# Benutzerhandbuch Ausstellungssoftware Version 1.2.7.42365

# Table of Contents

| Übersicht                        |    |
|----------------------------------|----|
| Übersicht                        | 4  |
| Ausschreibungsprozess            | 5  |
| Planungsprozess                  |    |
| Durchfuhrungsprozess             |    |
| Installation                     |    |
| Systemvoraussetzungen            |    |
| Installationsanleitung           |    |
| Navigation                       |    |
| Aufbau der Menustruktur          |    |
| Tabellen                         |    |
| Übersicht Tabellen               | 17 |
| Tabellen sortieren               |    |
| Tabellen filtern                 |    |
| Filterkriterien                  |    |
| Konfiguration                    |    |
| Einstellungen                    |    |
| Zahlenformat                     |    |
| Ausstellungsliste                |    |
| Übersicht Ausstellungsliste      |    |
| Ausstellung anlegen              |    |
| Ausstellung suchen               |    |
| Ausstellung                      |    |
| Ubersicht Ausstellung            |    |
| Ausstellungsdaten                |    |
| Übersicht Ausstellungsdaten      |    |
| Basisdaten bearbeiten            |    |
| Wertungen                        |    |
| Ubersicht Wertungen              |    |
| Wertung erfassen                 |    |
| Wertung löschen                  |    |
| Standardwertung Eigenschaften    |    |
| Allgemein                        |    |
| Sieger und Preise                |    |
| Vereine                          |    |
| Einheiten                        |    |
| Sektionswettbewerb Eigenschaften |    |
| Allgemein                        |    |
| Vereine                          |    |
| Ausstellungsräume                |    |
| Ubersicht Ausstellungsräume      |    |

| Ausstellungsraum erfassen                | 47    |
|------------------------------------------|-------|
| Ausstellungsraum bearbeiten              | 48    |
| Ausstellungsraum löschen                 | 49    |
| Kategorien                               |       |
|                                          | 50    |
| Ubersicht Kategorien                     |       |
| Kategorie erfassen                       |       |
| Kategorie bearbeiten                     |       |
| Kategorie löschen                        | 53    |
| Richter                                  |       |
| Übersicht Richter                        | 54    |
| Richter erfassen                         | 55    |
| Richter bearbeiten                       |       |
| Dichter Felder                           |       |
| Richter Teldel                           |       |
|                                          |       |
| Anmeldungen                              |       |
| Übersicht Anmeldungen                    | 60    |
| Anmeldung erfassen                       |       |
| Anmeldung bearbeiten                     |       |
| Anmeldung kopieren                       |       |
| Anmoldung Figonschafton                  |       |
|                                          |       |
| Registration                             |       |
| Boxen                                    |       |
| Ränge, Preise und Bestellungen           | 71    |
| Anmeldung suchen                         | 73    |
| Anmeldung löschen                        | 74    |
| Listen                                   | 75    |
| Serienbrief erstellen / bearbeiten       | 76    |
| Serienbrief drucken                      | 81    |
| Etiketten für Anmeldebestätigung drucken |       |
| Anmeldungen exportieren                  |       |
| Zusatzboxen verteilen                    |       |
| Box suchen                               |       |
| Boyen                                    |       |
|                                          | 00    |
| Ubersicht Boxen                          |       |
| Boxennummer zuteilen                     |       |
| Preisrichter zuteilen                    |       |
| Tiere exportieren                        |       |
| Boxen-Bestelliste drucken                | 100   |
| Boxenliste drucken                       | 102   |
| Einlieferungskontroll-Liste drucken      | 104   |
| Boxen-Etiketten drucken                  | 106   |
| Verteilte Bewertung                      | 108   |
| Bewertungen exportieren                  | 110   |
| Bewertungen importieren                  | 112   |
| Bewertung erfassen                       |       |
|                                          | 4 4 4 |
| Dewei uliyseliyabe                       | 114   |
|                                          | 115   |
|                                          |       |

| Übersicht Tiere                          | 116 |
|------------------------------------------|-----|
| Rassen- und Farbensieger bestimmen       | 118 |
| Tiere bearbeiten                         | 120 |
| Ränge und Preise                         |     |
| Berechnen der Ränge und Preise           | 121 |
| Schweizermeister                         | 123 |
| Ansicht Schweizermeister                 | 124 |
| Katalog                                  |     |
| Übersicht Katalog                        | 126 |
| Ranglisten                               | 128 |
| Rangliste konfigurieren                  | 129 |
| Vereinsranglisten                        | 133 |
| Leerseiten                               |     |
| Besondere Ranglisten                     |     |
| Rangliste Nationale Kaninchenausstellung | 135 |
| Katalog versenden                        |     |
| Statistiken                              |     |
| Statistiken ausgeben                     | 137 |
| Stammdaten                               |     |
| Übersicht Stammdaten                     | 141 |
| Update                                   |     |
| Softwareupdate                           | 142 |
|                                          |     |

# Übersicht

Klexpo ist das Programm, das für die Durchführung und einen Teil der Planung von Kleintier-Ausstellungen verwendet wird. Neben diesem Programm ist auch die Website <u>https://klexpo.ch</u> ein wichtiger Bestandteil der Ausschreibung und Planung von Ausstellungen.

Das Vorgehen von der Ausschreibung und Planung bis zur Durchführung einer Ausstellung ist wie folgt:

Ausschreibung und Planung

- 1. Am Anfang erstellen die Ausstellungs-Organisatoren unter <u>https://klexpo.ch</u> eine neue Ausstellung. Dazu wird ein Benutzerkonto benötigt, das dort vorgängig erstellt werden kann.
- 2. Nachdem dort alle Daten zur Ausstellung (z.B. Wertungen, Preisrichter) erfasst und Mitglieder bzw. Aussteller zur Anmeldung freigeschaltet wurden, geben die Mitglieder ihre Anmeldungsdaten selber, ebenfalls auf <u>https://klexpo.ch</u>, ein.
- 3. Wenn alle Anmeldungen eingegeben worden sind (meist nach Ablauf der Anmeldefrist) öffnen die Ausstellungs-Organisatoren Klexpo.
- 4. In Klexpo kann die zuvor auf https://klexpo.ch erstellte Ausstellung geöffnet werden.
- 5. Die Organisatoren können dann in Klexpo folgende Planungs-Aufgaben erledigen:
  - Verteilung von Boxennummern
  - Verteilung von Preisrichtern
  - Erstellen eines Serienbriefs an die angemeldeten Aussteller
  - Definieren von Ranglisten für den Katalog

#### Durchführung

Während der Ausstellung verwenden die Ausstellungs-Organisatoren Klexpo für folgende Aufgaben:

- Eingabe der Bewertungen der Tiere.
- Vergabe der Ränge
- Vergabe der Preise
- Ausdrucken des Katalogs

# Ausschreibungsprozess

Die Ausschreibung der Ausstellung wird nicht über dieses Programm sondern im Internet, über <u>https://klexpo.ch</u> durchgeführt. Ebenso verhält es sich für die Anmeldungen. Eine im Internet erstellte Ausstellung kann mitsamt allen Daten (Anmeldungen, Stammdaten) in diesem Programm geöffnet werden.

Danach können die unter <u>Planungsprozess</u> beschriebenen Aufgaben in Klexpo durchgeführt werden. Während der Ausstellung kann das Programm für die unter <u>Durchführungsprozess</u> beschriebenen Aufgaben verwendet werden.

# Planungsprozess

Der grösste Teil der Planung einer Ausstellung wird mit https://klexpo.ch durchgeführt.

Folgende Aufgaben der Planung werden nicht mit https://klexpo.ch sondern mit diesem Programm durchgeführt:

- Zuteilung von Boxennummern zu Boxen
- Zuteilung von Preisrichtern zu Boxen
- Aufbereiten eines Serienbriefs zur Anmeldungsbestätigung
- Vorbereitung und Ausdrucken verschiedener Listen, die während der Ausstellung benötigt werden.

Mit Hilfe der durch die Ausstellungs-Software generierten <u>Boxen-Liste</u> werden die für die Ausstellung benötigten Boxen bestellt.

Die Preisrichter werden in der Ausstellung erfasst und entweder manuell oder automatisch den Boxen zugeteilt. Nach der Preisrichterzuteilung kann pro Preisrichter eine Zuträger-Liste mit den zu beurteilenden Tiere ausgedruckt werden.

| Ausstellungssoftware Kleintier | e Schweiz |                 | -           | 1 - mail - PC / | (Base (40) - 1 | and the lot of the lot of the lot | a Barra harmonist  |        |
|--------------------------------|-----------|-----------------|-------------|-----------------|----------------|----------------------------------------------------------------------------------------------------|--------------------|--------|
|                                |           |                 |             |                 | Q 100% 🗊       | Datenbank 🎲 Einstell                                                                                                    | ungen 🕕 Über diese | s Prog |
| Ausstellungen Adressen         | Vereine   | Stammdaten K    | antonale Ge | flügelausstel   | lung 2009      |                                                                                                    |                    |        |
|                                |           |                 |             |                 |                |                                                                                                    | Kleintier          | re Scł |
| Kantonale Geflügel             | ausste    | ellung 2009     |             |                 |                |                                                                                                    |                    |        |
|                                | Boxen     |                 |             |                 |                |                                                                                                    |                    |        |
| S Anmeldungen                  |           | Downstern       | B           |                 |                |                                                                                                    |                    |        |
| Boxen                          |           | Bewertung       | gskarten    | Listen 🗙 📎      | Etiketten 🔮 🐒  | Exportieren 🕌 Impo                                                                                                    | ortieren 👔 Boxennu | mmen   |
| A Time                         | Box 🔍     | Name (          | Sprache V   | Standard V      | Einheit 작      | Rassengrösse V                                                                                                    | Untergruppe V      | Rass   |
| Ω liere                        | 1552      | Ausderau Arthur | Deutsch     | Kaninchen       | Stamm          | Kleine Rassen                                                                                                    |                    | Alas   |
| 🍮 Ränge und Preise             | 1553      | Ausderau Arthur | Deutsch     | Kaninchen       | Stamm          | Kleine Rassen                                                                                                    |                    | Alas   |
| Katalog                        | 1554      | Ausderau Arthur | Deutsch     | Kaninchen       | Stamm          | Kleine Rassen                                                                                                    |                    | Alas   |
| - Ctatistikan                  | 461       | Bättig Doriane  | Deutsch     | Kaninchen       | Stamm          | Kleine Rassen                                                                                                    |                    | Holl   |
| i Staustiken                   | 462       | Bättig Doriane  | Deutsch     | Kaninchen       | Stamm          | Kleine Rassen                                                                                                    |                    | Holl   |
| 🚠 Stammdaten                   | 463       | Bättig Doriane  | Deutsch     | Kaninchen       | Stamm          | Kleine Rassen                                                                                                    |                    | Holl   |
|                                | 640       | Baumann Daniel  | Deutsch     | Kaninchen       | Kollektion     | Mittlere Rassen                                                                                                    |                    | Char   |
|                                | 641       | Baumann Daniel  | Deutsch     | Kaninchen       | Kollektion     | Mittlere Rassen                                                                                                    |                    | Char   |
|                                | 642       | Baumann Daniel  | Deutsch     | Kaninchen       | Kollektion     | Mittlere Rassen                                                                                                    |                    | Char   |
|                                | 643       | Baumann Daniel  | Deutsch     | Kaninchen       | Kollektion     | Mittlere Rassen                                                                                                    |                    | Char   |
|                                | 644       | Baumann Daniel  | Deutsch     | Kaninchen       | Kollektion     | Mittlere Rassen                                                                                                    |                    | Char   |
|                                | 645       | Baumann Daniel  | Deutsch     | Kaninchen       | Kollektion     | Mittlere Rassen                                                                                                    |                    | Char   |
|                                | 491       | Blättler Klaus  | Deutsch     | Kaninchen       | Stamm          | Kleine Rassen                                                                                                    |                    | Loh    |
|                                | 492       | Blättler Klaus  | Deutsch     | Kaninchen       | Stamm          | Kleine Rassen                                                                                                    |                    | Loh    |
|                                | 493       | Blättler Klaus  | Deutsch     | Kaninchen       | Stamm          | Kleine Rassen                                                                                                    |                    | Loh    |
|                                | •         |                 |             |                 |                |                                                                                                    |                    |        |
|                                |           |                 |             |                 |                |                                                                                                    |                    |        |

# Durchführungsprozess

Die aufgestellten Boxen werden mit <u>Klebe-Etiketten</u> und / oder Steckkarten beschriftet. Die Klebe-Etiketten können entweder bestellt oder durch die Ausstellungs-Software ausgedruckt werden.

Für die Einlieferungskontrolle kann eine <u>Einlieferungs-Kontrollliste</u> ausgedruckt werden. Auf dieser werden entweder alle Tiere der in der Boxenliste selektieren Boxen ausgedruckt.

Die Preisrichter erfassen ihre Bewertungen auf vorgedruckten Karten oder die Gesamtbewertung auf eine durch die Software generierte Liste. Die auf den Karten und Listen erfassten Bewertungen werden anschliessend direkt bei der Anmeldung oder mit Hilfe der boxenorientierten Bewertung in die Ausstellungs-Software eingegeben.

| 🛞 Boxenorientierte                     | Bewertung                         |             |               |                      | 3 |
|----------------------------------------|-----------------------------------|-------------|---------------|----------------------|---|
|                                        |                                   |             |               | Boxennummer 6        | ] |
| Anmeldung                              |                                   |             |               |                      |   |
| Boxennumm                              | er 6                              |             |               |                      |   |
| Einheit                                | Kollektion                        | Mitgl. Nr   | 40935         |                      |   |
| Weitere Boxen                          | 5, 7, 8, 9, 10                    | Name        | Frei Marcel   |                      |   |
| Standard, Rasse, F<br>Kaninchen/Kleine | arbe<br>e Rassen/Englische Scheck | ce/blau     |               |                      |   |
| Ermittlung der Sie                     | ger und Preise                    |             |               |                      |   |
| 1. Tier Status 🕻                       | Gültig 🔻 Punkte 91.0              |             |               |                      |   |
|                                        |                                   |             |               |                      |   |
| 😡 Hill                                 | vorherige Box                     | Nächste Box | Speichern und | schliesser Abbrecher | 1 |

Sobald die Bewertungen der einzelnen Rangierungen erfasst wurden, können die <u>Ränge und Preise</u> durch die Software berechnet und auf Listen oder in einem Katalog ausgegeben werden.

| <b> </b> | usstellungssoftw | vare Kleintier | re Sch | weiz     |            |             | 2               | -          | -              |                    |               |           |
|----------|------------------|----------------|--------|----------|------------|-------------|-----------------|------------|----------------|--------------------|---------------|-----------|
|          |                  |                |        |          |            |             |                 |            | 🔍 100%         | 🕘 Datenbank 🎲      | Einstellungen | 0 Über    |
| A        | usstellungen     | Adressen       | Ver    | eine     | Stammda    | aten Kant   | onale Geflügela | usstellung | 2009           |                    |               |           |
|          |                  |                |        |          |            |             |                 |            |                |                    |               | Klei      |
| Ka       | antonale G       | Geflügel       | laus   | stel     | lung 20    | 009         |                 |            |                |                    |               |           |
|          | Ausstellungs     | sdaten         | Die    |          | d Decise   |             |                 |            |                |                    |               |           |
|          | Anmeldung        | en             | Nari   | geun     | I Preise   |             |                 |            |                |                    |               | _         |
|          | Anneldunge       |                |        |          |            |             |                 |            |                |                    |               | 🛊 Ränge u |
| 9        | Boxen            |                | We     | rtungsr  | name       | •           |                 |            | Standard L     | etzte Berechnung   | Rangierung    | Gold      |
| Δ        | Tiere            |                | Silb   | er       |            |             |                 |            | Kaninchen 1    | 1.12.2009 16:08:19 | Standard      | 0         |
| 5        | Ränge und F      | Preise         | Wei    | isse Rie | sen        |             |                 |            | Kaninchen 0    | 7.06.2011 13:35:40 | Standard      | 4         |
|          | Katalog          |                | Wie    | oltiner  | ı          |             |                 |            | Kaninchen 1    | 1 12 2009 16:54:20 | Standard      | 0         |
|          | Statistikon      |                | Tota   | I        |            |             |                 |            |                |                    |               | 4         |
| 1.       | Statistiken      |                | Ran    | gliste   | Weisse R   | iesen       |                 |            |                |                    |               |           |
| â        | Stammdater       | n              |        |          | _          | _           | _               | _          | Proico vorgobo | Gold 👗 Sil         | por 🐣 Prov    | 070       |
|          |                  |                |        | Deere    | Casta Davi | Latata Davi | Mana            | Fish sit V | Deces V        | Fachanachtan X     | Katagoria     | Desire.   |
|          |                  |                |        | Kang     | Erste Box  | Letzte Box  | Name            | Einneit 4  | Kasse 4        | Farbenschlag       | Kategorie     | 4 Preise  |
|          |                  |                | ^      | Stamm    | 1          |             |                 |            |                |                    | 1             |           |
|          |                  |                |        | 1        | 691        | 693         | Römer Peter     | Stamm      | Weisse Riesen  | weiss Rotauge      |               | G, RS, I  |
|          |                  |                |        | 2        | 658        | 660         | Lüchinger Armin | Stamm      | Weisse Riesen  | weiss Blauauge     |               | S         |
|          |                  |                |        | 3        | 700        | 702         | Römer Daniela   | Stamm      | Weisse Riesen  | weiss Rotauge      |               | G         |
|          |                  |                | 4      | 3        | 688        | 690         | Räss Emil       | Stamm      | Weisse Riesen  | weiss Rotauge      |               | В         |
|          |                  |                |        |          |            |             | <b>C</b> 111    |            |                |                    |               |           |
|          |                  |                | Anm    | eldung   | jen        | Gold        | Silber          | Bronz      | e              |                    |               |           |
|          |                  |                | 20     |          |            | 4 (20       | %) 3 (15 %)     | 5 (25 %    | %)             |                    |               |           |
|          |                  |                |        |          |            |             |                 |            |                |                    |               |           |

# Systemvoraussetzungen

Die Ausstellungssoftware kann als Einzel- oder Mehrplatzversion eingesetzt werden. Folgende Voraussetzungen sind nötig:

## Einzelplatzinstallation

| Freier Festplattenplatz | 600 MB           |
|-------------------------|------------------|
| Prozessor               | Mindestens 1 GHz |
| Arbeitsspeicher         | Mindestens 1 GB  |

Die Ausstellungssoftware läuft unter Microsoft Windows 7 Service Pack 1, Windows 8.1 und Windows 10 Anniversary Update und neuer. Zudem wird das .NET Framework ab Version 4.7.2 benötigt.

## Netzwerkinstallation

Wenn auf mehreren Stationen gleichzeitig gearbeitet und die Daten zentral auf einem Server gespeichert werden sollen, ist es empfehlenswert, einen Netzwerkspezialisten für die Installation beizuziehen.

Folgende Voraussetzungen sind an den Geräten nötig:

| Freier Festplattenplatz | 600 MB           |
|-------------------------|------------------|
| Prozessor               | Mindestens 1 GHz |
| Arbeitsspeicher         | Mindestens 1 GB  |

Benötigte Software auf dem Server:

- SQL Server Express Edition 2008 R2
- Mindestens .NET Framework 2.0

# Installationsanleitung

Um die Ausstellungssoftware auf Ihrem Rechner zu installieren, gehen Sie wie folgt vor.

- 1. Laden Sie sich die neuste Installationsdatei von https://klexpo.ch/programm auf Ihren Rechner.
- 2. Installieren Sie das Programm:

Doppelklicken Sie die Installationsdatei (KlexSetupNNN.msi).

3. Nachdem Sie KlexSetupNNN.msi aufgerufen haben, erscheint folgendes Dialogfester:

| 🛃 Ausstellungssoftware Kleintier                                                                                                    | re Schweiz                                                                                  |                                                                             |                                                     |
|----------------------------------------------------------------------------------------------------|---------------------------------------------------------------------------------------------|-----------------------------------------------------------------------------|-----------------------------------------------------|
| Willkommen beim Setup-<br>Ausstellungssoftware Kl                                                                                                    | Assistenten<br>eintiere Sch                                                                 | n von<br>weiz                                                               | <b>R</b>                                            |
| Der Installer wird Sie durch die zur Installe<br>erforderlichen Schritte führen.                                                                                     | ation von Ausstellung                                                                       | gssoftware Kleintiere                                                       | Schweiz                                             |
| WARNUNG: Dieses Programm ist durch I<br>Urheberrechtsverträge geschützt. Unbefu<br>Programms oder eines Teils davon wird s<br>schwere Strafen und Schadenersatzforde | US-amerikanische U<br>igte Vervielfältigung<br>owohl straf-als auch<br>rrungen zur Folge ha | rheberrechtsgesetz<br>oder unbefugter Ver<br>zivitrechtlich verfolg<br>ben. | s und internationale<br>trieb dieses<br>gt und kann |

Klicken Sie auf Weiter, um den Installationsordner zu wählen zu starten.

4. Wählen Sie hier Ihren gewünschten Installationspfad. Im Normalfall kann der vorgeschlagene Pfad verwendet werden.

| 😼 Ausstellungssoftware Kleintiere Schweiz                                                                                                    | 🛛                                                                |
|----------------------------------------------------------------------------------------------------|------------------------------------------------------------------|
| Installationsordner wählen                                                                                                    | <b>A</b>                                                         |
| Der Installer wird Ausstellungssoftware Kleintiere Schweiz in folgendem<br>Um in diesem Ordner zu installieren, klicken Sie auf "Weiter". Um in ei<br>Ordner zu installieren, geben Sie diesen ein oder klicken Sie auf "Durc<br>Ordner: | n Ordner installieren.<br>nem anderen vorhandenen<br>ihsuchen''. |
| C:\Programme\Adwise GmbH\Klex\                                                                                                    | Durchsuchen                                                      |
|                                                                                                    | Speicherplatzbedarf                                              |
|                                                                                                    |                                                                  |
|                                                                                                    |                                                                  |
|                                                                                                    |                                                                  |
| Abbrechen <z< td=""><td>urück Weiter&gt;</td></z<>                                                                                                    | urück Weiter>                                                    |

Klicken Sie auf Weiter, um die Installation zu bestätigen.

5. Das Installationsprogramm hat nun alle notwendigen Informationen, um die Ausstellungssoftware zu installieren.

| 😹 Ausstellungssoftware Kleintiere Schweiz                                                           |          |
|----------------------------------------------------------------------------------------------------|----------|
| Installation bestätigen                                                                             | <b>1</b> |
| Der Installer ist zur Installation von Ausstellungssoftware Kleintiere Schweiz auf Ihrem<br>bereit. | Computer |
| Klicken Sie auf "Weiter", um die Installation zu starten.                                           |          |
|                                                                                                    |          |
|                                                                                                    |          |
|                                                                                                    |          |
|                                                                                                    |          |
|                                                                                                    |          |
| Abhachan 27mick                                                                                     | Weiter   |
| Abbrechen (2000k)                                                                                   | Weller / |

Klicken Sie auf Weiter, um die Installation auszuführen.

6. Die Installation wird ausgeführt. Warten Sie bitte einen Moment.

| H Ausstellungssoftware Kleintiere Schweiz                   |            |
|-------------------------------------------------------------|------------|
| Ausstellungssoftware Kleintiere Schweiz<br>wird installiert | <b>A</b>   |
| Ausstellungssoftware Kleintiere Schweiz wird installiert.   |            |
| Vorgang wird ausgeführt                                     |            |
| Abbrechen <zurück< td=""><td>) Weiter &gt;</td></zurück<>   | ) Weiter > |

7. Sobald die Installation durchgelaufen ist, erscheint das Dialog-Fenster Installation beendet.

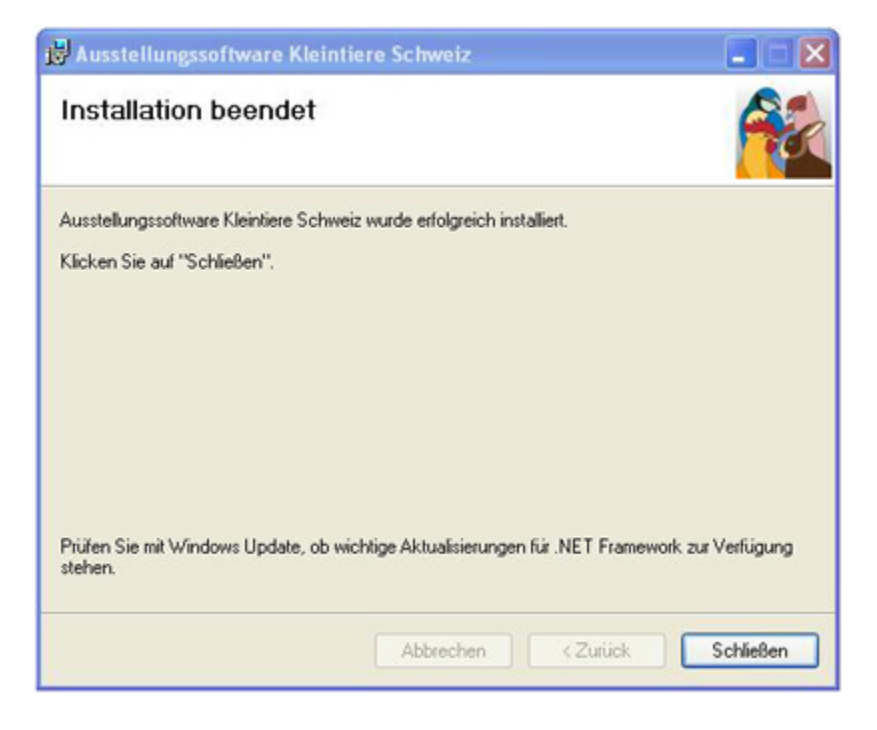

Klicken Sie auf Schliessen, um das Dialog-Fenster zu schliessen.

Gratulation! Sie haben die Ausstellungssoftware Kleintiere Schweiz erfolgreich installiert.

Die Ausstellungssoftware Kleintiere Schweiz kann nun über Ihr Start-Menü geöffnet werden.Weitere Informationen zum Starten und Konfigurieren der Ausstellungssoftware finden Sie unter Erste Schritte.

Copyright  $\ensuremath{\mathbb{C}}$  2009–2025 adwise GmbH

# Erste Schritte

Sie haben die Ausstellungssoftware erfolgreich installiert und sind bereit, Ihre erste Ausstellung zu erstellen. Hier finden Sie die nötigen Informationen, um die ersten Schritte erfolgreich zu meistern.

Klexpo starten

Starten Sie Klexpo über das Windows-Startmenü.

Beim ersten Start oder falls Sie Klexpo schon lange nicht mehr benutzt haben, werden Sie aufgefordert, sich anzumelden. Dies ist notwendig, damit Ihnen Ihre online erstellten Ausstellungen angezeigt werden können.

Sie verwenden den gleichen Benutzernamen (E-Mail-Adresse) und das gleiche Passwort wie auf https://klexpo.ch.

Nach der Anmeldung wird die Liste der Ausstellungen, von denen Sie Organisator sind, angezeigt.

# Aufbau der Menustruktur

Die Menu-Struktur der Ausstellungs-Software ist in 3 Teile gegliedert. Eine horizontale Navigation (1), eine vertikale Navigation (2) und ein Inhalts-Bereich (3).

| Ausstellungssoftware Kleint | tiere Schweiz                   |                                     |                        |
|-----------------------------|---------------------------------|-------------------------------------|------------------------|
| Ausstellungen Adresser      | n Vereine Gemischte Ausstellung | 1 9, 100% 📴 Datenbank 🎲 B           | Einstellungen 🕕 Über d |
| Gemischte Ausste            | llung                           |                                     | Klein                  |
| Ausstellungsdaten           | Ausstellungsdaten               |                                     |                        |
| anmeldungen                 | Basisdaten                      |                                     |                        |
| 🍥 Boxen                     | Name Gemischte Ausstellun       | g                                   |                        |
| 👌 Tiere                     | PLZ/Ort 8500 Frauenfeld         |                                     |                        |
| 🍍 Ränge und Preise          | Datum von 13.11.2009 bis 16.11. | 2009                                |                        |
| 📃 Katalog                   | Anmeldefrist 01.10.2009         | Bearbeiten                          |                        |
| 💼 Statistiken               | Status                          |                                     |                        |
| 🏭 Stammdaten                | Zuteilung der Boxennummern      | Igegeben Sperren                    |                        |
|                             | Wertungen (9) Ausstellungsräume | (5) Kategorien (5) Preisrichter (7) | )                      |
|                             |                                 |                                     | 🕀 Wertung hinzu        |
|                             | Wertungsname                    | Wertungstyp                         | Werte                  |
|                             | Amt + Limmattal                 | Standardwertung                     | Absolute Werte         |
|                             | Amt + Limmattal                 | Standardwertung                     | Absolute Werte         |
| (2)                         | Amt + Limmattal                 | Standardwertung                     | Absolute Werte         |
|                             | Sie+Er                          | Standardwertung                     | Absolute Werte         |

## Horizontale Navigation (1)

Ausstellungen Adressen Vereine Gemischte Ausstellung 🔍 100% 🗊 Datenbank 🔅 Einstellungen 🕕 Über dieses

Die Menu-Punkte der horizontalen Navigation beinhalten ausstellungsunabhängige Bereiche. Dazu gehören die <u>Ausstellungs-Liste</u>, die <u>Adressverwaltung</u>, die <u>Verwaltung der Vereine</u>, die <u>Stammdaten-Update-Funktion</u>, sowie Software- und Sprach-Einstellungen.

Sobald eine Ausstellung geöffnet wird, so erscheint in einem weiteren Menu-Punkt der horizontalen Navigation der Name der geöffneten Ausstellung. Somit kann jederzeit zwischen der Anzeige der Ausstellung und der anderen Menu-Punkte gewechselt werden.

#### Ausstellungen

Unter <u>Ausstellungen</u> werden alle in der Ausstellungs-Software angelegten Ausstellungen angezeigt. Hier können bestehende Ausstellungen <u>gesucht</u>, geöffnet, <u>gelöscht</u> oder neue Ausstellungen <u>angelegt</u> werden.

## Adressen

Unter Adressen werden die Mitglieder-Adressen zentral in der Ausstellungs-Software verwaltet.

## Vereine

Unter Vereine werden die Vereine und Klubs zentral in der Ausstellungs-Software verwaltet.

## Ausstellung

Die Lasche mit dem Ausstellungsnamen erscheint nur, wenn eine Ausstellung geöffnet ist.

#### Datenbank

Klick auf <u>Datenbank</u> öffnet das Dialogfenster, für die Auswahl einer bestehenden Datenbank oder das Neuanlegen einer neuen Datenbank.

#### Einstellungen

Unter Einstellungen kann die Sprache und die URL auf die Stammdaten verändert werden.

## Vertikale Navigation (2)

| ₥        | Ausstellungsdaten | Die vertikale Navigation erscheint nur, wenn eine Ausstellung geöffnet wurde und in der horizontalen Navigation der Menüpunkt dieser Ausstellung gewählt ist.                    |
|----------|-------------------|----------------------------------------------------------------------------------------------------|
| 8        | Anmeldungen       | Ausstellungsdaten                                                                                                    |
| ۱        | Boxen             | Unter <u>Ausstellungsdaten</u> werden die <u>Basisdaten</u> der Ausstellung erfasst.Dazu gehören<br>nebst Namen und Datum der Ausstellung auch die Erfassung / Konfiguration der |
| Δ        | Tiere             | Wertungen, Ausstellungsräume, Preisrichter und Kategorien.                                                                                                    |
| <u> </u> | Ränge und Preise  | Anmeldungen<br>Unter Anmeldungen werden die Anmeldungen in einer Liste angezeigt. Die einzelnen                                                                                  |
| -        | Katalog           | Anmeldungen können mit zugehörigem Standard, Rasse, Einheit und Farbe erfasst<br>werden. Zusätzlich können bei den Anmeldungen die zugeteilten Boxennummern.                     |
|          | Statistiken       | Preisrichter, Bewertungen, Ränge und Preise eingesehen und verändert werden. Die<br>Adressen der erfassten Anmeldungen können hier mit Hilfe der Tabellenfilter selektiert       |
| -        | Stammdaten        | und als <u>Klebe-Etiketten</u> gedruckt oder als <u>CSV-Datei</u> exportiert werden.                                                                                             |

#### Boxen

Unter <u>Boxen</u> werden alle aufgrund der eingegangenen Anmeldungen benötigten Boxen aufgelistet. Hier können die <u>Boxennummern vergeben</u> und anschliessend die <u>Preisrichter den Boxen zugeteilt</u> werden. Die <u>boxenorientierte Bewertung</u> erfolgt ebenfalls unter diesem Menu-Punkt.

#### Tiere

Im Menu-Punkt <u>Tiere</u> werden alle Tiere der angemeldeten Einheiten pro Wertung aufgelistet. Die Liste dient hauptsächlich zur <u>Bestimmung der Rassen- und Farbensieger</u> einer Einheit.

#### Ränge und Preise

Unter <u>Ränge und Preise</u> wird die Berechnung der Ränge und Preise durchgeführt. Die zu berücksichtigenden Rangierungen können hierfür selektiert werden.

#### Katalog

Hier können erstellte Ranglisten und Leerseiten für die Inserate beliebig zu einem <u>Katalog</u> zusammengestellt und ausgedruckt werden.

#### Statistiken

Im Menu-Punkt <u>Statistiken</u> können Statistiken und Kennzahlen zu Ausstellung ausgegeben werden. Die für die Berechnung der Statistik herbeigezogenen Daten werden vorgängig durch den Benutzer selektiert.

#### Stammdaten

Stammdaten werden zentral durch eine authorisierte Person auf einer Web-Datenbank verwaltet. Durch ein Softwareupdate werden diese Daten in die Ausstellungs-Software geladen. Um die Historisierung der Stammdaten in den einzelnen Ausstellungen zu gewährleisten, werden die lokalen, ausstellungsunabhängigen Stammdaten beim Anlegen einer Ausstellung zur Ausstellung kopiert und können in der Ausstellung im Menu-Punkt <u>Stammdaten</u> bearbeitet werden.

Inhaltsbereich (3)

Abhängig vom gewählten Menu-Punkt in der vertikalen bzw. falls diese nicht vorhanden, der horizontalen Navigation, erscheinen im Inhaltsbereich die verschiedenen Masken der Software. In den meisten Fällen kann innerhalb des Inhalts-Bereiches wiederum mit Hilfe von Tabs (Registerkarten) zwischen einzelnen Sub-Masken navigiert werden.

# Übersicht Tabellen

In der Ausstellungs-Software werden Adressen, Vereine, Anmeldungen, Boxen, Tiere usw. in Tabellen dargestellt. Da alle Tabellen auf die gleiche Art und Weise sortiert und gefiltert werden können, werden diese Funktionen nur einmal unter Tabellen sortieren und Tabellen filtern beschrieben.

Copyright  $\ensuremath{\mathbb{C}}$  2009–2025 adwise GmbH

# Tabellen sortieren

Grundsätzlich werden die Tabellen beim Aufruf nach einer bestimmten Spalte vorsortiert. Im folgenden Beispiel sind die Anmeldungen nach der Spalte "Erste Box" aufsteigend sortiert.

| Nr. | Mitgl. Nr. | Name               | JZ <b>T</b> | Standard <b>T</b> | Rasse T           | Einheit <b>T</b> | Erste Box * | Letzte Box | Zu |
|-----|------------|--------------------|-------------|-------------------|-------------------|------------------|-------------|------------|----|
| 6   | 23094      | Peyer Gabriela     |             | Kaninchen         | Farbenzwerge      | Kollektion       | 1           | 6          |    |
| 34  | 502        | Bühlmann Ruedi     |             | Kaninchen         | Farbenzwerge      | Paar             | 7           | 8          |    |
| 37  | 152        | Messmer Reto       |             | Kaninchen         | Zwerg-Widder      | Kollektion       | 9           | 14         |    |
| 12  | 13159      | Grünenfelder Georg |             | Kaninchen         | Schweizer Feh     | Stamm            | 15          | 17         |    |
| 31  | 227        | Füglistaler Albert |             | Kaninchen         | Alaska            | Paar             | 18          | 19         |    |
| 35  | 3947       | Füglistaler Fritz  |             | Kaninchen         | Loh               | Stamm            | 20          | 22         |    |
| 15  | 1855       | Gross Gion-P.      |             | Kaninchen         | Chinchilla        | Kollektion       | 23          | 28         |    |
| 11  | 34564      | Haltinner Fritz    |             | Kaninchen         | Thüringer         | Paar             | 29          | 30         |    |
| 21  | 22         | Schmid Alfred      |             | Kaninchen         | Thüringer         | Paar             | 31          | 32         |    |
| 20  | 40714      | Heller Gertrud     |             | Kaninchen         | Thüringer         | Stamm            | 33          | 35         |    |
| 10  | 34564      | Haltinner Fritz    |             | Kaninchen         | Thüringer         | Kollektion       | 36          | 41         |    |
| 19  | 1840       | Heller Max         |             | Kaninchen         | Thüringer         | Kollektion       | 42          | 47         |    |
| 17  | 22         | Schmid Alfred      |             | Kaninchen         | Thüringer         | Kollektion       | 48          | 53         |    |
| 18  | 17884      | Aeschbacher Fritz  |             | Kaninchen         | Dreifarbenschecke | Kollektion       | 54          | 59         |    |
| 33  | 599        | Maurer Hugo        |             | Kaninchen         | Rex               | Paar             | 60          | 61         |    |
| 1   | 19607      | Schenkel Milan     |             | Kaninchen         | Rex               | Kollektion       | 62          | 67         |    |
| 16  | 22252      | Gross Ramun        |             | Kaninchen         | Rev               | Paar             | 68          | 69         |    |

## Sortieren nach einzelnen Spalten

Die Tabelle kann jederzeit nach einer anderen Spalte sortiert werden. Klicken Sie hierfür auf den gewünschten Spaltentitel.

## Sortieren nach mehreren Spalten

Sie können die Tabellen auch nach mehreren Spalten sortieren. Klicken Sie dazu, wie oben beschrieben, auf den Spaltentitel der ersten Spalte nach der sortiert werden soll. Klicken Sie danach mit gedrückter Umschalt- bzw. Shift-Taste auf die weiteren Spaltentitel.

## Weitere Hiweise

Beim Sortieren gilt:

Erste Box \* Erstmaliger Klick: Liste nach selektierter Spalte aufsteigen sortiert.

Erste Box Zweiter Klick: Liste nach selektierter Spalte absteigend sortiert.

Erste Box Dritter Klick: Liste ist nicht mehr nach der Spalte sortiert.

# Tabellen filtern

Grundsätzlich werden die Inhalte der Tabellen beim Aufruf ungefiltert ausgegeben. Tabelleninhalte können jedoch nach verschiedenen Kriterien gefiltert werden.

Filterbare Spalten mit inaktiven Filtern sind im Spaltentitel mit dem inaktiven Filtersymbol T markiert.Spalten, welche einen aktiven Filter besitzen, sind im Spaltentitel mit dem aktiven Filtersymbol (Symbol mit hellem Filter-Icon) markiert.

Um die Inhalte nach einem Kriterium zu filtern gehen Sie wie folgt vor:

1. Klicken Sie auf das Fitersymbol der entsprechenden Spalte. Das Filter-Menu wird direkt unterhalb des Spaltentitels angezeigt.

| 🏦 Ai | usstellungssoftware Kleintie | ere Schweiz |                      |            |            |                   |                   |
|------|------------------------------|-------------|----------------------|------------|------------|-------------------|-------------------|
| Au   | sstellungen Adressen         | Vereine     | Gemischte Ausste     | ellung     |            | C                 | 👌 100% 🗻 Datenban |
| Ge   | emischte Ausstell            | ung         |                      |            |            |                   |                   |
|      | Ausstellungsdaten            | Boxen       |                      |            |            |                   |                   |
| 8    | Anmeldungen                  |             | Bewertungskarten     | Listen 🔻 🖣 | Etiketten  | Exportieren       | Importieren       |
| ۹    | Boxen                        | Box         | Name T               | Standard V | Einheit    | ₩<br>Kategorie ₩  | Rassengrösse 🗸    |
| Δ    | Tiere                        | 1           | Fritsche Sebastian   | Kaninchen  | Einzeltier | □ Alles auswable  | n                 |
| 5    | Ränge und Preise             | 2           | Baumgartner Heinz    | Kaninchen  | Einzeltier | Einzeltier        | <br>              |
|      | Katalog                      | 3           | Brülisauer Liselotte | Kaninchen  | Einzeltier | 🔲 Herde           |                   |
|      | Statistikon                  | 4           | Furger Emil          | Kaninchen  | Einzeltier | Kollektion        |                   |
|      | Statistiken                  | 5           | Frei Marcel          | Kaninchen  | Kollektion | 🔲 Stamm           | -                 |
| -    | Stammdaten                   | 6           | Frei Marcel          | Kaninchen  | Kollektion | Zeilen anzeigen m | it Filter         |
|      |                              | 7           | Frei Marcel          | Kaninchen  | Kollektion | Gleich            | *                 |
|      |                              | 8           | Frei Marcel          | Kaninchen  | Kollektion |                   |                   |
|      |                              | 9           | Frei Marcel          | Kaninchen  | Kollektion | Gross-/Kleinsc    | hreibung beachten |
|      |                              | 10          | Frei Marcel          | Kaninchen  | Kollektion | Und               | *                 |
|      |                              | 11          | Hugentobler Werner   | Kaninchen  | Kollektion | Gleich            | •                 |
|      |                              | 12          | Hugentobler Werner   | Kaninchen  | Kollektion |                   |                   |
|      |                              | 13          | Hugentobler Werner   | Kaninchen  | Kollektion | Gross-/Kleinsc    | hreibung beachten |
|      |                              | 14          | Hugentobler Werner   | Kaninchen  | Kollektion | Filtern           | Filter leeren     |
|      |                              | 15          | Hugentobler Werner   | Kaninchen  | Kollektion |                   | Kleine Rassen     |
|      |                              | •           |                      |            |            | 1                 | 1                 |

- 2. Selektieren Sie Ihre gewünschten Filterkriterien. Der Tabelleninhalt wird automatisch gefiltert.
- 3. Klicken Sie ausserhalb des Filter-Menus in die Tabelle, um das Filter-Menu zu schliessen.
- 4. Sie können beliebig viele Filter erstellen. Wiederholen SIe dafür die Punkte 1 bis 4.

Copyright  $\ensuremath{\mathbb{C}}$  2009–2025 adwise GmbH

# Filterkriterien

Je nachdem, ob es sich bei den Inhalten in einer zu filternden Tabellenspalte um Text oder Zahlen handelt, können die Filter verschieden gesetzt werden.

Filtern von Text

Im oberen Bereich des Filter-Dialoges werden alle sich voneinander unterscheidenden Inhalte der Tabellenspalte angezeigt. Selektieren Sie die Textwerte, die in der Tabelle gefiltert (angezeigt) werden sollen. Diese Art von Filterung ist nützlich, wenn die Spalte eine abschliessende Menge von sich wiederholenden Textwerten enthält (z.B Kategorien, Standards, Rassen usw.)

| Alles auswahlen |
|-----------------|
| Geflügel        |
| Kaninchen       |
| Tauben          |
| Ziergeflügel    |

Alternativ zu der direkten Selektion der Textwerte können im mittleren Eingabefeld noch detailliertere Filter-Regeln definiert werden.

Selektieren Sie hierzu im Dropdownfeld die gewünschte Filterregeln, welche weiter unten beschrieben werden.

Hinweis: Im zweiten Eingabefeld kann eine zweite Regel als weitere UND-Bedingung definiert werden.

Gleich

Alle Textinhalte der Tabellenspalte, welche genau der Eingabe entsprechen.

| Zeilen anzeigen mit Filter |  |
|----------------------------|--|
| Gleich                     |  |
| Geflügel                   |  |

#### Nicht gleich

Alle Textinhalte der Tabellenspalte, welche nicht der Eingabe entsprechen.

| Zeilen anzeigen mit Filter |  |
|----------------------------|--|
| Nicht gleich               |  |
| Geflügel                   |  |

#### Beginnt mit

Alle Textinhalte der Tabellenspalte, welche mit der Eingabe beginnen.

| Zeilen anzeigen mit Filter |  |
|----------------------------|--|
| Beginnt mit                |  |
| Gef                        |  |

#### Enhält

Alle Textinhalte der Tabellenspalte, welche die Eingabe enthalten.

| Zeilen anzeigen mit Filter |  |
|----------------------------|--|
| Enthalt                    |  |
| flügel                     |  |

#### Endet mit

Alle Textinhalte der Tabellenspalte, welche mit der Eingabe enden.

| Zeilen anzeigen mit Filter |   |
|----------------------------|---|
| Endet mit                  | • |
| gänse                      |   |
|                            |   |

## Filtern von Zahlen

Im oberen Bereich des Filter-Dialoges werden alle sich voneinander unterscheidenden Inhalte der Tabellenspalte angezeigt. Hier einzelne Zahlen zu selektieren macht wenig Sinn, da in den meisten Fällen eine Teilmenge der Zahlen gefiltert werden muss.

Hierfür können in den weiteren Eingabefelder detaillierte Filter-Regeln definiert werden. Selektieren Sie hierzu im Dropdownfeld die gewünschte Filterregeln, welche weiter unten beschrieben werden.

Hinweis: Im zweiten Eingabefeld kann eine zweite Regel als weitere UND-Bedingung definiert werden.

In den folgenden Beispielen soll die Anmeldeliste nach Boxennummern gefiltert werden:

#### Gleich

Alle Inhalte der Tabellenspalte, deren Boxennummern genau der Eingabe entsprechen. (Macht in diesem Beispiel wenig Sinn)

| Zeilen anzeigen mit Filter |  |
|----------------------------|--|
| Gleich                     |  |
| 19                         |  |
|                            |  |

#### Nicht gleich

Alle Inhalte der Tabellenspalte, deren Boxennummern nicht der Eingabe entsprechen. (Macht in diesem Beispiel wenig Sinn)

| Zeilen anzeigen mit Filter |   |
|----------------------------|---|
| Nicht gleich 🔻             |   |
| 19                         | ] |

## Weniger als / Grösser als

Alle Inhalte der Tabellenspalte, deren Boxennummern kleiner bzw. grösser als die Eingabe sind.

| Zeilen anzeigen mit Filter |   |
|----------------------------|---|
| Weniger als                | - |
| 19                         |   |

| Zeilen anzeigen mit Filter |  |
|----------------------------|--|
| Grosser als                |  |
| 19                         |  |

Weniger als oder gleich / Grösser als oder gleich Alle Inhalte der Tabellenspalte, deren Boxennummern kleiner bzw. grösser oder gleich der Eingabe sind.

| Zeilen anzeigen mit Filter | Zeilen anzeigen mit Filter |
|----------------------------|----------------------------|
| Weniger als oder gleich 💌  | Grosser als oder gleich    |
| 19                         | 19                         |

Copyright  $\ensuremath{\mathbb{C}}$  2009–2025 adwise GmbH

# Einstellungen

## Sprache

Die Ausstellungssoftware unterstützt mehrere Sprachen. Die Sprache kann unter <sup>Einstellungen</sup> oben rechts geändert werden. Gehen Sie wie folgt vor, um die Sprache zu ändern:

1. Klicken Sie auf 😳 Einstellungen zu öffnen.

2. Wählen Sie die gewünschte Sprache aus und klicken Sie auf OK. Die Ausstellungssoftware erscheint nun in der gewünschten Sprache. Beachten Sie, dass die Anzeige nach Änderung der Sprache wieder auf die Ausstellungsliste springt.

Anmerkung: Die Sprach-Einstellung legt ausschliesslich fest, in welcher Sprache das Programm und die Drucklisten dargestellt werden. Formatierungen (z.B. das <u>Dezimaltrennzeichen bei Zahlen</u>) ergeben sich aus den Windows-Einstellungen.

## Software-Update

Die Ausstellungssoftware wird von Zeit zu Zeit den sich laufend verändernden Gegenheiten angepasst. Deshalb hält sie sich über automatische Updates über das Internet immer aktuell.

## Zuletzt geöffnete Ausstellung beim Programmstart öffnen

Wenn Sie dieses Kontrollkästchen aktivieren, wird beim Programmstart die zuletzt geöffnete Ausstellung geöffnet.

## Liste "Schweizermeister" im Menü anzeigen

Wenn Sie dieses Kontrollkästchen aktivieren, wird als Unterpunkt von "Ränge und Preise" der Menüpunkt "Schweizermeister" angezeigt, wenn eine Ausstellung geöffnet ist. Die Änderung dieser Einstellung tritt erst nach einem Neustart des Programms in Kraft.

## Schriftart für Listen

Hier können Sie die Schriftart wählen, die für den Katalog und für Ranglisten benutzt werden soll.

# Zahlenformat

## Zahlenformat

Das Format, in dem Zahlen dargestellt und eingegeben werden, übernimmt das Programm aus den Windows-Einstellungen.

Geändertes Dezimaltrennzeichen ab Windows 8.1 für "Deutsch (Schweiz)" Seit Windows 8.1 ist als Dezimaltrennzeichen für Zahlen das Komma (,) statt, wie davor, der Punkt (.) voreingestellt wenn man als Sprache "Deutsch (Schweiz)" gewählt hat. Da die Ausstellungssoftware das Dezimaltrennzeichen von Windows übernimmt, wirkt sich dies auf die Ausstellungssoftware aus.

Es wird also in allen Listen (sowohl im Programmfenster als auch Drucklisten und Katalog) das Komma, statt des Punktes angezeigt. Ebenfalls erwartet das Programm bei der Eingabe von Zahlen, dass ein Komma eingegeben wird.

Änderung des Zahlenformats (ab Windows 8.1)

- Wenn Sie das Zahlenformat ändern wollen, verfahren Sie wie folgt:
  - 1. Schliessen Sie die Ausstellungssoftware
  - 2. Klicken Sie links unten auf dem Bildschirm auf das Start-Symbol oder drücken Sie die Windows-Taste auf der Tastatur.
  - 3. <u>Geben Sie mit der Tastatur "region" ein, daraufhin ers</u>cheint am rechten Bildschirmrand die Suchleiste.

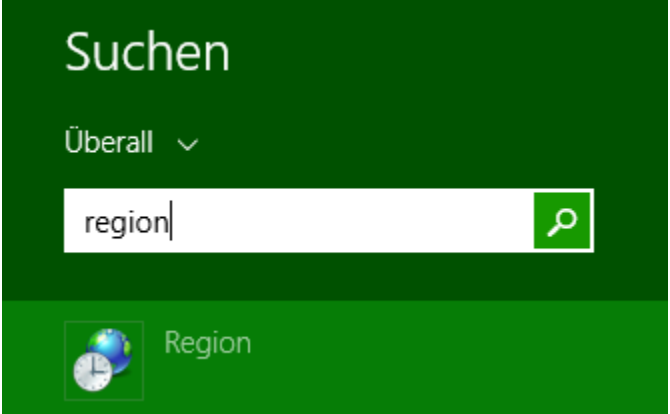

- 4. Klicken Sie auf den Eintrag "Region" (siehe Bild oben)
- 5. Klicken Sie im Fenster "Region" auf "Weitere Einstellungen...". Geben Sie danach im Fenster "Format anpassen" bei "Dezimaltrennzeichen" das gewünschte Zeichen ein (z.B. einenn Punkt). Klicken Sie danach in beiden Fenstern auf OK.

|                          | Region                  | ×             | A                                 | Forma                                              |  |
|--------------------------|-------------------------|---------------|-----------------------------------|----------------------------------------------------|--|
| ormate Aufenthaltsort    | Verwaltung              |               | Zahlen Währung U                  | Jhrzeit Datum                                      |  |
| Eormat:                  | 1                       |               | Beispiel                          |                                                    |  |
| Deutsch (Schweiz)        |                         | ¥             | Positiv: 123                      | 456 789,00                                         |  |
| Constants                |                         |               |                                   |                                                    |  |
| Datums- und Uhrze        | itformate               |               | Dezimaltren                       | nzeichen:                                          |  |
|                          |                         |               |                                   |                                                    |  |
| Datum (k <u>u</u> rz):   | 11.00.555               | -             | Anzahl der [                      | Dezimalstellen:                                    |  |
| Datum ( <u>l</u> ang):   | TTTT, T. MMMM JJJJ      | ~             | Symbol für 2                      | Symbol für Zifferngruppieru<br>Zifferngruppierung: |  |
| U <u>h</u> rzeit (kurz): | HH:mm                   | ~             | Zifferngrupp                      |                                                    |  |
| Uhrzeit (l <u>a</u> ng): | HH:mm:ss                | ~             | Negatives V                       | Negatives Vorzeichen:                              |  |
| Erster Wochentag:        | Montag                  | ~             | Format für r                      | negative Zahlen:                                   |  |
|                          |                         |               | Führende N                        | ullen anzeigen:                                    |  |
| Beispiele                | 44.07.0045              |               | Listentronn                       | aishan                                             |  |
| Datum (kurz):            | 14.07.2015              |               | Listentrennz                      | erchen.                                            |  |
| Datum (lang):            | Dienstag, 14. Juli 2015 |               | Maßsystem:                        |                                                    |  |
| Uhrzeit (kurz):          | 14:35                   |               | Standardziff                      | er:                                                |  |
| Uhrzeit (lang):          | 14:35:26                | _             |                                   |                                                    |  |
|                          | Waitara Einstell        | lungen        | Ziffernersatz                     | Σ:                                                 |  |
|                          |                         | en Übernehmen | Klicken Sie auf<br>Systemstandard | "Zurücksetzen",<br>leinstellungen fü               |  |
|                          | OK Abbrech              | Ubernehmen    | Uhrzeit und Da                    | tum wiederherz                                     |  |

6. Starten Sie die Ausstellungssoftware neu.

# Übersicht Ausstellungsliste

Nach dem Starten der Ausstellungs-Software wird die Liste mit den bereits erstellten Ausstellungen angezeigt. Mit Klick auf Ausstellungen im horizontalen Menu, kann jederzeit auf diese Ansicht zurückgekehrt werden.

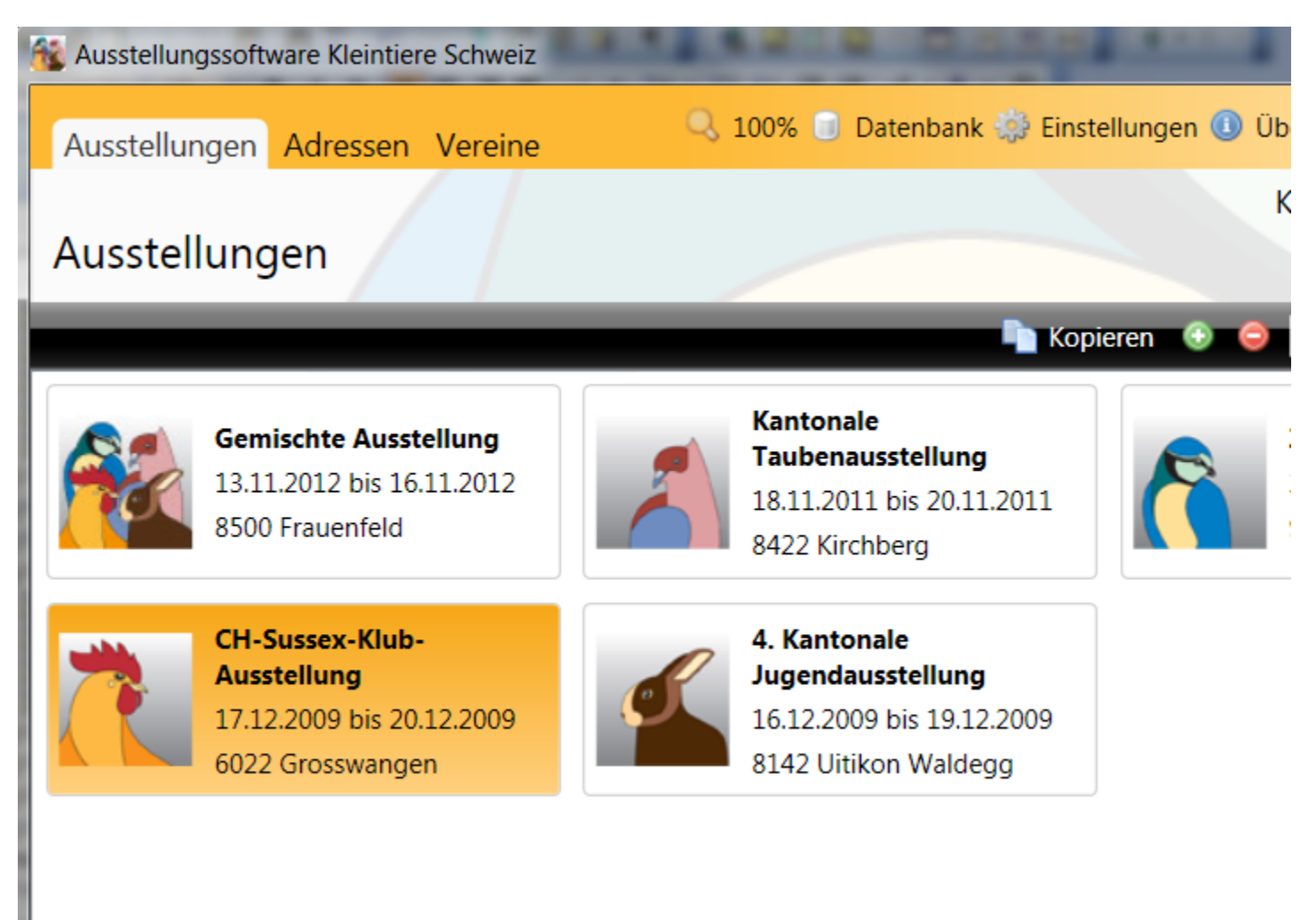

Hier werden Ausstellungen angezeigt, die in <u>https://klexpo.ch</u> vorhanden sind. Es werden alle Ausstellungen angezeigt, bei denen Sie zu den Organisatoren gehören.

Mit einem Doppelklick auf eine Ausstellung in der Liste, wird diese geöffnet.

Die eingebaute Suche

\_\_\_\_\_e

ermöglicht einem das <u>Auffinden einer Ausstellung</u> über ihren Namen.

Navigation: Ausstellungsliste >

# Ausstellung anlegen

Neue Ausstellungen werden nicht in Klexpo sondern online, unter https://klexpo.ch/exhibitions/new erstellt.

Copyright  $\ensuremath{\mathbb{C}}$  2009–2025 adwise GmbH

# Ausstellung suchen

Falls sich in Ihrer Ausstellungsliste mehrere Dutzend Ausstellungen befinden, hilft Ihnen die Suchfunktion zum schnellen Auffinden einer bestimmten Ausstellung.

Um eine Ausstellung zu suchen, gehen Sie wie folgt vor:

1. Setzen Sie zum Suchen einer bestimmten Ausstellung den Cursor in das Suchfeld.

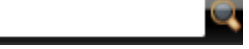

2. Geben Sie den Suchbegriff ein. Es werden alle Ausstellungen, bei welchen Ihr Suchwort im Ausstellungsnamen vorkommt, automatisch angzeigt.

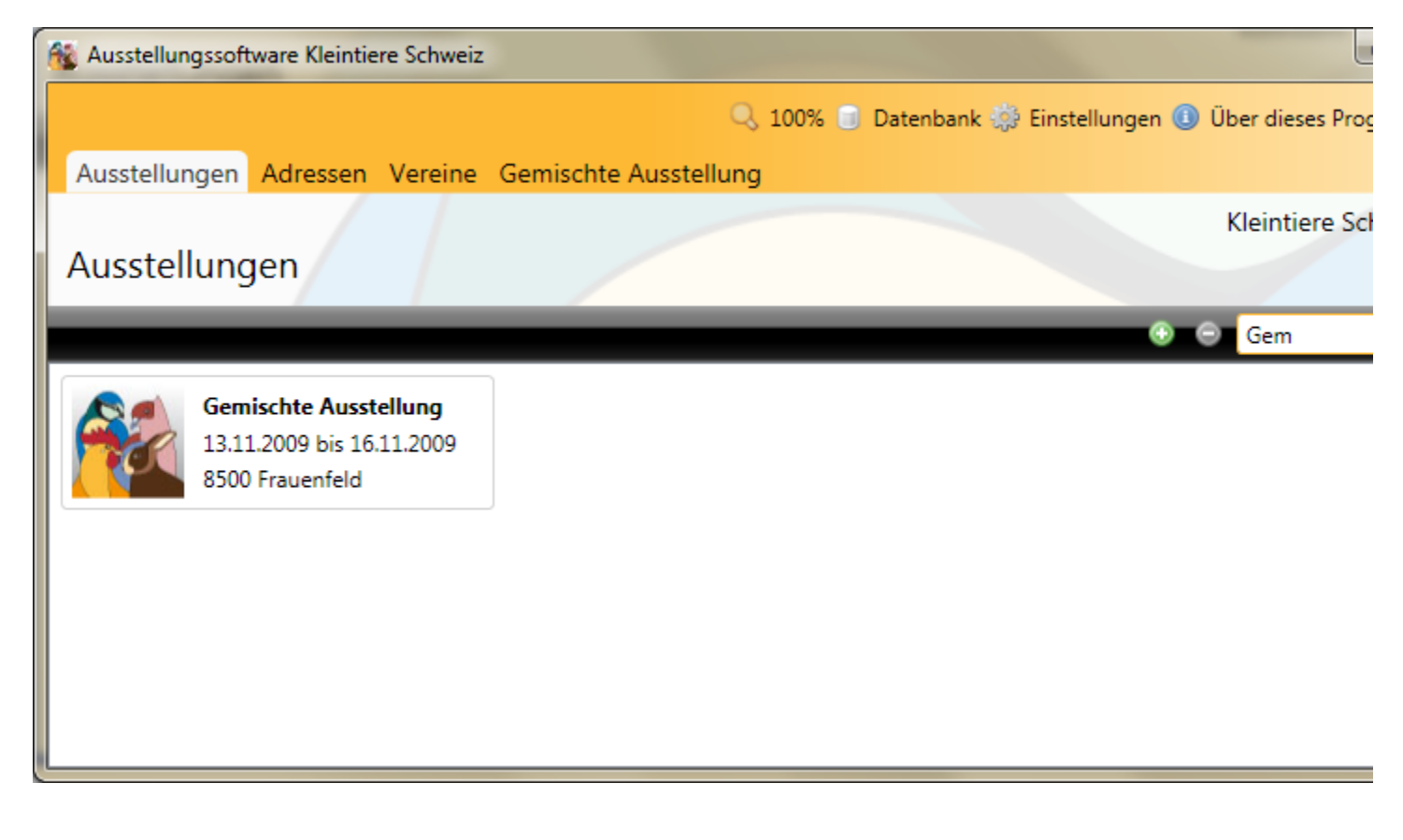

# Übersicht Ausstellung

Nach dem Öffnen oder Anlegen einer Ausstellung erscheint rechts die Navigation der geöffneten Ausstellung. Anbei eine kurze Übersicht der einzelnen Punkte.

## 🟦 Ausstellungsdaten

Unter <u>Ausstellungsdaten</u> werden die <u>Basisdaten</u> der Ausstellung erfasst.Dazu gehören nebst Namen und Datum der Ausstellung auch die Erfassung / Konfiguration der <u>Wertungen</u>, <u>Ausstellungsräume</u>, <u>Preisrichter</u> und Kategorien.

# 🚨 Anmeldungen

Unter <u>Anmeldungen</u> werden die Anmeldungen in einer Liste angezeigt. Die einzelnen Anmeldungen können mit zugehörigem Standard, Rasse, Einheit und Farbe erfasst werden. Zusätzlich können bei den Anmeldungen die <u>zugeteilten Boxennummern</u>, <u>Preisrichter</u>, <u>Bewertungen</u>, <u>Ränge und Preise</u> eingesehen und verändert werden. Die Adressen der erfassten Anmeldungen können hier mit Hilfe der <u>Tabellenfilter</u> selektiert und als <u>Klebe-Etiketten</u> gedruckt oder als <u>CSV-Datei</u> exportiert werden.

## 🇐 Boxen

Unter <u>Boxen</u> werden alle aufgrund der eingegangenen Anmeldungen benötigten Boxen aufgelistet. Hier können die <u>Boxennummern vergeben</u> und anschliessend die <u>Preisrichter den Boxen zugeteilt</u> werden. Die <u>boxenorientierte Bewertung</u> erfolgt ebenfalls unter diesem Menu-Punkt.

# Å Tiere

Im Menu-Punkt <u>Tiere</u> werden alle Tiere der angemeldeten Einheiten pro Wertung aufgelistet. Die Liste dient hauptsächlich zur <u>Bestimmung der Rassen- und Farbensieger</u> einer Einheit.

## 👨 Ränge und Preise

Unter <u>Ränge und Preise</u> wird die Berechnung der Ränge und Preise durchgeführt. Die zu berücksichtigenden Rangierungen können hierfür selektiert werden.

## 🖹 Listen

Im Menu-Punkt Listen können Anmeldungen selektiert und damit Ranglisten variabel gestaltet und ausgedruckt werden.

# 🖪 Katalog

Hier können erstellte Ranglisten und Leerseiten für die Inserate beliebig zu einem <u>Katalog</u> zusammengestellt und ausgedruckt werden.

## 晶 Statistiken

Im Menu-Punkt <u>Statistiken</u> können Statistiken und Kennzahlen zu Ausstellung ausgegeben werden. Die für die Berechnung der Statistik herbeigezogenen Daten werden vorgängig durch den Benutzer selektiert.

## 击 Stammdaten

Stammdaten werden zentral durch eine authorisierte Person auf einer Web-Datenbank verwaltet. Durch ein Update der Ausstellungs-Software werden diese Daten lokal (ausstellungsunabhängig) in die Ausstellungs-Software geladen. Um die Historisierung der Stammdaten in den einzelnen Ausstellungen zu gewährleisten, werden die lokalen, ausstellungsunabhängigen Stammdaten beim Anlegen einer Ausstellung zur Ausstellung kopiert und können in der Ausstellung im Menu-Punkt Stammdaten bearbeitet werden. Copyright  $\ensuremath{\mathbb{C}}$  2009–2025 adwise GmbH

# Übersicht Ausstellungsdaten

Im Menupunkt Ausstellungsdaten werden die <u>Basisdaten</u> der Ausstellung, der Status der automatischen Boxenverteilung sowie die zur Ausstellung erfassten <u>Wertungen</u>, <u>Ausstellungsräume</u>, <u>Kategorien</u> und <u>Preisrichter</u> erfasst und bearbeitet.

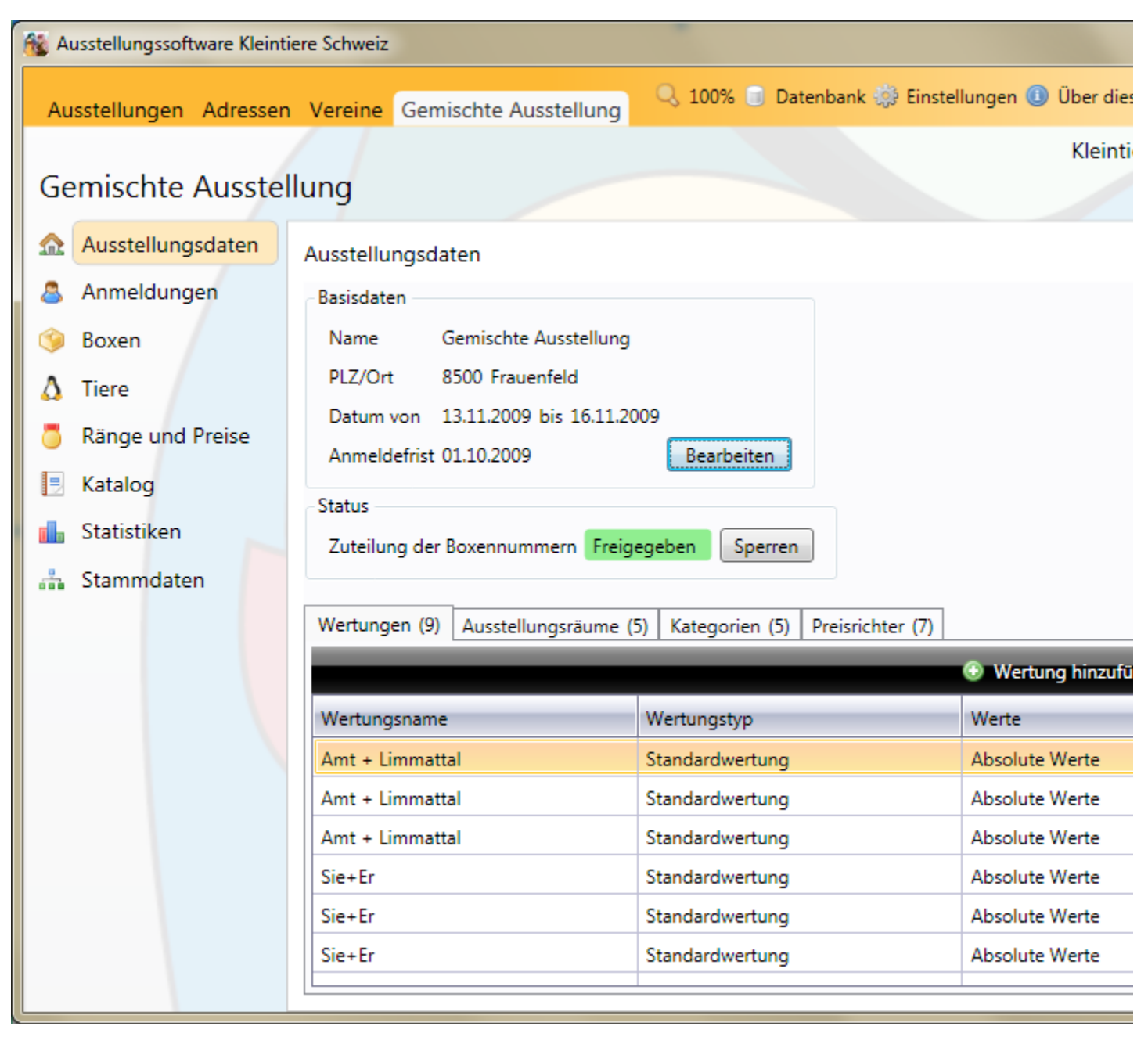

Copyright © 2009-2025 adwise GmbH

# Basisdaten bearbeiten

Mit Basisdaten sind Name, PLZ/Ort und Termine der Ausstellung gemeint. Diese können unter dem Menupunkt Ausstellungsdaten bearbeitet werden.

| Basisdaten   |                           |  |
|--------------|---------------------------|--|
| Name         | Gemischte Ausstellung     |  |
| PLZ/Ort      | 8500 Frauenfeld           |  |
| Datum von    | 13.11.2009 bis 16.11.2009 |  |
| Anmeldefrist | 01.10.2009 Bearbeiten     |  |

Um die Basisdaten zu bearbeiten, gehen Sie wie folgt vor:

1. Klicken Sie im Basisdatenfeld auf den Bearbeiten-Button. Das Dialog-Fenster Basisdaten bearbeiten wird geöffnet.

| 🏫 Basisdaten bearbeiten 🛛 🛛 |                               |  |  |
|-----------------------------|-------------------------------|--|--|
| Name                        | Gemischte Ausstellung         |  |  |
| PLZ/Ort                     | 8500 Frauenfeld               |  |  |
| Datum von                   | 13.11.2009 🔠 bis 16.11.2009 🔠 |  |  |
| Anmeldefrist                | 01.10.2009                    |  |  |
|                             | Hilfe OK Abbrechen            |  |  |

2. Bearbeiten Sie die Eingabefelder der Basidaten.

3. Klicken Sie auf den OK-Button, um die Änderungen zu speichern und das Dialog-Fenster zu schliessen.

# Übersicht Wertungen

In einer Ausstellung können beliebig viele Wertungen erfasst werden. Eine Wertung führt zu einer oder mehreren Ranglisten und muss alle dazu notwendigen Eigenschaften wie den Namen oder verschiedene Parameter zur Ermittlung der Ränge und Preise enthalten.

Es gibt zwei verschiedene Wertungstypen:

#### Standard Wertung

Die Standard Wertung wird für Bewertungen mit verschiedenen Ausstellungseinheiten (Einzeltier, Paar, Kollektionen usw.) verwendet. Eine Standard Wertung kann nur innerhalb des gleichen Standards verwendet werden. Es konkurrieren Standards, Rassengrössen, Kategorien, Rassen oder Farben innerhalb der gleichen Ausstellungseinheiten.

#### Sektionswettbewerb

Die Wertung vom Typ Sektionswettbewerb wird verwendet, wenn die Einzeltiere der verschiedenen Anmeldungen unabhängig der Ausstellungseinheit für einen Sektionswettbewerb zählen sollen. Ein Sektionswettbewerb kann standardübergreifend sein (Standard 1 und Standard 2).

Hinweis: Die Berechnung der Ränge und Preise kann nur pro Standard Wertung erfolgen. Daher muss als primäre Wertung immer eine Standard Wertung für eine Anmeldung definiert werden.

| Wertungen (3)              | Ausstellungsräume (4) Kategorien (( | 0) Prei  | isrichter (2)  |              |            |
|----------------------------|-------------------------------------|----------|----------------|--------------|------------|
| 🕥 Wertung hinzufügen 🔻 🥖 🤤 |                                     |          |                |              |            |
| Wertungsname               |                                     | Standard | Werte          | Bewertung    | Rangierung |
| Amt + Limmattal            |                                     | Geflügel | Absolute Werte | Durchschnitt | Standard   |
| Kantonale Geflügel         | ausstellung                         | Geflügel | Absolute Werte | Durchschnitt | Standard   |
| Rhode Island Klub          |                                     | Geflügel | Absolute Werte | Durchschnitt | Standard   |
|                            |                                     |          |                |              |            |

# Wertung erfassen

Gehen Sie wie folgt vor, um eine Wertung zu erfassen:

1. Klicken Sie in der <u>vertikalen Navigation</u> auf den Menupunkt Ausstellungsdaten. Unterhalb der Basisdaten ist der Tab Wertungen bereits selektiert.

2. Klicken Sie auf das Wertung hinzufügen 🕶 Erfassen-Symbol und wählen Sie den benötigten Wertungstyp (Standard Wertung oder Sektionswettbewerb)

3. Geben Sie die beschriebenen Eigenschaften zur Wertung ein.

#### Standard Wertung

- Allgemein
- Einheiten
- Sieger und Preise
- Vereine

Sektionswettbewerb

- Allgemein
- Vereine

4. Klicken Sie auf den OK-Button, um die Eingaben zu Speichern und das Dialog-Fenster zu schliessen.
## Wertung bearbeiten

Um eine Wertung zu bearbeiten, gehen Sie wie folgt vor:

1. Öffnen Sie den Tab Wertungen im Menupunkt Ausstellungsdaten.

2. Selektieren Sie die zu bearbeitende Wertung und klicken Sie auf das 🦨 Bearbeiten-Symbol, um das **Dialog-Fenster** mit der selektierten Wertung zu öffnen.

3. Bearbeiten Sie die Wertungsparameter

#### Standard Wertung

- Allgemein •
- Einheiten
- Sieger und Preise
- Vereine

Sektionswettbewerb

- Allgemein
- Vereine •

4. Klicken Sie den OK-Button, um Ihre Änderungen zu speichern und das Dialog-Fenster zu schliessen.

## Wertung löschen

Um eine Wertung zu löschen, gehen Sie wie folgt vor:

1. Klicken Sie in der <u>vertikalen Navigation</u> auf den Menupunkt Ausstellungsdaten. Unterhalb der Basisdaten ist der Tab Wertungen bereits selektiert.

- 2. Selektieren Sie die zu löschende Wertung.
- 3. Klicken Sie auf das 🤤 Löschen-Symbol.
- 4. Bestätigen Sie die folgende Meldung mit Klick auf Ja.

| Bestätig | ung              | $\mathbf{X}$              |
|----------|------------------|---------------------------|
| ?        | Wollen Sie die V | Vertung wirklich löschen? |
|          | <u>]</u> a       | Nein                      |

Hinweis: Zuordnungen einer Wertung zu mehreren Anmeldungen werden beim Löschen einer Wertung ebenfalls gelöscht.

### Allgemein

### Standard

| the ball of the point model and the second of the second second |  |
|----------------------------------------------------------------------------------------------------|--|
| /ertungsname                                                                                                    |  |
| and a shine                                                                                                    |  |

Geben Sie unter Wertungsname den Namen der Wertung ein.

Im Dropdown Standard wählen erscheinen alle die zur Ausstellung kopierten Standards. Wählen Sie hier einen Standard für die Wertung aus.

### Bewertung

| Werte | Absolute Werte 🗸 | Durchschnitt O Total |  |
|-------|------------------|----------------------|--|

Wenn der gewählte Standard über Richtpunktzahlen verfügt, können Sie angeben, ob relative Werte, also die Differenz zur Richtpunktzahl oder absolute Werte zur Berechtung der Bewertung von Tieren verwendet werden. Wählen Sie dazu in der Auswahl Werte die gewünschte Einstellung.

Wählen Sie Durchschnitt, falls der Durchschnitt der Punktzahlen aller Tiere einer Einheit berechnet werden soll. Wenn Sie Total wählen, so werden die Punkte aller Tiere zusammengezählt und als Total ausgegeben.

### Rangierung

| Rangierung |                                            |
|------------|--------------------------------------------|
| Standard   | 🔿 Rassengrösse 🔿 Kategorie 🔿 Rasse 🔿 Farbe |
| Ränge be   | ai mehreren gleichen Rängen weiterzählen   |

Die Rangierung der Wertung bestimmt, welche Einheiten welcher Standard-Stufe oder Gruppe sich untereinander konkurrenzieren.

Standard: Rangierung pro Standard und Einheit. Rassengrösse: Rangierung pro Rassengrösse und Einheit. Kategorie: Rangierung pro Kategorie der Anmeldung und Einheit. Rasse: Rangierung pro Rasse und Einheit. Farbe: Rangierung pro Farbe und Einhet.

Ränge bei mehreren gleichen Rängen weiterzählen: Falls die Rangierung nach mehreren gleichen Rängen als nächstes den nächst höheren Rang vergeben soll, so lassen Sie die Checkbox leer.

Beispiel: 1. Rang, 2. Rang, 3. Rang, 3. Rang, 4. Rang

Falls die Rangierung pro gleicher Rang weiterzählen soll, so selektieren Sie die Checkbox.

Beispiel: 1. Rang, 2. Rang, 3. Rang, 3. Rang, 5. Rang

## Sieger und Preise

### Bedingung für Stufensieger

|       | - NAME AND ADDRESS OF A DATA ADDRESS OF A DATA ADDRESS OF ADDRESS OF A DATA ADDRESS OF ADDRESS OF ADDRESS | Contraction of the second |             | -  |
|-------|----------------------------------------------------------------------------------------------------|---------------------------|-------------|----|
| Rasse | Mindestanzahl Tiere                                                                                                    | 6 🚔                       | Kurzzeichen | RS |
|       |                                                                                                    |                           |             |    |
| Farbe | Mindestanzahl Tiere                                                                                                    | 10                        | Kurzzeichen | FS |

Durch das Selektieren der Checkboxen bei Rasse bzw. Farbe, werden nach dem Berechnen der Ränge und Preise in der Tierliste automatisch Rassen- bzw. Farbensieger vorgeschlagen.

Bestimmen Sie die Mindestanzahl Tiere, die pro Rasse bzw. Farbe nötig sind, damit ein Rassen- bzw. Farbensieger vorgeschlagen wird.

Setzen Sie im Feld Kurzzeichen das Kurzzeichen für den Rassen- bzw. Farbensieger. Dieses wird später in den Ranglisten und im Katalog angezeigt.

### Ermittlung der Sieger und Preise

Die Sieger und Preise (Gold, Silber und Bronze) können bei der <u>Berechnung der Ränge und Preise</u> von der Ausstellungs-Software ermittelt werden. Bestimmten Sie hierfür, ob die Preise nach Anzahl Medaillen, Prozent der Teilnehmer oder nach Rang berechnet werden sollen und selektieren Sie die Checkboxen der zu berechnenden Preise.

Beispiel mit Preise nach Prozent der Teilnehmer Anzahl Teilnehmer: 10

| Ermittlung der Sieger und Preise |      |      |                |        |                  |
|----------------------------------|------|------|----------------|--------|------------------|
| 🔘 Anzahl Medaille                | en 🔘 | Nach | Prozent der Te | eilneł | nmer 🔘 Nach Rang |
|                                  |      | _    |                |        |                  |
| 🔽 🍍 Gold                         | 10   | %    | Kurzzeichen    | G      |                  |
| 🔽 🍍 Silber                       | 20   | %    | Kurzzeichen    | S      |                  |
| 🔽 🍯 Bronze                       | 20   | %    | Kurzzeichen    | В      |                  |
| Schweizermeister                 |      |      |                |        |                  |

| Rang   | Preis      |
|--------|------------|
| 1      | Gold       |
| 2      | Silber     |
| 3      | Silber     |
| 4      | Bronze     |
| 5      | Bronze     |
| 6 - 10 | Kein Preis |

Beispiel mit Preise nach Rang Anzahl Ränge: 10

| Ermittlung der Sieger und Preise |      |         |                  |                   |
|----------------------------------|------|---------|------------------|-------------------|
| 🔘 Anzahl Medaill                 | en 🔘 | Nach Pr | ozent der Teilne | ehmer 💿 Nach Rang |
|                                  |      | _       | r                |                   |
| 🗹 🦲 Gold                         | 1    | Rang    | Kurzzeichen      | G                 |
| 🔽 🍍 Silber                       | 2    | Rang    | Kurzzeichen      | S                 |
| 🔽 🍯 Bronze                       | 3    | Rang    | Kurzzeichen      | В                 |
| Schweizermeister                 |      |         |                  |                   |

| Rang   | Preis      |
|--------|------------|
| 1      | Gold       |
| 2      | Silber     |
| 3      | Bronce     |
| 4 - 10 | Kein Preis |

Soll für die Wertung ein <u>Schweizermeister</u> ermittelt werden, können Sie das entprechende Kontrollkästchen aktivieren.

### Vereine

Unter Vereine können die Vereine, welche später in der Rangliste beim Teilnehmer erscheinen sollen, bestimmt werden.

| Organisationen in der           | r Rangliste 💿 Hinzufügen 🤤 Löschen    |
|---------------------------------|---------------------------------------|
| Verein                          | Kürzel                                |
| Belgische Riesen; Gruppe Ost    | BRGO                                  |
| Beglische Riesen; Gruppe Aargau | BRGA                                  |
| Belgische Riesen; Gruppe Bern   | BRGB                                  |
|                                 | · · · · · · · · · · · · · · · · · · · |

Um das Dialog-Fenster mit den Vereinen zu öffnen, klicken Sie auf den ③ Hinzufügen-Button. Suchen Sie nun den gewünschten Verein und klicken Sie auf OK, um den Verein der Liste hinzuzufügen und das Dialog-Fenster zu schliessen.

Um einen Verein zu löschen, selektieren Sie den zu löschenden Verein und klicken Sie auf den 🤤 Löschen-Button.

# Einheiten

Eine Wertung kann für mehrere Einheiten Einstellungen enthalten. Um der Wertung eine Einheit hinzuzufügen, Klicken Sie auf den ③ Hinzufügen-Button. Ein neues Dialog-Fenster mit den Eigenschaften der Einheit wird angezeigt.

| Wertungs-Eir       | nheit erfassen/bearbeiten 🛛 🛛        |
|--------------------|--------------------------------------|
| Einheit wählen –   |                                      |
| Standard           | Kaninchen                            |
| Einheit wählen     | Kollektion                           |
| Erfassung des Ge   | eschlechtes<br>r erfassen            |
| Streichresultat/Pi | unktegleichheit                      |
| Streichresult      | at zulassen                          |
| Streichres         | sultat bei Punktegleichheit beachten |
| Mindester 🗸        | ns ein 1.0 muss vorhanden sein       |
|                    | OK Abbrechen                         |

Wählen Sie im Dropdown Einheiten wählen die Einheit.

Selektieren Sie die Checkbox Geschlechter erfassen, wenn <u>bei der Bewertung</u> der Einheit das Geschlecht der einzelnen Tiere erfasst werden soll.

Bei Einheiten mit mehreren Tieren macht es unter Umständen Sinn, ein Streichresultat zuzulassen. Selektieren Sie Streichresultat zulassen, wenn das schwächste Tier der Einheit bei der Berechnung des Totals / Durchschnittes nicht beachtet werden soll.

Falls Sie Streichresultate für die Einheit zulassen, so können Sie bestimmen, ob das Streichresultat im Falle einer Punktegleichheit mehrerer Einheiten für die Differenzierung der Ränge beachtet werden soll. Selektieren Sie hierfür die Checkbox Streichresultat bei Punktegleichheit beachten.

Ebenfalls können Sie bestimmen, ob mindestens ein 1.0 nach Abzug des Streichresultates in der Ausstellungseinheit vorhanden sein muss. Selektieren Sie hierfür die Checkbox Mindestens ein 1.0 muss vorhanden sein.

Klicken Sie auf OK, um die Eingaben zu Speichern und das Dialog-Fenster zu schliessen.

### Allgemein

### Name und Bewertung

Geben Sie unter Name der Wertung den Wertungsnamen ein. Abhängig von den Stammdaten können Sie unter Werte die absoluten oder relativen Werte für die Berechnung der Punktzahl wählen.

Absolute Werte: Effektiv durch den Preisrichter vergebene Punktzahl.

Relative Werte: Differenz der durch den Preisrichter vergebenen Punktzahl zur Richtpunktzahl der Farbe (nur bei Kaninchen)

### Bewertung

| Vereinswertung erfassen / editieren           | ×                  |
|-----------------------------------------------|--------------------|
| Allgemein Vereine                             |                    |
| Name und Bewertung                            |                    |
| Name der Wertung Sektionswettbewerb           |                    |
| Werte Absolute Werte 💌                        |                    |
| Bewertung                                     |                    |
| Standard 1                                    | Geflügel 🔻         |
| Standard 2                                    | Ziergeflügel •     |
| Zu berücksichtigende Tiere                    | Bewertete Tiere    |
| Mindestanzahl bewertete Tiere                 | 20                 |
| Mindestanzahl Züchter                         | 6                  |
| Fixe Anz. gerechnete Tiere                    | 15 Tiere           |
| % der zu rechnenden Tiere des variablen Rest  | tes 50 %           |
| Rangliste aufteilen                           |                    |
| V In zwei Ranglisten aufteilen                |                    |
| Grenzwert                                     | 30 %               |
| Rangliste 1: Vereine mit weniger als 30 % Zie | rgeflügel          |
| Rangliste 2: Vereine mit mehr als oder genau  | 30 % Zierg         |
|                                               | Hilfe OK Abbrechen |

Standard 1: Wählen Sie den ersten Standard für den Sektionswettbewerb. Standard 2: Wählen Sie optional einen zweiten Standard für die Vereinswertung. Die weiteren, folgenden Einstellungen gelten gleichermassen für Standard 1 und Standard 2 (sofern ein zweiter Standard ausgewählt wurde).

Zu berücksichtigende Tiere: Welche Tiere sollen für den Sektionswettbewerb berücksichtigt werden?

- Angemeldete Tiere (inkl. nicht bewertete, nicht eingelieferte, falsche Klasse und falsch eingelieferte)
- Eingelieferte Tiere (inkl. nicht bewertete, falsche Klasse und falsch eingelieferte)
- Bewertete Tiere
- Benutzerdefiniert: Wählen Sie selber, welche Tiere für den Sektionswettbewerb berücksichtig werden sollen.

Mindestanzahl bewertete Tiere: Definieren Sie, wieviele Tiere eines Vereines bewertet sein müssen, damit dieser bei der Vereinswertung teilnimmt.

Mindestanzahl Züchter: Definieren Sie, wieviele Züchter eines gleichen Vereines sich angemeldet haben müssen, damit der Verein bei der Vereinswertung teilnimmt.

Fix anz. gerechnete Tiere: Die Anzahl der Tiere eines Vereins, welche fix für die Berechnung der durchschnittlichen Punktzahl eines Vereines verwendet werden sollen.

% der zu rechnenden Tiere des variablen Restes: Prozent der Tiere des variablen Restes (Gesamtzahl minus fix. anz. gerechnete Tiere) welche für die Berechnung der durchschnittlichen Punktzahl eines Vereines verwendet werden sollen.

#### In zwei Ranglisten aufteilen

Falls Sie zwei Standards für die Sektionsrangliste definiert haben, können Sie im Register "Erweitert" definieren, ob Sie die Vereine in zwei Ranglisten aufteilen möchten. Mit dem Grenzwert stellen Sie ein, welche Vereine aufgrund ihrem Anteil an Tieren eines Standards in welcher Rangliste erscheinen sollen.

#### Bei jedem Verein nur Tiere der angegebenen Rassen berücksichtigen

Wenn es sich bei der Wertung um eine Clubwertung handelt und Sie für den einzelnen, im Register "Vereine" hinzugefügten Clubs Rassen zugeteilt haben, muss dieses Kontrollfeld aktiviert werden. Dies bewirkt, dass für alle in der Rangliste zu berücksichtigenden Clubs nur Tiere der angegebenen Rassen gewertet werden.

### Vereine

Unter Vereine können gegeneinander konkurrierende Vereine innerhalb der Wertung bestimmt werden.

| Am Wett                                     | bewerb teilnehmende Vereine | O Hinzufügen | Löschen |
|---------------------------------------------|-----------------------------|--------------|---------|
| Name                                        | Kürzel                      |              | Rassen  |
| Schweiz. Rhönkaninchen-Züchterklub (Rh)     |                             |              |         |
| Blau- und Weisswiener; Gruppe Aargau        |                             |              |         |
| Hermelin + Nains de couleurs; Groupe Romand |                             |              |         |
|                                             |                             |              |         |
|                                             |                             |              |         |
|                                             |                             |              |         |
|                                             |                             |              |         |
|                                             |                             |              |         |

E Bei jedem Verein nur Tiere der angegebenen Rassen berücksichtigen.

Um das Dialog-Fenster mit den Vereinen zu öffnen, klicken Sie auf den 😳 Hinzufügen-Button. Suchen Sie nun den gewünschten Verein und klicken Sie auf OK, um den Verein der Liste hinzuzufügen und das Dialog-Fenster zu schliessen.

In der Spalte "Rassen" können Sie durch Klick auf den Button "..." für jeden Verein/Club eine oder mehrere Rassen angeben damit in der Clubrangliste nur Tiere dieser Rassen berücksichtigt werden. Vergessen Sie nicht, zusätzlich im <u>Register "Erweitert"</u> auch das Kontrollfeld "Bei jedem Verein nur Tiere der angegebenen Rassen berücksichtigen" zu aktivieren. Nur dann werden die angegebenen Rassen tatsächlich berücksichtigt.

Um einen Verein zu löschen, selektieren Sie den zu löschenden Verein und klicken Sie auf den 🤤 Löschen-Button.

# Übersicht Ausstellungsräume

Ausstellungsräume werden benötigt, wenn Sie beispielsweise innerhalb eines Vereins oder Klubs die Boxennummern aufeinander folgend vergeben möchten.

Ein Ausstellungsraum ist somit ein räumlicher Teilbereich einer Ausstellung, welchem fortlaufende Boxennummern zugeteilt werden können. Ebenfalls kann diese Einteilung als Filter für die <u>Preisrichterzuteilung</u> genutzt werden.

| Wertungen (9) Ausstellungsräume (5) Kategorien (5) Preisrichter (7) |         |
|---------------------------------------------------------------------|---------|
|                                                                     | 💿 🥒 😑 🖕 |
| Ausstellungsraum                                                    |         |
| Amt + Limmattal                                                     |         |
| Sie+Er                                                              |         |
| Kantonale Geflügelausstellung                                       |         |
| Kantonale Taubenausstellung                                         |         |
| Rhode Island Klub                                                   |         |
|                                                                     |         |
|                                                                     |         |

### Ausstellungsraum erfassen

Gehen Sie wie folgt vor, um einen Ausstellungsraum zu erfassen:

1. Öffnen Sie den Menupunkt Ausstellungsdaten. Selektieren Sie unterhalb der Basisdaten den Tab Ausstellungsräume.

2. Klicken Sie auf das <sup>©</sup> Erfassen-Symbol, um das Dialog-Fenster für die Eingabe des neuen Ausstellungsraumes zu öffnen.

| 😿 Ausstellungsraum erfassen/bearbeiten | × |
|----------------------------------------|---|
| Name                                   |   |
| Hilfe     OK     Abbrecher             | n |

3. Geben Sie den Namen des Ausstellungsraumes ein.

4. Klicken Sie auf OK, um die Eingaben zu Speichern und das Dialog-Fenster zu schliessen.

# Ausstellungsraum bearbeiten

Um einen Ausstellungsraum zu bearbeiten, gehen Sie wie folgt vor:

1. Öffnen Sie den Tab Ausstellungsräume im Menupunkt Ausstellungsdaten.

2. Selektieren Sie den zu bearbeitenden Ausstellungsraum und klicken Sie auf das 🥜 Bearbeiten-Symbol, um das Dialog-Fenster mit dem selektierten Ausstellungsraum zu öffnen.

3. Bearbeiten Sie den Namen des Ausstellungsraumes.

4. Klicken Sie auf OK, um Ihre Änderungen zu speichern und das Dialog-Fenster zu schliessen.

## Ausstellungsraum löschen

Um einen Ausstellungsraum zu löschen, gehen Sie wie folgt vor:

- 1. Selektieren Sie den zu löschenden Ausstellungsraum unter Ausstellungsdaten im Tab Ausstellungsräume.
- 3. Klicken Sie auf das 🤤 Löschen-Symbol.
- 4. Bestätigen Sie die folgende Meldung mit Klick auf Ja.

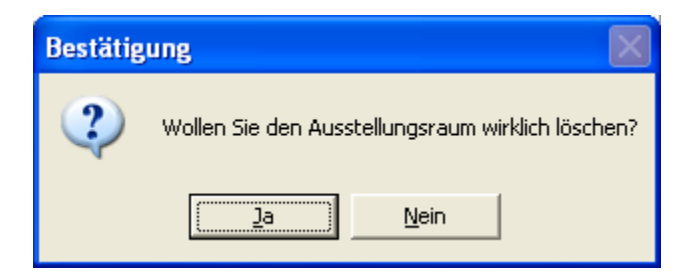

Hinweis: Zuordnungen eines Ausstellungsraumes zu mehreren Anmeldungen werden beim Löschen eines Ausstellungsraumes ebenfalls gelöscht.

# Übersicht Kategorien

Für Ausstellungen mit bestimmten Standards (z.B. Ziervögel) werden pro Ausstellung und Standard individuelle Kategorien definiert. Diese fassen verschiedene Rassen zusammen. Die Rassen werden den Kategorien jedoch nicht explizit zugeordnet, sondern bei jeder Anmeldung zusätzlich zur Rasse hinterlegt.

| Wertungen (9)   | Ausstellungsräume (5)      | Kategorien (5) | Preisrichter (7) |   |          |     |
|-----------------|----------------------------|----------------|------------------|---|----------|-----|
|                 |                            |                |                  | • | / 🖨 🔹 🕴  |     |
| Kategorie       |                            |                |                  |   | Standard | d T |
| Gesangskanarie  | n einzel                   |                |                  |   | Ziervöge | el  |
| Gestaltskanarie | n kleine Rassen            |                |                  |   | Ziervöge | el  |
| Gestaltskanarie | n grosse Rassen            |                |                  |   | Ziervöge | el  |
| Farbenkanarien  | , Hell-Weiss               |                |                  |   | Ziervöge | el  |
| Farbenkanarien  | , Dunkel - weiss klassisch |                |                  |   | Ziervöge | el  |
|                 |                            |                |                  |   |          |     |

Copyright  $\ensuremath{\mathbb{C}}$  2009–2025 adwise GmbH

## Kategorie erfassen

Gehen Sie wie folgt vor, um eine Kategorie zu erfassen:

1. Öffnen Sie den Menupunkt Ausstellungsdaten. Selektieren Sie unterhalb der Basisdaten den Tab Kategorien.

2. Klicken Sie auf das 😳 Erfassen-Symbol, um das Dialog-Fenster für die Eingabe der neuen Kategorie zu öffnen.

| 🗞 Kategorie erfassen/bearbeiten 🛛 🔀 |                                |  |  |
|-------------------------------------|--------------------------------|--|--|
| Name                                | Gestaltskanarien kleine Rassen |  |  |
| Standard                            | Ziervögel 💌                    |  |  |
| Ilfe OK Abbrechen                   |                                |  |  |

3. Geben Sie den Namen der Kategorie und den zur Kategorie gehörenden Standard ein.

4. Klicken Sie auf OK, um die Eingaben zu Speichern und das Dialog-Fenster zu schliessen.

## Kategorie bearbeiten

Um eine Kategorie zu bearbeiten, gehen Sie wie folgt vor:

1. Öffnen Sie den Menupunkt Ausstellungsdaten. Selektieren Sie unterhalb der Basisdaten den Tab Kategorien.

2. Selektieren Sie die zu bearbeitende Kategorie und klicken Sie auf das  $\checkmark$  Bearbeiten-Symbol, um das Dialog-Fenster mit der selektierten Kategorie zu öffnen.

| 🗞 Kategorie erfassen/bearbeiten 🛛 🔀 |                                |  |  |  |
|-------------------------------------|--------------------------------|--|--|--|
| Name                                | Gestaltskanarien kleine Rassen |  |  |  |
| Standard                            | Ziervögel                      |  |  |  |
| Hilfe OK Abbrechen                  |                                |  |  |  |

3. Bearbeiten Sie den Namen der Kategorie sowie den zur Kategorie zugehörenden Standard.

4. Klicken Sie auf OK, um Ihre Änderungen zu speichern und das Dialog-Fenster zu schliessen.

Copyright  $\ensuremath{\mathbb{C}}$  2009–2025 adwise GmbH

# Kategorie löschen

Um eine Kategorie zu löschen, gehen Sie wie folgt vor:

- 1. Selektieren Sie die zu löschenden Kategorie unter Ausstellungsdaten im Tab Kategorien.
- 3. Klicken Sie auf das 🤤 Löschen-Symbol.
- 4. Bestätigen Sie die folgende Meldung mit Klick auf Ja.

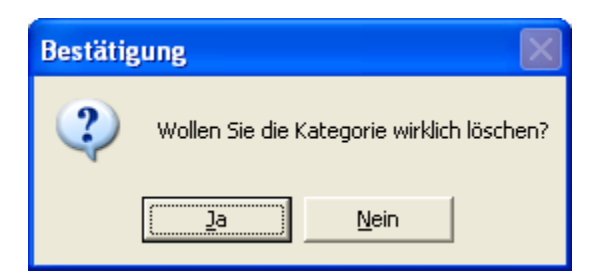

Hinweis: Die Zuordnungen der Kategorie zu den Anmeldungen werden beim Löschen der Kategorie ebenfalls gelöscht.

# Übersicht Richter

Eine Ausstellung verfügt im Normalfall pro Standard über einen oder mehrere Richter. Die Richter werden bei den Ausstellungsdaten der Ausstellung zentral erfasst und für die einzelnen Standards definiert.

Um einen Richter für die Ausstellung zu erfassen, muss dieser zwingend in der zentralen Adressverwaltung und als Richter zusammen mit seinen Spezialisierungen erfasst sein.

| Wertunge   | n (9) Ausstellungsräume (5) | Kategorien (5) | Preisrichter (7) |          |                |            |   |
|------------|-----------------------------|----------------|------------------|----------|----------------|------------|---|
|            |                             |                |                  | Zuträger | rliste drucken | o 🥒 😑      | Ţ |
| Mitgl. Nr. | Name                        |                |                  |          | Standard 🕅     | Zuträger 🟹 |   |
| 17237      | 237 Breitenmoser Bruno      |                |                  |          | Kaninchen      |            |   |
| 5340       | Froidevaux Maurice          |                |                  |          | Geflügel       |            |   |
| 325        | Brechbühl Hans              |                |                  |          | Kaninchen      |            | = |
| 13715      | .3715 Hinnen Jean-Daniel    |                |                  | Geflügel |                |            |   |
| 381        | Oertle Ferdi                |                |                  |          | Ziergeflügel   |            |   |
| 1826       | 26 Frei Beat                |                |                  |          | Kaninchen      |            | - |

Die hier erfassten Richter können später im Menupunkt "Boxen" für die Preisrichter-Zuteilung selektiert werden.

# Richter erfassen

Gehen Sie wie folgt vor, um einen Richter zu erfassen:

- 1. Öffnen Sie den Menupunkt Ausstellungsdaten . Selektieren Sie unterhalb der Basisdaten den Tab Richter .
- 2. Klicken Sie auf das 😳 Erfassen-Icon, um das Dialog-Fenster für die Auswahl des Richters zu öffnen.

| 👁 auswählen 📃 |                                             |          |                    |              |                   |             |                                                                                                    |
|---------------|---------------------------------------------|----------|--------------------|--------------|-------------------|-------------|----------------------------------------------------------------------------------------------------|
|               | 🗞 Etiketten 📑 CSV Import 🗟 CSV Export 🚯 🖉 👄 |          |                    |              |                   |             |                                                                                                    |
| Angemel       | Angemeldet während der letzten 5 🚔 Jahre    |          |                    |              |                   |             |                                                                                                    |
| Teilgenomr    | nen an Alle                                 |          | ~                  | 🤣 Aktualis   | ieren             |             |                                                                                                    |
| Mitgl. Nr. 🔺  | Status + T                                  | Ring Nr. | Name               | PLZ <b>T</b> | Ort <b>T</b>      | jz <b>T</b> | Preisrichter                                                                                                    |
| 325           | Mitglied                                    |          | Brechbühl Hans     | 5524         | Nesselnbach       |             | <b>~</b>                                                                                                    |
| 381           | Mitglied                                    |          | Oertle Ferdi       | 8332         | Russikon          |             | <ul> <li></li> </ul>                                                                                                    |
| 561           | Mitglied                                    |          | Mermillod Pierre   | 1227         | Carouge GE        |             | ~                                                                                                    |
| 908           | Mitglied                                    |          | Weisskopf Marcel   | 8953         | Dietikon          |             | ~                                                                                                    |
| 967           | Mitglied                                    |          | Piatti René        | 8049         | Zürich            |             | ~                                                                                                    |
| 1826          | Mitglied                                    |          | Frei Beat          | 8127         | Forch             |             | <ul> <li>Image: A start of the start of the start of</li></ul> |
| 1943          | Mitglied                                    | 5100     | Gertschen Reinhard | 3914         | Blatten b. Naters |             | <ul> <li>Image: A start of the start of the start of</li></ul> |
| 5340          | Mitglied                                    |          | Froidevaux Maurice | 2612         | Cormoret          |             |                                                                                                    |
| 13715         | Mitglied                                    |          | Hinnen Jean-Daniel | 8153         | Rümlang           |             | <b>~</b>                                                                                                    |
|               | OK Abbr                                     |          |                    |              |                   |             |                                                                                                    |

3. Suchen Sie den Richter mit der Suchfunktion. Doppelklicken Sie auf den Eintrag mit dem gewünschten Richter, um diesen in das neue Dialog-Fenster *Preisrichter erfassen / bearbeiten* zu übernehmen.

| Preisrichter erfa     | ssen/bearbeiten           | ×  |
|-----------------------|---------------------------|----|
| Personalien Zuge      | teilte Boxen              |    |
| Personalien           |                           |    |
| Mitgliedernummer      | 908                       |    |
| Name                  | Weisskopf Marcel          |    |
| Ort                   | 8953 Dietikon auswählen   |    |
| Zu beurteilender Star | ndard                     | 5  |
| Standard              | Kaninchen                 |    |
| - Zuträger            |                           | 3  |
| Zuträgername          |                           |    |
| Kommentar             |                           | 5  |
|                       |                           |    |
|                       |                           |    |
|                       |                           |    |
|                       |                           |    |
|                       |                           |    |
|                       | Hilfe     OK     Abbreche | en |

4. Füllen Sie die <u>Preisrichter-Felder</u> im Tab Personalien aus.

5. Klicken Sie auf *OK*, um die Eingaben zu Speichern und das Dialog-Fenster zu schliessen.

### Richter bearbeiten

Um einen Richter zu bearbeiten, gehen Sie wie folgt vor:

1. Öffnen Sie den Tab Ausstellungsräume im Menupunkt Richter .

2. Selektieren Sie den zu bearbeitenden Richter und klicken Sie auf das  $\mathscr{P}$  Bearbeiten-Icon, um das Dialog-Fenster mit dem selektierten Richter zu öffnen.

| Preisrichter erfa    | ssen/bearbeiten         | ×   |
|----------------------|-------------------------|-----|
| Personalien Zuge     | eteilte Boxen           |     |
| Personalien          |                         |     |
| Mitgliedernummer     | 908                     |     |
| Name                 | Weisskopf Marcel        |     |
| Ort                  | 8953 Dietikon auswählen |     |
| Zu beurteilender Sta | ndard                   | 5   |
| Standard             | Kaninchen 💌             |     |
| Zuträger             |                         | 5   |
| Zuträgername         | Ralf Rebmann            |     |
| Kommentar            |                         | 51  |
|                      |                         |     |
|                      |                         |     |
|                      |                         |     |
|                      |                         |     |
|                      |                         |     |
|                      | Hilfe OK Abbrec         | hen |

3. Bearbeiten Sie die Felder im Tab Personalien.

4. Klicken Sie auf OK, um Ihre Änderungen zu speichern und das Dialog-Fenster zu schliessen.

Copyright  $\ensuremath{\mathbb{C}}$  2009–2025 adwise GmbH

## **Richter Felder**

### Personalien

| C | Personalien      |                  |           |
|---|------------------|------------------|-----------|
|   | Mitgliedernummer | 908              |           |
|   | Name             | Weisskopf Marcel |           |
|   | Ort              | 8953 Dietikon    | auswählen |

Hier werden die Personalien des ausgewählten Richters angezeigt. Um einen Preisrichter mit Klick auf den Button Preisrichter auswählen auszuwählen, muss dieser zwingend im zentralen Adressebuch der Ausstellungs-Software als Richter erfasst sein.

### Zu beurteilender Standard

| Dealtenander | Johnadia  |   |
|--------------|-----------|---|
| Standard     | Kaninchen | ~ |

Im Standard-Dropdown erscheinen alle Standards, welche für den ausgewählten Richter in der Adressverwaltung als Spezialisierung angegeben wurden.

Falls der Richter bereits mit einem Standard für die aktuelle Ausstellung erfasst worden ist, so erscheint dieser Standard nicht mehr im Dropdown. Ein Richter kann also nur einmal mit einem bestimmten Standard und mehrmals mit verschiedenen Standards für eine Ausstellung erfasst werden.

### Zuträger

| 8-19-19-19-19-19-19-19-19-19-19-19-19-19- | 34 <u>0</u>  |  |
|-------------------------------------------|--------------|--|
| Zuträgername                              | Ralf Rebmann |  |

Als Zuträger kann ein beliebiger Name eingegeben werden. Falls hier ein Zuträgername erfasst wird, erscheint dieser später auf der Zuträgerliste

### Kommentar

| Kommentar zu Rolf Wi | esmann |  |
|----------------------|--------|--|
|                      |        |  |
|                      |        |  |
|                      |        |  |

Das Kommentarfeld kann nicht editiert werden. Falls in der zentralen Adressverwaltung ein Kommentar zu diesem Preisrichter erfasst worden ist, wird dieser hier angezeigt.

# Richter löschen

Um einen Richter zu löschen, gehen Sie wie folgt vor:

- 1. Selektieren Sie den zu löschenden Richter unter Ausstellungsdaten im Tab Richter .
- 3. Klicken Sie auf das 🤤 Löschen-Icon.
- 4. Bestätigen Sie die folgende Meldung mit Klick auf Ja.

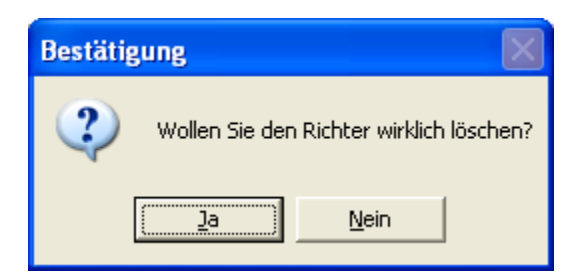

Hinweis: Falls dieser Preisrichter bereits für einzelne Boxen zugeteilt wurde, werden diese Zuteilungen ebenfalls gelöscht.

# Übersicht Anmeldungen

Unter dem Menupunkt Anmeldungen werden die Anmeldungen der Ausstellung verwalten. Zu einer Anmeldung gehört immer mindestens ein Aussteller, eine Rasse und eine Einheit.

Falls ein Aussteller mehrere Einheiten ausstellen möchte, so müssen für diesen mehere Anmeldungen erfasst werden.

Zu den Anmelde-Verwaltungs-Funktionen gehören:

- Anmeldung erfassen
- Anmeldung bearbeiten
- Anmeldung suchen
- Anmeldung löschen
- Anmeldeliste drucken
- 虧 Ausstellerliste drucken
- Verkaufsliste drucken
- Bestellungen drucken
- Serienbrief erstellen / bearbeiten
- Etiketten für Anmeldebstätigung drucken
- 🗐 CSV Export der Anmeldungen für die Erstellung des Serienbriefes mit der Bestätigung
- 😘 Zusatzboxen verteilen
- Box suchen

| 😤 A                                | usstellungssoft                                                              | ware Kleintie | re Sch | weiz       | -                 | -           |          |               |                        |             |
|------------------------------------|------------------------------------------------------------------------------|---------------|--------|------------|-------------------|-------------|----------|---------------|------------------------|-------------|
|                                    |                                                                              |               |        |            |                   |             |          | Q 1009        | % 🕕 Datenbank 🎲 Einst  | ellungen 🔇  |
| Au                                 | Ausstellungen Adressen Vereine Stammdaten Kantonale Geflügelausstellung 2009 |               |        |            |                   |             |          |               |                        |             |
| Kantonale Geflügelausstellung 2009 |                                                                              |               |        |            |                   |             |          |               |                        |             |
| ☆                                  | Ausstellung                                                                  | sdaten        | Anm    | neldunge   | n                 |             |          |               |                        |             |
| 8                                  | Anmeldung                                                                    | jen           |        | <u>.</u>   | Box suchen 📄 l    | isten 🔻 🖂 : | Serienbr | ief 📎 Etikett | ten 🗿 CSV Export 🛭 🥎 I | Zusatzboxei |
| ۱                                  | Boxen                                                                        |               | Nr.    | Mitgl. Nr. | Name              | Sprache 🕅   | JZ ₹     | Standard T    | Rasse V                | Einheit T   |
| Δ                                  | Tiere                                                                        |               | 74     |            | Frei Werner       | Deutsch     |          | Kaninchen     | Weisse Riesen          | Stamm       |
| 5                                  | Ränge und                                                                    | Preise        | 75     |            | Regli Tatiana     | Deutsch     |          | Kaninchen     | Weisse Riesen          | Stamm       |
|                                    | Katalog                                                                      |               | 78     | 9          | Schlup Erich      | Deutsch     |          | Geflügel      | Altsteirer             | Herde       |
|                                    | Ctatictikan                                                                  |               | 83     | 16         | Rizzi Emilio      | Italienisch |          | Geflügel      | Antwerpener Bartzwerge | Stamm       |
|                                    | Statistiken                                                                  |               | 59     | 256        | Wellinger Nicolin | Deutsch     |          | Kaninchen     | Weisse Riesen          | Stamm       |
| *                                  | Stammdate                                                                    | n             | 54     | 600        | Römer Peter       | Deutsch     |          | Kaninchen     | Weisse Riesen          | Stamm       |
|                                    |                                                                              |               | 32     | 673        | Stamm Peter       | Deutsch     |          | Kaninchen     | Kleinsilber hell       | Stamm       |
|                                    |                                                                              |               | 33     | 673        | Stamm Peter       | Deutsch     |          | Kaninchen     | Farbenzwerg Silber     | Stamm       |
|                                    |                                                                              |               | 1      | 883        | Schmidlin Kurt    | Deutsch     |          | Kaninchen     | Chinchilla             | Kollektion  |
|                                    |                                                                              |               | 61     | 1418       | Lüchinger Armin   | Deutsch     |          | Kaninchen     | Weisse Riesen          | Stamm       |
|                                    |                                                                              |               | 5      | 1512       | Wolf Konrad       | Deutsch     |          | Kaninchen     | Thüringer              | Stamm       |
|                                    |                                                                              |               | 16     | 1513       | Brönimann Ernst   | Deutsch     |          | Kaninchen     | Dreifarbenschecke      | Kollektion  |
|                                    |                                                                              |               | 4      |            |                   |             |          |               |                        |             |

# Anmeldung erfassen

Gehen Sie wie folgt vor, um eine Anmeldung zu erfassen (Bemerkung: Anmeldungen können erst erfasst werden, nachdem Sie mindestens eine Wertung angelegt haben):

1. Öffnen Sie den Menupunkt Anmeldungen.

2. Klicken Sie auf das 🙆 Erfassen-Symbol, um das Dialog-Fenster für die Auswahl des Ausstellers zu öffnen.

| 🧸 Aussteller auswählen                                        |                                             |          |                     |              |                   |             |           |  |
|---------------------------------------------------------------|---------------------------------------------|----------|---------------------|--------------|-------------------|-------------|-----------|--|
|                                                               | 🗞 Etiketten 🍡 CSV Import 📓 CSV Export 📀 🥒 😑 |          |                     |              |                   |             |           |  |
| Angemeldet während der letzten 5 🚔 Jahre Teilgenommen an Alle |                                             |          |                     |              |                   |             | ✓ 2 Ał    |  |
| Mitgl. Nr. 🔺                                                  | Status • T                                  | Ring Nr. | Name                | PLZ <b>T</b> | Ort <b>T</b>      | JZ <b>T</b> | Preisrich |  |
| 16                                                            | Mitglied                                    |          | Rizzi Emilio        | 6883         | Novazzano         |             |           |  |
| 22                                                            | Mitglied                                    |          | Schmid Alfred       | 8903         | Birmensdorf ZH    |             |           |  |
| 80                                                            | Mitglied                                    |          | Stucki Anton        | 8320         | Fehraltorf        |             |           |  |
| 88                                                            | Mitglied                                    |          | Vollenweider Albert | 8915         | Hausen am Albis   |             |           |  |
| 150                                                           | Mitglied                                    |          | von Euw Erich       | 8344         | Bäretswil         |             |           |  |
| 152                                                           | Mitglied                                    |          | Messmer Reto        | 9000         | St. Gallen        |             |           |  |
| 152                                                           | Mitglied                                    |          | Gasser Ulrich       | 3294         | Büren an der Aare |             |           |  |
| 173                                                           | Mitglied                                    |          | Bigler Hans         | 3665         | Wattenwil         |             |           |  |
| 178                                                           | Mitglied                                    |          | Emmenegger Josef    | 6275         | Ballwil           |             |           |  |
| 227                                                           | Mitglied                                    |          | Füglistaler Albert  | 5621         | Zufikon           |             |           |  |
| 230                                                           | Mitglied                                    |          | Winter Stefan       | 5082         | Kaisten           |             |           |  |
| 237                                                           | Mitglied                                    |          | Stanik Herbert      | 5430         | Wettingen         |             |           |  |
| 325                                                           | Mitglied                                    |          | Brechbühl Hans      | 5524         | Nesselnbach       |             | ~         |  |
| 328                                                           | Mitglied                                    | 4218     | Denzer Werner       | 5085         | Sulz AG           |             |           |  |
| 354                                                           | Mitalied                                    |          | Wälti Arthur        | 5726         | Unterkulm         |             |           |  |
|                                                               |                                             |          |                     |              |                   |             | OK        |  |

3. Suchen Sie den Aussteller mit der <u>Suchfunktion</u> und doppelklicken Sie auf den Eintrag, um den Aussteller in das neue Dialog-Fenster Anmeldung erfassen / bearbeiten zu übernehmen.

| egistration [             | Bestellungen     | Boxen      | Ränge u   | ind Preise   |            |            |
|---------------------------|------------------|------------|-----------|--------------|------------|------------|
| Personalien               |                  |            |           |              |            |            |
| Mitgliedernu              | ummer: 4         |            |           |              | A          | nmeldung 0 |
| Gottfried Zw              | vahlen           |            |           |              |            |            |
| Dorfchärn 3<br>5037 Muher | ı                |            |           |              | Aussteller | auswählen  |
| Standard, Ras             | sse, Einheit, Ka | ategorie   |           |              |            |            |
| Anzeigespra               | iche 💿 Dei       | utsch 🔘 I  | Französis | ch 🔘 Italien | isch       |            |
| Standard                  | [                |            |           | •            |            |            |
| Einheit                   |                  |            |           | •            |            |            |
| Rassengröss               | e                |            |           | •            |            |            |
| Rasse                     |                  |            |           | ▼ 📃 Zus      | atzbox     |            |
| Farbe der Ei              | nheit            |            |           | •            |            |            |
| Alterskatego              | orie             |            |           | •            |            |            |
| Kategorie                 | Keine            | Kategori   | e         | w            |            |            |
| Ausstellungsr             | aum              |            |           |              |            |            |
| Ausstellungs              | sraum Kein A     | Ausstellur | ngsraum   |              | •          |            |
| Wertungen -               |                  |            |           |              |            |            |
| rentingen                 |                  |            |           |              |            |            |
|                           |                  |            |           |              |            |            |
|                           |                  |            |           |              |            |            |
|                           |                  |            |           |              |            |            |
|                           |                  |            |           |              |            |            |
|                           |                  |            |           |              |            |            |

4. Füllen Sie die <u>Anmeldungs-Eigenschaften</u> im Tab Registration aus.

Über die Auswahl einer Anzeigesprache können Sie angeben, in welcher Sprache die Einträge in den beiden Auswahllisten Rasse und Farbe der Einheit angezeigt werden sollen. Die Auswahl einer Anzeigesprache hat keine Auswirkung auf die gesetzte Applikationssprache.

5. Klicken Sie auf OK, um die Eingaben zu Speichern und das Dialog-Fenster zu schliessen.

Nach dem erfolgreichen Anlegen einer Anmeldung erscheint diese in der Liste der Anmeldungen. Ebenfalls wurden die zur Anmeldung gehörenden Boxen in der <u>Boxenliste</u> angelegt.

Copyright  $\ensuremath{\mathbb{C}}$  2009–2025 adwise GmbH

Navigation: Ausstellung > Anmeldungen >

# Anmeldung bearbeiten

Um eine Anmeldung zu bearbeiten, gehen Sie wie folgt vor:

1. Öffnen Sie den Menupunkt Anmeldungen.

2. Selektieren Sie die zu bearbeitende Anmeldung und klicken Sie auf das  $\checkmark$  Bearbeiten-Symbol, um das Dialog-Fenster zu öffnen.

| Registration       Bestellungen       Boxen       Ränge und Preise         Personalien       Mitgliedernummer: 40336       Anmeldung 73         Reto Moser       Kanzlerstrasse 10       Standard, Rasse 10         Standard, Rasse, Einheit, Kategorie       Aussteller auswählen         Standard, Rasse, Einheit, Kategorie       Anzeigesprache       Deutsch Pranzösisch Italienisch         Standard       Kaninchen       Italienisch         Standard       Kaninchen       Zusatzbox         Rasse       Belgische Riesen       Zusatzbox         Farbe der Einheit       grau       Alterskategorie         Ausstellungsraum       Musstellungsraum       Weisse-Riesen       Vertungen | peiten 📃 📉                         | Anmeldung erfassen              |  |  |  |  |
|----------------------------------------------------------------------------------------------------|------------------------------------|---------------------------------|--|--|--|--|
| Personalien         Mitgliedernummer: 40336         Reto Moser         Kanzlerstrasse 10         8500 Frauenfeld         Aussteller auswählen         Standard, Rasse, Einheit, Kategorie         Anzeigesprache         Ø Deutsch         Französisch         Italienisch         Standard         Kaninchen         Einheit         Stamm         Rasse         Belgische Riesen         Rasse         Belgische Riesen         Alterskategorie         Kategorie         Kategorie         Wertungen                                                                                                    | Boxen Ränge und Preise             | Registration Bestellu           |  |  |  |  |
| Mitgliedernummer: 40336       Anmeldung 73         Reto Moser       Kanzlerstrasse 10         Standardstrasse 10       Standard, Rasse, Einheit, Kategorie         Anzeigesprache       Deutsch         Pranzösisch       Italienisch         Standard       Kaninchen         Einheit       Stamm         Rasse       Grosse Rassen         Rasse       Belgische Riesen         Ratterskategorie          Kategorie          Ausstellungsraum       Weisse-Riesen         Ausstellungsraum       Weisse-Riesen                                                                                                    |                                    | Personalien                     |  |  |  |  |
| Reto Moser   Kanzlerstrasse 10   8500 Frauenfeld     Aussteller auswählen     Standard, Rasse, Einheit, Kategorie   Anzeigesprache     Deutsch     Französisch     Italienisch   Standard   Kaninchen    Einheit   Stamm    Rasse   Belgische Riesen    Rasse   Belgische Riesen    Alterskategorie   Kategorie   Kategorie   Musstellungsraum   Weisse-Riesen      Wertungen                                                                                                    | 36 Anmeldung 73                    | Mitgliedernummer                |  |  |  |  |
| 8500 Frauenfeld       Aussteller auswählen         Standard, Rasse, Einheit, Kategorie       Anzeigesprache         Anzeigesprache       Deutsch         Französisch       Italienisch         Standard       Kaninchen         Einheit       Stamm         Rassengrösse       Grosse Rassen         Rasse       Belgische Riesen         Rasse       Belgische Riesen         Alterskategorie          Kategorie          Ausstellungsraum       Weisse-Riesen         Wertungen                                                                                                    |                                    | Reto Moser<br>Kanzlerstrasse 10 |  |  |  |  |
| Standard, Rasse, Einheit, Kategorie<br>Anzeigesprache  Deutsch  Französisch  Italienisch<br>Standard  Kaninchen  Einheit  Stamm  Rassengrösse  Grosse Rassen  Rasse Belgische Riesen  Zusatzbox  Farbe der Einheit  grau  Alterskategorie  Kategorie  ttt  Ausstellungsraum Meisse-Riesen  Wertungen                                                                                                    | Aussteller auswählen               | 8500 Frauenfeld                 |  |  |  |  |
| Anzeigesprache  Deutsch  Französisch  Italienisch  Standard  Kaninchen  Einheit  Stamm  Rasse Grosse Rassen  Rasse Belgische Riesen  Zusatzbox  Farbe der Einheit grau  Alterskategorie  Kategorie ttt  Musstellungsraum Meisse-Riesen  Wertungen                                                                                                    | Categorie                          | Standard, Rasse, Ein            |  |  |  |  |
| Standard Kaninchen   Einheit Stamm   Rassengrösse Grosse Rassen   Rasse Belgische Riesen   Rasse Belgische Riesen   Farbe der Einheit grau   Alterskategorie *   Kategorie ttt   Ausstellungsraum Weisse-Riesen   Wertungen                                                                                                    | eutsch 🔘 Französisch 🔘 Italienisch | Anzeigesprache                  |  |  |  |  |
| Einheit Stamm   Rassengrösse Grosse Rassen   Rasse Belgische Riesen   Rasse Belgische Riesen   Farbe der Einheit grau   Alterskategorie *   Kategorie ttt   Ausstellungsraum Weisse-Riesen   Wertungen                                                                                                    | nchen 👻                            | Standard                        |  |  |  |  |
| Rassengrösse Grosse Rassen   Rasse Belgische Riesen   Rasse Belgische Riesen   Farbe der Einheit grau   Alterskategorie •   Kategorie ttt   Ausstellungsraum Weisse-Riesen   Wertungen                                                                                                    | ım 👻                               | Einheit                         |  |  |  |  |
| Rasse Belgische Riesen   Farbe der Einheit grau   Alterskategorie    Kategorie ttt   Ausstellungsraum Weisse-Riesen   Wertungen                                                                                                    | Rassengrösse Grosse Rassen         |                                 |  |  |  |  |
| Farbe der Einheit grau  Alterskategorie Kategorie ttt Ausstellungsraum Ausstellungsraum Weisse-Riesen  Wertungen                                                                                                    | ische Riesen 💌 🗔 Zusatzbox         | Rasse                           |  |  |  |  |
| Alterskategorie<br>Kategorie<br>Ausstellungsraum<br>Ausstellungsraum Weisse-Riesen<br>Wertungen                                                                                                    | <b></b>                            | Farbe der Einheit               |  |  |  |  |
| Kategorie ttt  Ausstellungsraum Ausstellungsraum Weisse-Riesen  Wertungen                                                                                                    |                                    | Alterskategorie                 |  |  |  |  |
| Ausstellungsraum Weisse-Riesen   Wertungen                                                                                                    | <b>•</b>                           | Kategorie                       |  |  |  |  |
| Ausstellungsraum Weisse-Riesen                                                                                                    |                                    | Ausstellungsraum –              |  |  |  |  |
| Wertungen                                                                                                    | sse-Riesen 👻                       | Ausstellungsraum                |  |  |  |  |
| Wertungen                                                                                                    |                                    |                                 |  |  |  |  |
|                                                                                                    |                                    | Wertungen                       |  |  |  |  |
| <ul> <li>KZV- Kaninchen (Standardwertung)</li> <li>Silber (Standardwertung)</li> </ul>                                                                                                    |                                    |                                 |  |  |  |  |
| Weisse Riesen (Standardwertung)                                                                                                    |                                    |                                 |  |  |  |  |
| Wigoltigen (Standardwertung)                                                                                                    | dwertung)                          | Wigoltigen (Sta                 |  |  |  |  |
| Gäste (Standardwertung)                                                                                                    | ung)                               | Gäste (Standard                 |  |  |  |  |
|                                                                                                    |                                    |                                 |  |  |  |  |

3. Bearbeiten Sie die Eigenschaften in den Tabs <u>Registration</u>, <u>Bestellungen</u>, <u>Boxen</u> und <u>Ränge und Preise</u>. Hinweis: Auch der Aussteller einer Anmeldung kann jederzeit geändert werden.

4. Klicken Sie auf OK, um Ihre Änderungen zu speichern und das Dialog-Fenster zu schliessen.

# Anmeldung kopieren

Einzelene Anmeldungen können in der Anmeldeliste kopiert werden. Dabei wird die selektierte Anmeldung mit Aussteller, Standard, Einheit, Rasse, Farbe, Kategorie, Ausstellungsraum und den selektierten Wertungen in einem neuen Dialogfenster geöffnet. Bestellungen, ev. zugeordnete Preisrichter und Boxennummern sowie Punkte, Ränge und Preise werden nicht kopiert.

Um eine Anmeldung zu kopieren, gehen Sie wie folgt vor:

1. Öffnen Sie den Menupunkt Anmeldungen.

2. Selektieren Sie die zu kopierende Anmeldung und klicken Sie auf das Kopieren Kopieren-Symbol. Das Dialogfenster mit der kopierten Anmeldung wird geöffnet.

| Anmeldung e                      | erfassen/be   | arbeiten     |               |            |                |           |
|----------------------------------|---------------|--------------|---------------|------------|----------------|-----------|
| Registration                     | Bestellung    | en Boxen     | Ränge und     | Preise     |                |           |
| Personalien                      |               |              |               |            |                |           |
| Mitgliederr                      | nummer: 40    | 0336         |               |            | Anmel          | dung 73   |
| Reto Mose                        | r             |              |               |            |                |           |
| 8500 Fraue                       | nfeld         |              |               |            | Aussteller aus | wählen    |
| Standard, Ra                     | asse. Einhei  | . Kategorie  |               |            |                |           |
| Anzeigespr                       | rache 🔘       | Deutsch 🔘    | Französisch ( | 🗇 Italieni | isch           |           |
| Standard                         | Ka            | ninchen      | Ŧ             |            |                |           |
| Einheit Stamm 👻                  |               |              |               |            |                |           |
| Rassengrösse Grosse Rassen 👻     |               |              |               |            |                |           |
| Rasse Belgische Riesen 💌 🗖 Zusat |               |              |               |            | tzbox          |           |
| Farbe der E                      | inheit gr     | au           | •             |            |                |           |
| Alterskateg                      | jorie         |              | Ŧ             |            |                |           |
| Kategorie                        | ttt           |              | •             |            |                |           |
| Ausstellungs                     | sraum         |              |               |            |                |           |
| Ausstellung                      | gsraum W      | eisse-Riesen |               |            | •              |           |
|                                  | _             |              |               |            |                |           |
| Wertungen                        |               |              |               |            |                | A         |
| KZV- Ka                          | ninchen (S    | tandardwert  | ung)          |            |                |           |
| Silber (S                        | standardwe    | rtung)       |               |            |                | E         |
| Winotti                          | Kiesen (Stand | ndardwertur  | ig)           |            |                |           |
| Gäste (S                         | Standardwe    | rtung)       |               |            |                |           |
|                                  |               | 27           |               |            |                | -         |
|                                  |               |              | (             | Hilfe      | OK             | Abbrechen |

3. Passen Sie wenn nötig einzelne Einstellungen an und klicken Sie auf OK, um die Anmeldung zu speichern und das Dialogfenster zu schliessen.

Copyright  $\ensuremath{\mathbb{C}}$  2009–2025 adwise GmbH

### Registration

### Personalien

| Personalien      |                |                      |
|------------------|----------------|----------------------|
| Mitgliedernummer | 173            | Anmeldung 0          |
| Name             | Bigler Hans    |                      |
| Ort              | 3665 Wattenwil | Aussteller auswählen |

Hier werden die Personalien des ausgewählten Ausstellers angezeigt. Um einen Aussteller mit Klick auf den Button Aussteller auswählen auszuwählen, muss dieser zwingend im <u>zentralen Adressebuch</u> der Ausstellungs-Software erfasst sein.

### Standard, Rasse, Einheit, Rassengrösse, Farbe, Altersklasse, Kategorie

| Standard, Rasse, Einheit, Kategorie |                 |             |  |  |  |  |
|-------------------------------------|-----------------|-------------|--|--|--|--|
| Anzeigesprache                      | Deutsch         | Italienisch |  |  |  |  |
| Standard                            | Kaninchen       | •           |  |  |  |  |
| Einheit                             | Stamm           | •           |  |  |  |  |
| Rassengrösse                        | Grosse Rassen   | •           |  |  |  |  |
| Rasse                               | Weisse Riesen   | Zusatzbox   |  |  |  |  |
| Farbe der Einheit                   | weiss Rotauge   | •           |  |  |  |  |
| Alterskategorie                     |                 | •           |  |  |  |  |
| Kategorie                           | Keine Kategorie | r           |  |  |  |  |
|                                     |                 |             |  |  |  |  |

Nach der erstmaligen Auswahl eines Ausstellers überprüft die Ausstellungs-Software, ob dieser Aussteller bereits an einer anderen Ausstellung teilgenommen hat und schlägt hier automatisch den Standard und die Rasse seiner <u>letzten Anmeldung</u> vor. Falls der Aussteller das erste Mal ausstellt und dieser über eine Hausrasse verfügt, so schlägt die Ausstellungs-Software automatisch die Hausrasse des Ausstellers vor.

Der vorgeschlagene Standard und die Rasse können Sie falls nötig beliebig anpassen.

Wählen Sie eine Einheit. Falls in einer Einheit mehrere Tiere von grossen Rassen in einer einzelnen Box ausgestellt werden, macht es unter Umständen Sinn, eine zusätzlich Box bereitzustellen. Selektieren Sie hierfür die Checkbox Zusatz Box an. Zusatzboxen erhalten später keine separaten Boxennummern, sondern erscheinen lediglich im Total der Boxen-Bestellliste.

Falls der zuoberst gewählte Standard über Rassengrössen verfügt, müssen Sie die gewünschte Rassengrösse auswählen.

Falls der zuoberst gewählte Standard in der selektierten Rassengrösse über Farbenschläge verfügt, muss die Farbe der Einheit ausgewählt werden. Sofern es sich bei der Einheit um eine gemischte Einheit handelt, wählen Sie den ersten Eintrag Gemischt aus. Bei gemischten Einheiten muss die Farbe im Nachhinein bei der Bewertung der einzelnen Tiere gesetzt werden.

Über die Auswahlliste Alterskategorie wählen Sie eine der vordefinierten Kategorien A, B oder C aus.

Falls Sie bei den <u>Ausstellungsdaten</u> für diesen Standard Kategorien erfasst haben, können Sie durch das Selektieren der Checkbox Kategorie eine Kategorie im Drodown auswählen.

Ausstellungsraum

| Blau- und Weisswiener-Klub TG | ~                             |
|-------------------------------|-------------------------------|
|                               | Blau- und Weisswiener-Klub TG |

Falls beispielsweise mehrere Klubs den gleichen Standard ausstellen möchten, aber innerhalb des Vereins eine fortlaufende Boxennummerierung haben möchten, so müssen Sie den betroffenen Anmeldungen den Ausstellungsraum ihres Haupt-Vereins zuweisen. Bei der späteren Zuteilung der Boxennummern, können Sie die Boxenliste nach verschiedenen Ausstellungsräumen filtern und so pro Verein eigene Bereiche von Boxennummern vergeben.

### Wertungen

| Wertungen                     |  |
|-------------------------------|--|
| Sie+Er                        |  |
| Kantonale Geflügelausstellung |  |
|                               |  |
|                               |  |
|                               |  |
|                               |  |

Abhängig vom gewählten Standard und der Einheit der Anmeldung, erscheinen hier die in den Ausstellungsdaten zu diesem Standard und Einheit erfassten Wertungen.

Eine Anmeldung kann bei mehreren Wertungen teilnehmen. Im obigen Beispiel nimmt der Aussteller bei den Wertungen seiner beiden Klubs und in der Gesamtwertung teil. Durch die Teilnahme an mehreren Wertungen ist es möglich, dass der Aussteller schlussendlich mit den gleichen Boxennummern der Einheit in verschiedenen Ranglisten aufgeführt werden kann.

Bei den hier aufgeführten Wertungen kann es sich um Standard- und/oder Vereinwertungen handeln. Ist bei den aufgeführten Wertungen nur eine einzige Standardwertung oder nur eine einzige Vereinswertung enthalten, so wird diese bereits mit einem Häkchen versehen angezeigt.

### Boxen

### Boxenliste

| Bezeichnung | Box-Nr. | Preisrichter       |
|-------------|---------|--------------------|
| 1. Box      | 78      | Maurice Froidevaux |
| 2. Box      | 79      | Maurice Froidevaux |
|             |         |                    |
|             |         |                    |
|             |         |                    |
|             |         |                    |

In der Boxenliste werden die Boxen der angemeldeten Einheit aufgelistet. Falls die <u>Boxennummerzuteilung</u> und oder die <u>Zuteilung der Richter zu den Boxen</u> bereits erfolgt sind, sind unter Box-Nr und Richter bereits Einträge vorhanden. Durch das Selektieren einer Boxe werden die Boxennummer, Richter und Tiere im unteren Bereich des Dialog-Fensters angezeigt und können da auch bearbeitet werden.

### Boxennummer und Richter der selektierten Box

| Boxennummer  | 78                     |
|--------------|------------------------|
| Preisrichter | Froidevaux Maurice 🛛 🗸 |

Eine durch die <u>automatische Verteilung der Boxennummern</u> erhaltene Boxennummer kann im Nachhinhein manuell verändert werden, solange nicht zwei Boxen mit der geleichen Nummer existieren. Dasselbe gilt für den durch <u>die automatische Zuteilung der Richter</u> zugeteilten Richter. Wird jedoch nach manueller Änderung der Boxennummer bzw. Richter die Zuteilung erneut durch die automatische Zuteilung vorgenommen, so werden die manuellen Änderungen wieder überschrieben.

### Tiere der selektierten Box

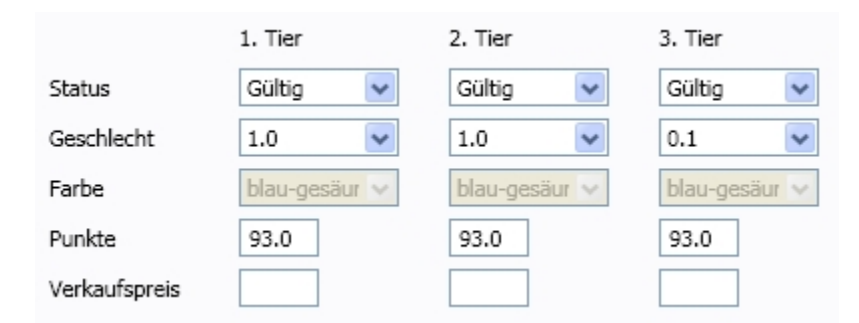

Die Tiere der selektierten Box werden von Links nach Rechts mit ihren Parametern aufgelistet. Falls mehr als 3 Tiere in einer Box ausgestellt werden, so kann die Liste horizontal gescrollt werden.

#### Status

Normalerweise hat ein Tier den <u>Status</u> "Gültig". Wenn dieser Status gesetzt ist, und eine gültige Punktzahl eingegeben wurde, wird das Tier später in der Rangliste berücksichtigt. Soll das Tier nicht berücksichtigt werden, muss ein anderer Status eingestellt werden.

#### Geschlecht

Falls in einer der Einheiten der für die Anmeldung selektierten Wertungen die Checkbox Geschlecht erfassen selektiert ist, so muss pro Tier im Dropdown Geschlecht das Geschlecht bestimmt werden.

Hinweis: Die Geschlechter der Tiere können auch bei der boxenorientierten Bewertung eingegeben werden.

#### Farbe

Handelt es sich bei der angemeldeten Einheit um eine gemischte Einheit, so muss im Dropdown Farbe die Farbe des Tieres ausgewählt werden. Falls für die Einheit bei der Anmeldung eine Farbe gewählt wurde, sind die Dropdowns wie im obigen Beispiel deaktiviert. Falls der angemeldete Standard nicht über Farbenschläge verfügt, erscheint diese Zeile nicht im Dialog-Fenster.

Hinweis: Die Farben der Tiere können auch bei der boxenorientierten Bewertung eingegeben werden.

#### Punkte

Hier können die erreichten Punktzahlen der Tiere eingegeben werden. Falls der Standard statt möglichen Punktzahlen Wertungsbegriffe definiert hat, erscheinen hier statt Textfelder Dropdowns mit den verfügbaren Begriffen. Es dürfen nur Punkte innerhalb der durch den Standard definerten <u>Werte Skala</u> eingegeben werden.

Hinweis: Die Punktzahlen oder Wertungsbegriffe können auch bei der <u>boxenorientierten Bewertung</u> eingegeben werden.

#### Verkaufspreis

Falls einzelne Tiere verkauft werden sollen, kann hier ein Verkaufspreis (ohne Währung) angegeben werden. Tiere, welche über einen Verkaufspreis verfügen, erscheinen später auf der Verkaufsliste.

## Ränge, Preise und Bestellungen

### Ränge, Preise und Bestellungen

| Wertungen                     |        |                   |              |  |  |
|-------------------------------|--------|-------------------|--------------|--|--|
| Kantonale Geflügelausstellung |        |                   |              |  |  |
| Bewertung                     | Rang 1 | Preise RP         | G            |  |  |
| Schweizermeist                | er     |                   |              |  |  |
| Rhode Island Club             |        |                   |              |  |  |
| Bewertung                     | Rang 6 | Preise            | Kein Preis 🔻 |  |  |
| Amt + Limmattal               |        |                   |              |  |  |
| Bewertung                     | Rang 3 | Preise            | В            |  |  |
| Bestellungen                  |        |                   |              |  |  |
| Kataloge                      | 1      | <b>v</b> abgeholt |              |  |  |
| Erinnerungsmedaille           | en 1   | abgeholt          |              |  |  |
| Preise Abholung               |        |                   |              |  |  |
| abgeholt                      |        |                   |              |  |  |

Im Tab Ränge, Preise und Bestellungen einer Anmeldung werden alle Wertungen der Anmeldung aufgelistet.

#### Bewertung

Abhängig von der im Standard definierten <u>Werte Skala</u>, wird die Bewertung in Form einer Punktzahl oder eines Wertungsbegriffes angegeben.

Rang

Nach der <u>Berechnung der Ränge und Preise</u> wird der Rang angezeigt. Der durch die Ausstellungs-Software berechnete Rang kann manuell verändert werden. Bei Neuberechnung der Ränge, werden manuelle Eingaben überschrieben.

Preise

Im ersten Eingabefeld können manuell beliebige Preise (maximal 5 Zeichen) pro Wertung erfasst werden.

Eine Auswahlbox für die Medaillien (Gold, Silber, Bronze) wird, abhängig von der jeweiligen <u>Wertungseinstellung</u> angezeigt.

Schweizermeister

Um den Schweizermeister zu bestimmen, können Sie die entsprechende Checkbox aktivieren.

Mögliche Preise werden bei der <u>Berechnung der Ränge und Preise</u> automatisch vergeben. Manuelle Änderungen der Preise werden nach einer Neuberechnung der Ränge und Preise überschrieben.

Im Feld Bestellungen kann für die angemeldete Person die Anzahl bestellte Kataloge und Erinnerungsmedaillen eingegeben werden. Personen, welche etwas bestellt haben, erscheinen auf der Bestellungsliste.
Um zu überprüfen, wer seine Bestellungen bereits abgeholt hat, können Sie in der Checkbox abgeholt den Status Abholstatus setzen.

Hinweis: Falls eine Person mehrmals angemeldet ist, müssen diese Bestellungen nur bei einer Anmeldung eingegeben werden.

Im Feld Preise Abholung können Sie mit der Checkbox abgeholt den Abholstatus der Preise setzen. Dieser Status wird auch in der Liste der Anmeldungen angezeigt.

# Anmeldung suchen

Die Anmeldeliste hilft Ihnen mit der Suchfunktion zum schnellen Auffinden einer bestimmten Anmeldung.

Um eine Anmeldung aufzufinden, gehen Sie wie folgt vor:

1. Setzen Sie zum Suchen einer bestimmten Anmeldung den Cursor in das Suchfeld.

2. Geben Sie den Suchbegriff ein und Klicken Sie auf die  $\bigcirc$  Lupe. Sie können nach folgenden Anmeldungs-Feldern suchen:

- Anmeldungsnummer
- Mitgliedernummer
- Vorname und / oder Nachname

# Anmeldung löschen

Um eine Anmeldung zu löschen, gehen Sie wie folgt vor:

- 1. Öffnen Sie den Menupunkt Anmeldungen.
- 2. Selektieren Sie die zu löschende Anmeldung.
- 3. Klicken Sie auf das 🤤 Löschen-Symbol.
- 4. Bestätigen Sie die folgende Meldung mit Klick auf Ja.

| Bestätigung   | $\mathbf{X}$           |
|---------------|------------------------|
| 🥐 Möchten Sie | die Anmeldung löschen? |
| <u>]</u> a    | Nein                   |

Hinweis: Es werden sämtliche Daten der Anmeldung (Ausstellungseinheit, Boxen, Bewertungen usw.) gelöscht.

```
Copyright © 2009-2025 adwise GmbH
```

## Listen

Aus der Ansicht "Anmeldungen" können Sie folgende anmeldungsbezogene Listen erstellen.

- Anmeldeliste
- Ausstellerliste
- Ausstellerliste kompakt
- Verkaufsliste
- Bestellungen

Gehen Sie zum Erstellen und Ausdrucken einer Liste wie folgt vor:

1. Falls nur bestimmte Anmeldungen auf der Liste gedruckt werden sollen, filtern Sie die Liste mit den Ihnen zur Verfügung stehenden <u>Filtern-Funktionen</u>.

2. Sortieren Sie die Liste nach Ihren Bedürfnissen.

Anmeldungen

| -     | _          |                    |             | 🗋 Listen 🔻 📎 | Etiketten 🗟 CSV   | Export 🛛 🦙 Zus   | atzboxen 🛛 🎄 Kop   | ieren 🕣 🏑 |     |
|-------|------------|--------------------|-------------|--------------|-------------------|------------------|--------------------|-----------|-----|
| Nr. * | Mitgl. Nr. | Name               | jz <b>T</b> | Standard 🍸   | Rasse <b>T</b>    | Einheit <b>T</b> | Kategorie <b>T</b> | Erste Box | Let |
| 1     | 19607      | Schenkel Milan     |             | Kaninchen    | Rex               | Kollektion       |                    | 62        |     |
| 6     | 23094      | Peyer Gabriela     |             | Kaninchen    | Farbenzwerge      | Kollektion       |                    | 1         |     |
| 10    | 34564      | Haltinner Fritz    |             | Kaninchen    | Thüringer         | Kollektion       |                    | 36        |     |
| 11    | 34564      | Haltinner Fritz    |             | Kaninchen    | Thüringer         | Paar             |                    | 29        |     |
| 12    | 13159      | Grünenfelder Georg |             | Kaninchen    | Schweizer Feh     | Stamm            |                    | 15        |     |
| 15    | 1855       | Gross Gion-P.      |             | Kaninchen    | Chinchilla        | Kollektion       |                    | 23        |     |
| 16    | 22252      | Gross Ramun        |             | Kaninchen    | Rex               | Paar             |                    | 68        |     |
| 17    | 22         | Schmid Alfred      |             | Kaninchen    | Thüringer         | Kollektion       |                    | 48        |     |
| 18    | 17884      | Aeschbacher Fritz  |             | Kaninchen    | Dreifarbenschecke | Kollektion       |                    | 54        |     |
| 19    | 1840       | Heller Max         |             | Kaninchen    | Thüringer         | Kollektion       |                    | 42        |     |

3. Klicken Sie in der Toolbar auf die die Schaltfläche Listen und danach auf den Namen der gewünschten Liste. Die Vorschau der Liste wird angezeigt. In dieser Ansicht können Sie die Liste ausdrucken oder sie in verschiedenen Dateiformaten (z.B. PDF oder Excel) speichern.

# Serienbrief erstellen / bearbeiten

Mit Hilfe der Serienbrief-Funktion können Sie einen oder mehrere Serienbriefe für die sich in der Anmeldeliste befindenen Adressen erstellen.

Um einen Serienbrief zu erstellen / bearbeiten, gehen Sie wie folgt vor:

1. Klicken Sie hierfür in der Taskleiste der Anmeldeliste auf <sup>III</sup> Serienbrief. Ein Dialog-Fenster mit den eventuell bereits vorhandenen Serienbriefen wird geöffnet.

| 🖾 Serienbriefe     |                   |                    |
|--------------------|-------------------|--------------------|
| C                  | ) Hinzufügen 🥜 Be | arbeiten 🤤 Löschen |
| Bezeichnung        | Sprache           | Drucken            |
| Anmeldebestätigung | Deutsch           |                    |
|                    |                   |                    |
|                    |                   |                    |
|                    |                   |                    |
|                    |                   |                    |
|                    |                   | Hilfe Schliessen   |
|                    |                   |                    |

2. Klicken Sie auf / Bearbeiten, um das Dialog-Fenster für die Erstellung / Bearbeitung des Serienbriefes zu öffnen.

| P.         | meidebes          | tatigung     |        |           |        | Deutsc   | n U F                   | ranzo  | siscn 🤘   | ) italiei | nisch  |   |
|------------|-------------------|--------------|--------|-----------|--------|----------|-------------------------|--------|-----------|-----------|--------|---|
| Inhalt     | Details           | Gutschein    | e      |           |        |          |                         |        |           |           |        |   |
| Briefk     | opf               |              |        |           |        |          |                         |        |           |           |        |   |
|            |                   |              |        |           |        | Kan      | tonale                  | Gefli  | igelaus   | stellung  | g 2011 |   |
| Abser      | deradress         | e            |        |           |        |          |                         |        |           |           |        |   |
| Bah        | nhofstr. 1        | 4, 5200 Bru  | 99     |           |        |          |                         |        |           |           |        | ] |
| Ort, D     | atum              |              |        |           |        |          |                         |        |           |           |        |   |
| Bru        | gg, den 26        | 5.05.2011    |        |           |        |          |                         |        |           |           |        |   |
| Betref     | f                 |              |        |           |        |          |                         |        |           |           |        |   |
| Bes        | tätigung l        | hrer Anmel   | dung   |           |        |          |                         |        |           |           |        |   |
| Anred      | e                 |              |        |           |        |          |                         |        |           |           |        |   |
| Anre       | de Gesch          | nätzte(r) 🔻  | Titel  | Kollege/  | Kolleg | jin '    | <ul> <li>Nan</li> </ul> | ne 🔽   | orname    | e/Nach    | nan 🔻  | ] |
| Fliesst    | ext               |              |        |           |        |          |                         |        |           |           |        |   |
| Ger<br>Bru | ne bestäti<br>gg. | gen wir Ihre | e Anme | eldung zu | unse   | rer die: | sjährige                | en Kle | eintierau | usstellu  | ng in  |   |

3. Geben Sie Ihre benötigten Informationen in die entsprechenden Felder der Tabs Inhalt, Details und Gutscheine ein.

### Tab Inhalt:

Bezeichnungund SpracheBezeichnung:Die Bezeichnung dient lediglich für die Anzeige des Serienbriefes in der Liste.Sprache:Sprache für die Anrede sowie die Überschriften der Boxennummern und Gutscheine.

Briefkopf

Rechts ausgerichtet.Der Briefkopf erscheint rechts oben und lässt Platz für ein links ausgerichtetes Logo im Briefpapier.

Absenderadresse Adresse des Absenders auf einer Zeile. Erscheint oberhalb des Empfängers und ist im Adressfenster des Briefumschlages ersichtlich.

Ort, Datum Erscheint unterhalb der Empfängeradresse

Anrede

Setzen Sie die Anrede nach belieben zusammen. Die männliche und weibliche Form wird aufgrund der Anrede (Herr / Frau) in der Adresse bestimmt.

### Fliesstext Es werden keine Textauszeichnungen unterstützt.

### Tab Details:

| Serienbrief konfigurieren 🛛 – 🗖 🗙                                                                                                    |
|----------------------------------------------------------------------------------------------------|
| Bezeichnung und Sprache<br>Anmeldebestätigung                                                                                                    |
| Inhalt       Details       Gutscheine         In der Tabelle mit den Anmeldungen zusätzlich anzeigen (falls vorhanden):       Rassengrösse         Geschlecht       Alterskategorie |
| Ilfe OK Abbrechen                                                                                                    |

Aktivieren Sie Rassengrösse, wenn die Rassengrösse, falls vorhanden, in der Liste der Anmeldungen auf dem Serienbrief angezeigt werden soll. Wenn Sie dieses Kontrollkästchen nicht aktivieren, werden nur Rasse und, falls vorhanden, Farbenschlag angezeigt.

Aktivieren Sie Geschlecht, wenn in der Liste der Anmeldungen im Serienbrief das Geschlecht (z.B. 1.2) in einer zusätzliche Spalte angezeigt werden soll.

Aktivieren Sie Alterskategorie, wenn in der Liste der Anmeldungen im Serienbrief die Alterskategorie in einer zusätzliche Spalte angezeigt werden soll.

Tab Gutscheine:

|                                               | Serienbrief konfigurie                 | ren 🗕 🗆 🗙                   |
|-----------------------------------------------|----------------------------------------|-----------------------------|
| Bezeichnung und Sprache<br>Anmeldebestätigung | Oeutsch                                | 🔘 Französisch 🔘 Italienisch |
| Inhalt Details Gutscheine<br>Für Bestellung   | Objekt                                 | Anz.                        |
| -                                             |                                        | 1 🔹 🥥 🥥                     |
| Für Bestellung                                | Objekt                                 | Anzahl                      |
| Kataloge                                      | Ergebniskataloge                       | -Individuell-               |
| Erinnerungsmedaillen                          | Medaillen                              | -Individuell-               |
| -                                             | Tieraufkleber                          | 3                           |
|                                               |                                        |                             |
| Inhalt und Struktur                           |                                        |                             |
|                                               | [exhibitionName]                       |                             |
|                                               | Gutschein für<br>[anzahl] [objekt]     |                             |
|                                               | [boxennummern]<br>[vorname] [nachname] |                             |
|                                               |                                        | Hilfe OK Abbrechen          |

Hier haben Sie die Möglichkeit Gutscheine zu definieren. Definierte Gutscheine erscheinen beim Ausdruck eines Serienbriefs zuletzt als Anhang der Briefe.

Wenn Sie einen neuen Serienbrief erstellen, werden automatisch zwei Gutscheine definiert, die sich auf die beiden bestellbaren Objekte *Kataloge* und *Erinnerungsmedaillen* beziehen (im Beispiel oben die ersten beiden Einträge). Diese speziellen, auf Bestellungen bezogene Gutscheine erscheinen nur dann auf dem Brief eines bestimmten Ausstellers, wenn dieser Aussteller tatsächlich Kataloge oder Erinnerungsmedaillen bestellt hat. Dabei wird die vom Aussteller individuelle bestellte Anzahl aufgedruckt.

Daneben gibt es die 'normalen' Gutscheine, die sich nicht auf Bestellungen beziehen. Möchten Sie einen solchen Gutschein erstellen, wählen Sie aus der Auswahlliste Für Bestellung den Eintrag '-' aus, geben im Feld Objekt einen beliebigen Namen (z.B. 'Nachessen') und im Feld Anzahl die gewünschte Anzahl an. Im Gegensatz zu Gutscheinen, die sich auf Bestellungen beziehen, werden 'normale' Gutscheine stets auf jedem Serienbrief gedruckt, und zwar mit der im Feld Anzahl angegeben Stückzahl.

Alle Gutschein-Definitionen können Sie nach Belieben löschen. Verwenden Sie hierzu die Schaltfläche 🤤.

Im Feld Inhalt und Struktur der Gutscheine werden die folgenden Platzhalter beim Druck automatisch durch das System ersetzt:

| [exhibitionName] | Der Name Ihrere Ausstellung                |
|------------------|--------------------------------------------|
| [anzahl]         | Die von Ihnen beim Objekt angegebene Anzah |
| [objekt]         | Der Name des von Ihnen eingegebene Objekts |
| [boxennummern]   | Die Boxennummern der Anmeldung             |
| [vorname]        | Vor- und Nachname des Ausstellers          |

#### Vor- und Nachname des Ausstellers

Hinweis: Sie können die Platzhalter nach Belieben anordnen oder löschen.

4. Klicken Sie auf OK, um die Eingaben zu speichern und das Dialog-Fenster zu schliessen.

# Serienbrief drucken

Um einen Serienbrief zu drucken, gehen Sie wie folgt vor:

1. Falls nur bestimmte Adressen der Anmeldungen (z.B. nur französisch sprechende) gedruckt werden sollen, filtern Sie die Liste mit den Ihnen zur Verfügung stehenden Filtern-Funktionen.

2. Falls die Serienbriefe in einer bestimmten Reihenfolge ausgegeben werden sollen, klicken Sie auf die Überschrift der Spalte, nach der die Briefe sortiert werden sollen. Bemerkung: Wenn Sie die Liste nach Name sortieren, werden die Anmeldungen eines einzelnen Züchters zusätzlich nach Boxennummer sortiert ausgegeben.

3. Klicken Sie auf 🖾 Serienbrief. Ein Dialog-Fenster mit der Liste der bestehenden Serienbrief-Definitionen wird geöffnet.

| Serienbriefe       |                        |            |
|--------------------|------------------------|------------|
| () H               | inzufügen 🥜 Bearbeiten | 🤤 Löschen  |
| Bezeichnung        | Sprache                | Drucken    |
| Anmeldebestätigung | Französisch            |            |
|                    |                        |            |
|                    |                        |            |
|                    |                        |            |
|                    | ,                      |            |
|                    | 😡 Hilfe 🛛              | Schliessen |

4. Klicken Sie auf das Drucken Icon des zu druckenden Serienbriefes. Das Dialog-Fenster mit der Vorschau der Briefe wird geöffnet.

| 1 | von 6 🕨 🔰                                      | Ganze Seite                                                         | •                                              |
|---|------------------------------------------------|---------------------------------------------------------------------|------------------------------------------------|
|   |                                                | 5.Sc                                                                | hweizerischejugendausstellung 18 20.01.2008    |
|   |                                                |                                                                     |                                                |
|   | A. Rütimann, Bollenr                           | ütiweg 22, 8604                                                     |                                                |
|   | Milan Schenkel<br>Berneggstrass 3<br>8353 Elgg | 2                                                                   |                                                |
|   | Fällanden, 2. Dezem                            | ber 2007                                                            |                                                |
|   | Ausstellung vo                                 | m 18. · 20. Januar 2008 in der Z                                    | wickyfabrik                                    |
|   | Lieber Züchterk                                | ollege Milan                                                        |                                                |
|   | Wir danken für d<br>Boxennummern               | eine Anmeldung und senden dir                                       | in der Beilage die unten aufgelisteten         |
|   | Einlieferung: Do<br>Ausstallen: Son            | nnerstag, 17. Januar 2008 16.00<br>ntag, 20. Januar 2008 ab 16.00 L | ) - 21.30 Uhr<br>Ihr                           |
|   | Sollten die Anga<br>Bericht an: A. Ri          | ben nicht mit deiner Anmeldung<br>itimann, Tel. 055 993 43 22       | j übereinstimmen, bitten wir um umgehenden     |
|   | Achtung: Fütter<br>übernachtet, Sc             | geschirre mitbringen (können au<br>hlafsack mitnehmen.              | ich vor Ort gekauft werden). Wer in Winterthur |
|   | Wir wünschen d                                 | ir viel Erfolg und freuen uns auf o                                 | leinen Besuch in Winterthur.                   |
|   | Allg. Kaninchen                                | und Geflügel Züchter Verein Zü                                      | rich / Glattal - Verband                       |
|   | Anmeldungen                                    | B                                                                   | et d. is                                       |
|   | 36.37                                          | Raische Diesen                                                      | Daar                                           |
|   | 34 - 35                                        | Blauwiener                                                          | Paar                                           |
|   | Gutscheine                                     |                                                                     |                                                |
|   | Na                                             | me der Ausstellung                                                  | Name der Ausstellung                           |
|   |                                                | Gutschein für<br>1 Katalog                                          | Gutschein für<br>1 Nachtessen                  |
|   |                                                | 36 - 37, 34 - 35<br>Milan Schenkel                                  | 36 - 37, 34 - 35<br>Milan Schenkel             |
|   |                                                |                                                                     |                                                |
|   |                                                |                                                                     |                                                |

5. Klicken Sie auf das Druck-Icon des Vorschau-Fensters, um die Briefe auf Ihrem Drucker auszugeben.

# Etiketten für Anmeldebestätigung drucken

Für den Versand der Anmeldebestätigungen können im Menu-Punkt Anmeldungen Adress-Etiketten gedruckt werden.

Gehen Sie dazu wie folgt vor:

1. Falls nur bestimmte Aussteller aud die Etiketten gedruckt werden sollen, filtern Sie die Liste mit den Ihnen zur Verfügung stehenden Filtern-Funktionen.

2. Sortieren Sie die Liste nach Ihren Bedürfnissen.

Anmeldungen

|     |            |                  |             | Listen 🔻 📎 Et     | iketten 🗻 CSV Export 🔅 Zu | satzboxen        | Kopieren 🕔  | / 6      |
|-----|------------|------------------|-------------|-------------------|---------------------------|------------------|-------------|----------|
| Nr. | Mitgl. Nr. | Name             | JZ <b>T</b> | Standard <b>T</b> | Rasse T                   | Einheit <b>T</b> | Erste Box * | Letzte B |
| 28  | 2353       | Stoob Kurt       |             | Tauben            | Echterdinger Farbentaube  | Paar             | 105         |          |
| 27  | 19605      | Peyer Raphael    |             | Tauben            | THURGAUER-WEISSSCHWANZ    | Paar             | 103         |          |
| 25  | 13379      | Kundert Annelies |             | Tauben            | Thurgauer Schild          | Paar             | 101         |          |
| 24  | 1751       | Kundert Martin   |             | Tauben            | Thurgauer Schild          | Paar             | 99          |          |
| 23  | 1751       | Kundert Martin   |             | Tauben            | Thurgauer Schild          | Paar             | 97          |          |
| 36  | 237        | Stanik Herbert   |             | Tauben            | Wiggentaler Farbenschwanz | Herde            | 91          |          |
| 26  | 13180      | Peyer Roland     |             | Tauben            | Einf. Schweizertaube      | Paar             | 89          |          |
| 22  | 19606      | Gross Andrin     |             | Ziergeflügel      | Halsbandfrankolin         | Paar             | 88          |          |
| 32  | 381        | Oertle Ferdi     |             | Ziergeflügel      | Gabelschwanz-Huhn         | Paar             | 87          |          |
| 2   | 13180      | Peyer Roland     |             | Geflügel          | Zwerg-New Hampshire       | Herde            | 85          |          |

3. Klicken Sie in der Toolbar auf die die Schaltfläche **Etiketten**. Die Druckansicht der Etiketten wird generiert.

#### Bericht

### 💿 🛃 🔣 🖣 1 🛛 von 1 🕨 🕅 🖪 🛄 🛃 🕶 100%

Stoob Kurt Wangen 2 8127 Forch

Peyer Raphael Grabackerstrasse 12 8953 Dietikon

Kundert Annelies Sunnenbachweg 8634 Hombrechtikon

Kundert Martin Sunnebachweg 8634 Hombrechtikon

Stanik Herbert Hardstrasse 42 B 5430 Wettingen

Peyer Roland Grabackerstrasse 12 8953 Dietikon

Gross Andrin

Schertenleib Otto Hauptstrasse 2 3428 Wiler b. Utzenstorf

-

Stucki Anton Hintergasse 8 8320 Fehraltorf

Hedinger Jolanda Altenberg 201 8903 Birmensdorf ZH

Utz Doris Bruggensteig 1 8906 Bonstetten

Schenkel Milan Zürcherstrasse 81 5432 Neuenhof

Gross Ramun Schüren 105 8903 Birmensdorf ZH Heller Gertrud Hausacherstrasse 2 8122 Binz

Gross Gion-P. Schüren 105 8903 Birmensdorf ZH

Füglistaler Fritz Luegislandstrasse 53 c 8051 Zürich

Füglistaler Albert Stiegelen 15 5621 Zufikon

Grünenfelder Georg Ob. Reppischstrasse 41 8953 Dietikon

Messmer Reto Gottfried-Keller-Strasse : 9000 St. Gallen

Maurer Hugo

Bühlmann Ruedi

Copyright © 2009-2025 adwise GmbH

# Anmeldungen exportieren

Mit Hilfe der CSV-Export-Funktion der <u>Anmeldeliste</u>, können die in der Liste angezeigten Anmeldungen in eine CSV-Datei exportiert werden. Der Aufbau der exportierten CSV-Datei wurde für die Weiterverarbeitung der Adressen in einem Serienbrief für den Versand der Anmeldebestätigungen konzipiert.

Gehen Sie wie folgt vor, um die Anmeldungen zu exportieren.

1. Öffnen Sie die Anmeldeliste mit Klick auf Anmeldungen in der horizontalen Navigation.

2. Filtern und sortieren Sie die Liste der zu exportierenden Anmeldungen nach Ihren Bedürfnissen und den vorhandenen Filtermöglichkeiten.

|       |            |                   |             | Listen 🔻 🔖 Et     | iketten 🗿 CSV Export 🛭 🤶 Zu  | ısatzboxen 🔬     | Kopieren 📀 | <b>/</b> 6 |
|-------|------------|-------------------|-------------|-------------------|------------------------------|------------------|------------|------------|
| Nr. * | Mitgl. Nr. | Name              | JZ <b>T</b> | Standard <b>T</b> | Rasse T                      | Einheit <b>T</b> | Erste Box  | Letzte B   |
| 1     | 19607      | Schenkel Milan    |             | Kaninchen         | Rex                          | Kollektion       | 62         |            |
| 2     | 13180      | Peyer Roland      |             | Geflügel          | Zwerg-New Hampshire          | Herde            | 85         |            |
| 3     | 13551      | Dinkelmann Hans   |             | Geflügel          | Zwerg-Rhodeländer (mit Einfa | Herde            | 83         |            |
| 4     | 35042      | Dinkelmann Verena |             | Geflügel          | Zwerg-Rhodeländer (mit Einfa | Stamm            | 82         |            |
| 5     | 19605      | Peyer Raphael     |             | Geflügel          | Zwerg-Orloff                 | Herde            | 80         |            |
| 6     | 23094      | Peyer Gabriela    |             | Kaninchen         | Farbenzwerge                 | Kollektion       | 1          |            |
| 7     | 19688      | Schenkel Fabian   |             | Geflügel          | Rheinländer                  | Herde            | 78         |            |
| 8     | 19607      | Schenkel Milan    |             | Geflügel          | Steinbacher Kampfgänse       | Stamm            | 70         |            |
| 9     | 2537       | Utz Doris         |             | Geflügel          | Laufenten                    | Stamm            | 71         |            |
| 10    | 34564      | Haltinner Fritz   |             | Kaninchen         | Thüringer                    | Kollektion       | 36         |            |
| 11    | 34564      | Haltinner Fritz   |             | Kaninchen         | Thüringer                    | Paar             | 29         |            |

#### Anmeldungen

3. Klicken Sie in der Taskleiste auf die Schaltfläche SV Export . Ein Dialog-Fenster für das Speichern der angezeigten Adressen in eine CSV-Datei wird angezeigt.

| Adressen der A                     | nmeldungen exp                                                                                                    | portieren             |   |           | ? 🗙              |
|------------------------------------|----------------------------------------------------------------------------------------------------|-----------------------|---|-----------|------------------|
| Spejchern in:                      | 🛅 Testdata                                                                                                    |                       | • | ← 🗈 💣 📰 - |                  |
| Zuletzt<br>verwendete D<br>Desktop | 100erImport.csv         Adressen.csv         Import_100_Adit         Impirit_100_Adit         Minimal.csv         Mitglieder.csv         TestAdressen.csv | v<br>ressen.csv<br>sv |   |           |                  |
| igene Dateien                      |                                                                                                    |                       |   |           |                  |
| Arbeitsplatz                       |                                                                                                    |                       |   |           |                  |
|                                    |                                                                                                    |                       |   |           |                  |
| Netzwerkumgeb<br>ung               | Datei <u>n</u> ame:                                                                                                    | Anmeldungen           |   | •         | <u>}peichern</u> |
| <u> </u>                           | Datei <u>t</u> yp:                                                                                                    | csv files (*.csv)     |   | ▼ A       | bbrechen         |

### Hinweise zum Aufbau der exportierten CSV-Datei

Die einzelnen Felder der CSV-Datei sind semikolon-separiert. Anbei eine Übersicht der verwendeten Spaltentitel und deren Inhalt.

| Spaltentitel     | Mögliche Werte                                                                                                    |
|------------------|----------------------------------------------------------------------------------------------------|
| Mitgliedernummer | Mitgliedernummer. Es handelt sich dabei immer um eine Zahl                                                                                       |
| Ringnummer       | Ringnummer.                                                                                                    |
| Anrede           | Anrede. Z.B Herr, Frau, Herr Doktor, Frau Doktor                                                                                                 |
| Vorname          | Vorname                                                                                                    |
| Nachname         | Nachname                                                                                                    |
| Jahrgang         | Jahrgang. Es handelt sich dabei immer um eine Jahreszahl (JJJJ)                                                                                  |
| Sprache          | Deutsch: de, Französisch: fr, Italienisch: it                                                                                                    |
| Adresse 1        | Name der Strasse und Strassennummer                                                                                                    |
| Adresse 2        | Adresszusatz                                                                                                    |
| PLZ              | Postleitzahl                                                                                                    |
| Ort              | Ort                                                                                                    |
| Telefon          | Telefonnummer                                                                                                    |
| Jungzüchter      | Ob es sich bei der Person um einen Jungzüchter handelt, wird vom Ausstellungs Progr<br>Jahres berechnet. Jungzüchter: Ja, Kein Jungzüchter: Nein |
| Preisrichter     | Falls Preisrichter: Ja, Kein Preisrichter: Nein.                                                                                                 |

| Organisation | Zugehörige Organisationen und Klubs. Diese werden komma-getrennt in diesem Feld |
|--------------|---------------------------------------------------------------------------------|
| Standard     | Name des angemeldeten Standards                                                 |
| Rasse        | Name der angemeldeten Rasse                                                     |
| Farbe        | Name des angemeldeten Farbenschlages (falls vorhanden)                          |
| Einheit      | Name der Einheit                                                                |
| Box1         | Boxennummer der ersten Boxe der angemeldeten Einheit                            |
| Box2         | Boxennummer der zweiten Boxe der angemeldeten Einheit                           |
| Box3         | Boxennummer der dritten Boxe der angemeldeten Einheit                           |
| Box4         | Boxennummer der vierten Boxe der angemeldeten Einheit                           |
| Box5         | Boxennummer der fünften Boxe der angemeldeten Einheit                           |
| Box6         | Boxennummer der sechsten Boxe der angemeldeten Einheit                          |

Copyright © 2009-2025 adwise GmbH

### Zusatzboxen verteilen

Falls in einer Einheit mehrere Tiere von grossen Rassen in einer einzelnen Box ausgestellt werden, macht es unter Umständen Sinn, eine zusätzliche Box bereitzustellen. Zusatzboxen können grundsätzlich allen angemeldeten Einheiten vergeben werden. Zusatzboxen erhalten später keine separaten Boxennummern, sondern erscheinen lediglich im Total der Boxenbestellungsliste.

Um Zusatzboxen für mehrere Anmeldungen auf einmal zu verteilen, gehen Sie wie folgt vor:

1. Filtern Sie die Anmeldungsliste soweit, dass nur noch Anmeldungen angezeigt werden, welche eine Zusatzboxe erhalten sollen.

Anmeldungen

|       |            |                   | D Li        | sten 🔻 📎 Etiket | tten 🔹 CSV Export 🛭 🤶 Zusat   | zboxen 🛛 🎄 Kop   | oieren 🕙  |          |
|-------|------------|-------------------|-------------|-----------------|-------------------------------|------------------|-----------|----------|
| Nr. * | Mitgl. Nr. | Name              | JZ <b>T</b> | Standard 🍸      | Rasse T                       | Einheit <b>T</b> | Erste Box | Letzte E |
| 2     | 13180      | Peyer Roland      |             | Geflügel        | Zwerg-New Hampshire           | Herde            | 85        |          |
| 3     | 13551      | Dinkelmann Hans   |             | Geflügel        | Zwerg-Rhodeländer (mit Einfa  | Herde            | 83        |          |
| 4     | 35042      | Dinkelmann Verena |             | Geflügel        | Zwerg-Rhodeländer (mit Einfa  | Stamm            | 82        |          |
| 5     | 19605      | Peyer Raphael     |             | Geflügel        | Zwerg-Orloff                  | Herde            | 80        |          |
| 7     | 19688      | Schenkel Fabian   |             | Geflügel        | Rheinländer                   | Herde            | 78        |          |
| 8     | 19607      | Schenkel Milan    |             | Geflügel        | Steinbacher Kampfgänse        | Stamm            | 70        |          |
| 9     | 2537       | Utz Doris         |             | Geflügel        | Laufenten                     | Stamm            | 71        |          |
| 13    | 35163      | Hedinger Jolanda  |             | Geflügel        | Welsumer                      | Herde            | 73        |          |
| 14    | 35163      | Hedinger Jolanda  |             | Geflügel        | Welsumer                      | Paar             | 72        |          |
| 29    | 6105       | Schertenleib Otto |             | Geflügel        | Rhodeländer (mit Einfachkamm) | Herde            | 76        |          |
| 30    | 80         | Stucki Anton      |             | Geflügel        | Rhodeländer (mit Einfachkamm) | Stamm            | 75        |          |

3. Klicken Sie in der Toolbar auf die die Schaltfläche Casatzboxen. Die in der Liste angezeigten Anmeldungen erhalten eine Zusatzbox, passend zu ihrer Rasse.

Anmeldungen, welche über eine Zusatzbox verfügen, sind in der Anmeldungsliste in der Spalte Zus. Box markiert.

| Zus. Box <b>T</b> |
|-------------------|
| <b>~</b>          |
| <b>~</b>          |
| <b>~</b>          |
| <b>~</b>          |
| <b>~</b>          |
| <b>~</b>          |
| <b>~</b>          |
| <b>~</b>          |
| <b>~</b>          |
| <b>~</b>          |
| <b>~</b>          |

Um die Zusatzboxen wieder zu entfernen, müssen die betroffenen Anmeldungen in der Liste geflitert werden. Mit

erneutem Klick auf die Schaltfläche **Cusatzboxen**, werden die Zusatzboxen wieder entfernt.

Hinweis: Zusatzboxen können auch direkt bei der Anmeldung einzeln vergeben werden.

### Box suchen

In der Anmeldungsübersicht haben Sie eine einfache und schnelle Möglichkeit, eine Box anhand ihrer Nummer zu finden.

Variante 1:

Klicken Sie in der Tool-Leiste auf Box suchen, so erscheint eine kleine Maske zur Eingabe der Box-Nummer:

| Box suchen  | X     |
|-------------|-------|
| Box-Nr. 405 |       |
| OK Abbre    | echen |

Sobald Sie auf die Schaltfläche OK klicken oder die Enter-Taste drücken, versucht das Programm den Listeneintrag mit der angegebenen Box-Nummer zu finden. Wird ein solcher gefunden, so wird dieser in der Liste markiert. Wird dagegen kein Eintrag mit der eingegebenen Box-Nummer gefunden, erscheint eine entsprechende Fehlermeldung.

| Bo | ox sucher | n 📃 🔀                                                    |
|----|-----------|----------------------------------------------------------|
|    | <u>^</u>  | Eine Box mit dieser Nummer konnte nicht gefunden werden. |
|    |           | ОК                                                       |

Variante 2:

Den Klick auf den Box suchen-Schaltfläche können sie auch ganz sparen. Wenn in der Liste noch keine Anmeldung ausgewählt ist, klicken Sie auf irgendeine Anmeldung und beginnen Sie dann einfach, die Nummer der gesuchten Box einzutippen. Sobald Sie die erste Ziffer tippen, öffnet sich automatisch die oben dargestellte Box suchen-Maske.

Hinweis: Die Box-Suche bezieht sich nur auf die in der Liste angezeigten Anmeldungen.

Copyright @ 2009–2025 adwise GmbH

# Übersicht Boxen

Im Menu-Punkt Boxen werden alle durch die Anmeldungen generierten Boxen einzeln aufgelistet. Die Boxenliste kann nach Belieben gefiltert und sortiert werden. In der folgenden Abbildung sind beispielsweise nur Boxen mit Kaninchen, sortiert nach Boxennummer, aufgelistet.

Im Zusammenhang mit der Boxenliste können verschiedene Funktionen ausgeführt werden.

- E Boxennumer zuteilen
- Preisrichter den Boxen zuteilen
- Boxenorientierte Bewertungen erfassen

Zudem könne verschiedene Listen generiert werden.

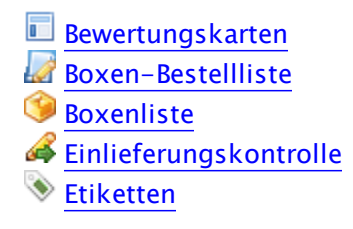

| 🏦 Ausstellungssoftware Klein | tiere Schw | eiz and a            |            |            |             |                  |         |
|------------------------------|------------|----------------------|------------|------------|-------------|------------------|---------|
| Ausstellungen Adressen       | Vereine    | Gemischte Ausste     | ellung     |            |             |                  | Q 95    |
| Gemischte Ausstell           | lung       |                      |            |            |             |                  |         |
|                              | Boxen      |                      |            |            |             |                  |         |
| Anmeldungen                  | E B        | ewertungskarten 📄    | Listen 🔻 📎 | Etiketten  | Exportieren | Importieren B    | oxennur |
| 🏈 Boxen                      | Box        | Name 🕅               | Standard T | Einheit 🍸  | Kategorie 🍸 | Rassengrösse 🛛 🕅 | Unter   |
| 👌 Tiere                      | 1          | Fritsche Sebastian   | Kaninchen  | Einzeltier |             | Zwergrassen      |         |
| 🍮 Ränge und Preise           | 2          | Baumgartner Heinz    | Kaninchen  | Einzeltier |             | Zwergrassen      |         |
| 📃 Katalog                    | 3          | Brülisauer Liselotte | Kaninchen  | Einzeltier |             | Zwergrassen      |         |
| statistiken                  | 4          | Furger Emil          | Kaninchen  | Einzeltier |             | Zwergrassen      |         |
|                              | 5          | Frei Marcel          | Kaninchen  | Kollektion |             | Kleine Rassen    |         |
| 🚠 Stammdaten                 | 6          | Frei Marcel          | Kaninchen  | Kollektion |             | Kleine Rassen    |         |
|                              | 7          | Frei Marcel          | Kaninchen  | Kollektion |             | Kleine Rassen    |         |
|                              | 8          | Frei Marcel          | Kaninchen  | Kollektion |             | Kleine Rassen    |         |
|                              | 9          | Frei Marcel          | Kaninchen  | Kollektion |             | Kleine Rassen    |         |
|                              | 10         | Frei Marcel          | Kaninchen  | Kollektion |             | Kleine Rassen    |         |
|                              | •          |                      |            |            |             |                  |         |

## Boxennummer zuteilen

Die Boxennummern werden direkt den in der Boxenliste angezeigten Boxen zugeteilt. Um verschiedene Nummernbereiche zu vergeben, können Sie die Boxenliste <u>nach Ihren Kriterien filtern</u> und die Nummernbereiche einzeln vergeben.

Die automatische Zuteilung der Boxennummern ist nur verfügbar, wenn deren Status unter <u>Ausstellungsdaten</u> auf Freigegeben steht.

Um die Boxennummern zuzuteilen, gehen Sie wie folgt vor:

1. <u>Filtern Sie die Boxenliste</u> soweit, dass nur noch Boxen für den gewünschten Nummernbereich angezeigt werden. In der folgenden Abbildung werden zum Beispiel nur Boxen, die den Ausstellungsraum Englisch-Widder Klub Ost haben, angezeigt.

Hinweis: Die <u>Sortierung der Liste</u> hat keinen Einfluss auf die Reihenfolge bei der Zuteilung der Boxennummern. Diese werden immer nach dem Standards sortiert vergeben.

#### Boxen

|                   | 📄 Listen 🔻 📎 Et      | iketten 🚺 Exporti | eren 📲 Importier | en 🚦 Boxennummer zute    | ilen 💿 Preisrichte | r zuteilen 🧃 |
|-------------------|----------------------|-------------------|------------------|--------------------------|--------------------|--------------|
| engrösse <b>T</b> | Untergruppe          | Rasse T           | Farbe <b>T</b>   | Ausstellungsra Y         | Preisric <b>T</b>  | Bearb.       |
| rassen            | Aargauer Tauben +    | Einf. Schweizerta | blau gehämmert   | Kantonale Taubenausstell | Brkic Milan        |              |
| rassen            | Aargauer Tauben +    | Einf. Schweizerta | blau gehämmert   | Kantonale Taubenausstell | Brkic Milan        |              |
| rassen            | Aargauer Tauben +    | Wiggentaler Farb  | blau             | Kantonale Taubenausstell | Brkic Milan        | <b>~</b>     |
| rassen            | Aargauer Tauben +    | Wiggentaler Farb  | blau             | Kantonale Taubenausstell | Brkic Milan        | ~            |
| rassen            | Aargauer Tauben +    | Wiggentaler Farb  | blau             | Kantonale Taubenausstell | Brkic Milan        | <b>~</b>     |
| rassen            | Aargauer Tauben +    | Wiggentaler Farb  | blau             | Kantonale Taubenausstell | Brkic Milan        | <b>~</b>     |
| rassen            | Aargauer Tauben +    | Wiggentaler Farb  | blau             | Kantonale Taubenausstell | Brkic Milan        | <b>~</b>     |
| rassen            | Aargauer Tauben +    | Wiggentaler Farb  | blau             | Kantonale Taubenausstell | Brkic Milan        | <b>~</b>     |
| rassen            | Thurgauer Tauben     | Thurgauer Schild  | schwarz          | Kantonale Taubenausstell | Brkic Milan        | <b>~</b>     |
| rassen            | Thurgauer Tauben     | Thurgauer Schild  | schwarz          | Kantonale Taubenausstell | Brkic Milan        | <b>~</b>     |
| rassen            | Thurgauer Tauben     | Thurgauer Schild  | blau gehämmert   | Kantonale Taubenausstell | Brkic Milan        | <b>~</b>     |
| rassen            | Thurgauer Tauben     | Thurgauer Schild  | blau gehämmert   | Kantonale Taubenausstell | Brkic Milan        | <b>~</b>     |
| rassen            | Thurgauer Tauben     | Thurgauer Schild  | rot              | Kantonale Taubenausstell | Brkic Milan        | <b>~</b>     |
| rassen            | Thurgauer Tauben     | Thurgauer Schild  | rot              | Kantonale Taubenausstell | Brkic Milan        | <b>~</b>     |
| rassen            | Thurgauer Tauben     | THURGAUER-WE      | blau m. weissen  | Kantonale Taubenausstell | Brkic Milan        | <b>~</b>     |
| rassen            | Thurgauer Tauben     | THURGAUER-WE      | blau m. weissen  | Kantonale Taubenausstell | Brkic Milan        | <b>~</b>     |
| rassen            | Glattfüssige Farbent | Echterdinger Far  | Echterdinger Far | Kantonale Taubenausstell | Brkic Milan        |              |
| rassen            | Glattfüssige Farbent | Echterdinger Far  | Echterdinger Far | Kantonale Taubenausstell | Brkic Milan        |              |

2. Klicken Sie in der Toolbar auf die Schaltflächte Boxennummer zuteilen , um im neuen Dialog-Fenster weitere Einstellungen zur Sortierung der Boxennummern bei gleicher Rasse vorzunehmen.

|            | mern zuteilen                                    |
|------------|--------------------------------------------------|
| Erste Box  |                                                  |
| Sortierung | Standard, Einheit, Zufall                        |
|            | Standard, Einheit, Name                          |
|            | Standard, Einheit, Anmeldung                     |
|            | 🔘 Kategorie, Standard, Einheit                   |
|            | Standard, Einheit, Geschlecht                    |
|            | Standard, Einheit, Geschlecht, Zufall            |
|            | 🔘 Standard, Einheit, Alterskategorie, Geschlevat |
|            | Zufall, unabhängig der Sortierfolge              |
|            | Hilfe OK Abbrechen                               |

3. Wählen Sie die erste Boxennummer für das Intervall. Achtung: Es darf keine Überschneidungen mit bereits zugeteilten Boxennummern geben.

4. Geben Sie die Sortierung für die Zuteilung der Boxennummern ein.

Ausser bei der Sortierung nach Kategorie und Zufall, unabhängig der Sortierfolge gilt, dass die Reihenfolge der Nummernzuteilung zuerst immer nach der Sortierung des Standards erfolgt. Bei der Auswahl Sortierung nach Zufall, Name und Anmeldung handelt es sich also um das zweite Sortierkriterium, welches bei gleichen Rassen oder Farben benutzt wird.

Im folgenden werden die einzelnene Sortierfolgen nochmals im Detail erläutert:

Standard, Einheit, Zufall In Reihenfolge des Standards und danach der Einheit. Innerhalb der Einheit sortiert nach Zufall.

Standard, Einheit, Name

In Reihenfolge des Standards und danach der Einheit. Innerhalb der Einheit sortiert nach Nachname des Ausstellers.

Standard, Einheit, Anmeldung

In Reihenfolge des Standards und danach der Einheit. Innerhalb der Einheit sortiert nach der Anmeldungsnummer (kleinste Nummer zuerst).

Standard, Einheit, Kategorie Sortiert nach Kateogorie. Innerhalb einer Kategorie sortiert nach Standard.

Standard, Einheit, Geschlecht

Sortiert nach Standard und Einheit. Innerhalb der Einheit nach Geschlecht. Da unter anderem nach Geschlecht sortiert wird, ist diese Sortierfolge nur sinnvoll, wenn in der aktuellen Liste nur Einzeltier-Boxen angezeigt werden. Ist dies nicht der Fall, wird für die Sortierung das erste Tier pro Box berücksichtigt.

Standard, Einheit, Geschlecht, Zufall

Sortiert nach Standard und Einheit. Innerhalb der Einheit nach Geschlecht und schliesslich nach Zufall. Da unter anderem nach Geschlecht sortiert wird, ist diese Sortierfolge nur sinnvoll, wenn in der aktuellen Liste nur Einzeltier-Boxen angezeigt werden. Ist dies nicht der Fall, wird für die Sortierung das erste Tier pro Box berücksichtigt.

Standard, Einheit, Alterskategorie, Geschlecht

Sortiert nach Standard und Einheit. Innerhalb der Einheit nach Alterskategorie und schliesslich nach Geschlecht. Da unter anderem nach Geschlecht sortiert wird, ist diese Sortierfolge nur sinnvoll, wenn in der aktuellen Liste nur Einzeltier-Boxen angezeigt werden. Ist dies nicht der Fall, wird für die Sortierung das erste Tier pro Box berücksichtigt.

Zufall, unabhängig der Sortierfolge

Boxennummern werden rein zufällig und ohne Rücksicht auf die Sortierung des Standards zugeteilt.

5. Klicken Sie auf OK, um die Zuteilung der Boxennummern zu starten und das Dialog-Fenster zu schliessen.

Hinweis: Falls bereits eine Zuteilung der Boxennummern erfolgt ist, erscheint die unten abgebildete Warnung nach Klick auf OK. Die bestehenden Boxennummern werden nach Bestätigung der Warnung überschrieben.

| Bestätig | gung                                                                                                  |
|----------|----------------------------------------------------------------------------------------------------|
| ?        | Einige der angezeigten Boxen haben schon Nummern. Diese werden überschrieben! Möchten Sie fortfahren? |
|          | JaNein                                                                                                |

Wenn eine zu erteilende Boxennummer in einer anderen Liste bereits verwendet wird, so kann diese nicht nochmals zugeteilt werden. Die unten abgebildete Feldermeldung erscheint. Jede Boxennummer kann nur einmal in der gesamten Ausstellung vorkommen. Um in diesem Fall die Nummer trotzdem zuzuteilen, müssen Sie die Nummer der bestehenden Boxe ändern.

| Fehler |                                                                                                    |
|--------|----------------------------------------------------------------------------------------------------|
| 8      | Die Boxennummern können nicht verteilt werden, da es Überschneidungen mit bestehenden Nummern gibt. |
|        | ОК                                                                                                  |

Copyright © 2009-2025 adwise GmbH

# Preisrichter zuteilen

Die Preisrichter werden in der Boxenliste mit der Zuteilungs-Funktion den Boxen zugeteilt. Damit die Preisrichterzuteilung durchgeführt werden kann, muss in den <u>Austellungsdaten</u> pro Standard mindestens ein Preisrichter erfasst worden sein.

Um die Preisrichter den Boxen zuzuteilen, gehen Sie wie folgt vor:

1. Filtern Sie die Boxenliste soweit, dass nur noch Boxen für die Zuteilung der Preisrichter angezeigt werden.

Hinweis: Die Sortierung der Liste hat keinen Einfluss auf die Preisrichterzuteilung.

2. Klicken Sie in der Taskleiste auf die Schaltfläche **Preisrichter zuteilen**, um das Dialog-Fenster mit den für die Ausstellung verfügbaren Preisrichter anzuzeigen.

| _    | Preisrichter                  | Standard      | • |
|------|-------------------------------|---------------|---|
| 1    | Breitenmoser Bruno            | Kaninchen     |   |
|      | Iten Peter                    | Kaninchen     | - |
|      | Röthlisberger Stefan          | Kaninchen     |   |
|      | Durrer Markus                 | Kaninchen     | - |
| © Pr | eisrichter der angezeigten Bo | xen entfernen |   |

3. Wählen Sie die Option Den angezeigten Boxen Preisrichter zuteilen aus, sofern nicht bereits geschen.

4. Selektieren Sie die zu den Standards der gefliterten Boxenliste passenden Richter und klicken Sie auf OK. Die Preisrichterzuteilung wird gestartet und das Dialog-Fenster wird geschlossen. Die zugeteilten Richter sind in der Spalte Richter der Boxenliste ersichtlich.

### Hinweis zur Preisrichterverteilung:

Die im Dialog-Fenster selektierten Preisrichter werden auf die sich in der Boxenliste befindenen Boxen gleichmässig verteilt. Falls ein Preisrichter selber Tiere ausstellt, so wird bei der Zuteilung darauf geachtet, dass dieser nicht seine eigenen Tiere beurteilt.

Über diesen Dialog können Sie auch alle bereits vorgenommenen Preisrichter-Zuordnungen wieder entfernen.

Dazu ählen Sie im Dialog einfach die Option Preisrichter der angezeigten Boxen entfernen aus und klicken anschliessend auf OK.

|   | Preisrichter         | Standard  | ľ |  |  |
|---|----------------------|-----------|---|--|--|
| 1 | Breitenmoser Bruno   | Kaninchen |   |  |  |
|   | Iten Peter           | Kaninchen | 1 |  |  |
|   | Röthlisberger Stefan | Kaninchen |   |  |  |
| 7 | Durrer Markus        | Kaninchen |   |  |  |

## Tiere exportieren

Die Tiere in den angezeigten Boxen können mit der Schaltfläche "CSV Export" als Datei exportiert werden. Diese Datei kann dann beispielsweise als Datenquelle für einen Serienbrief in Word verwendet werden. Ein solcher Serienbrief könnte dazu verwendet werden die speziellen Bewertungskarten für Tauben auszudrucken.

Um die Liste der Tiere zu exportieren, gehen Sie wie folgt vor:

1. Falls nur für Tiere in bestimmten Boxen exportiert werden sollen, <u>filtern</u> Sie die Liste mit den Ihnen zur Verfügung stehenden Filtern.

### Boxen

| 🗐 CSV Export 📄 Listen 🔻 📎 Etiketten 🐩 Exportieren 👬 Importieren 🕴 Boxennummern zut |                 |           |            |            |                  |           |  |  |  |
|------------------------------------------------------------------------------------|-----------------|-----------|------------|------------|------------------|-----------|--|--|--|
| Box T                                                                              | Name 🕅          | Sprache 🕅 | Standard T | Einheit 🕅  | Rassengrösse 🛛 🕅 | Untergrup |  |  |  |
| 1                                                                                  | Roos Sepp       | Deutsch   | Kaninchen  | Stamm      | Zwergrassen      |           |  |  |  |
| 2                                                                                  | Roos Sepp       | Deutsch   | Kaninchen  | Stamm      | Zwergrassen      |           |  |  |  |
| 3                                                                                  | Roos Sepp       | Deutsch   | Kaninchen  | Stamm      | Zwergrassen      |           |  |  |  |
| 4                                                                                  | Giger Jakob     | Deutsch   | Kaninchen  | Stamm      | Zwergrassen      |           |  |  |  |
| 5                                                                                  | Giger Jakob     | Deutsch   | Kaninchen  | Stamm      | Zwergrassen      |           |  |  |  |
| 6                                                                                  | Giger Jakob     | Deutsch   | Kaninchen  | Stamm      | Zwergrassen      |           |  |  |  |
| 7                                                                                  | Spengler Oliver | Deutsch   | Kaninchen  | Kollektion | Zwergrassen      |           |  |  |  |

2. Klicken Sie in der Toolbar auf die die Schaltfläche Speicherortes und des Namens der Datei wird angezeigt.

| <table-of-contents> CSV Export</table-of-contents> | the second second second second second second second second second second second second second second second se |                |
|----------------------------------------------------|----------------------------------------------------------------------------------------------------|----------------|
| Speichern in:                                      | → Daten (D:)                                                                                                    |                |
| E                                                  | Name                                                                                                    | Datum          |
| Zulatet begundet                                   | 👢 CamStudioCodec-1.4-w32                                                                                        | 02.12.2012 21: |
| Zuleizt besucht                                    | L DB                                                                                                    | 07.06.2011 14: |
|                                                    | 📜 dev                                                                                                    | 08.06.2011 08: |
| Desktop                                            | 📙 Downloads                                                                                                    | 14.05.2011 10: |
|                                                    | 📙 Kleintiere                                                                                                    | 06.06.2011 21: |
|                                                    | 📙 Kundenprojekte                                                                                                | 17.01.2013 09: |
| Bibliotheken                                       | 👢 misc                                                                                                    | 25.09.2011 22: |
|                                                    | 👢 MyDataCache                                                                                                   | 22.12.2011 00: |
| Computer                                           | 👢 SharePoint 2010                                                                                               | 14.09.2011 08: |
|                                                    | 🚠 temp                                                                                                    | 06.07.2011 21: |
|                                                    | Anmeldungen.csv                                                                                                 | 03.09.2013 22: |
| Netzwerk                                           | Boxen.csv                                                                                                    | 03.09.2013 22: |
|                                                    | •                                                                                                    |                |
|                                                    |                                                                                                    |                |
|                                                    | Dateiname: Boxen                                                                                                | Speicherr      |
|                                                    | Dateityp: csv files (*.csv)                                                                                     | Abbreche       |

### Hinweise zum Aufbau der exportierten CSV-Datei

Die einzelnen Felder der CSV-Datei sind semikolon-separiert. Anbei eine Übersicht der verwendeten Spaltentitel und deren Inhalt.

| Spaltentitel     | Beschreibung                                    |
|------------------|-------------------------------------------------|
| Ausstellungsname |                                                 |
| Boxennummer      | Boxennummer der Box des Tieres, wenn vorhanden. |
| Geschlecht       | Geschlecht des Tieres (1.0 oder 0.1)            |
| Rasse            | Rasse des Tieres                                |
| Farbe            | Farbenschlag des Tieres                         |

Copyright © 2009-2025 adwise GmbH

# Boxen-Bestelliste drucken

In der Boxen-Bestellliste sind die Anzahl zu bestellenden Boxen pro <u>Boxentyp</u> aufgelistet. Die Boxen-Bestellliste kann im Menu-Punkt Boxen ausgegeben werden.

Gehen Sie dazu wie folgt vor:

1. Falls die Bestellliste nur bestimmte Boxen enthalten soll, <u>filtern</u> Sie die Liste mit den Ihnen zur Verfügung stehenden Filtern.

Boxen

|        | Listen 🔻       | 💊 Etiketten 🏅 | Exportieren | Importieren        | Boxennummer zuteilen  | OPreisrichter zuteil | en 🕻 |
|--------|----------------|---------------|-------------|--------------------|-----------------------|----------------------|------|
| Box* T | Name <b>T</b>  | Standard      | Einheit 🕇   | Kategorie <b>T</b> | Rassengrösse <b>T</b> | Untergruppe <b>T</b> | Rass |
| 1      | Peyer Gabriela | Kaninchen     | Kollektion  |                    | Zwergrassen           |                      | Farb |
| 2      | Peyer Gabriela | Kaninchen     | Kollektion  |                    | Zwergrassen           |                      | Farb |
| 3      | Peyer Gabriela | Kaninchen     | Kollektion  |                    | Zwergrassen           |                      | Farb |
| 4      | Peyer Gabriela | Kaninchen     | Kollektion  |                    | Zwergrassen           |                      | Farb |
| 5      | Peyer Gabriela | Kaninchen     | Kollektion  |                    | Zwergrassen           |                      | Farb |
| 6      | Peyer Gabriela | Kaninchen     | Kollektion  |                    | Zwergrassen           |                      | Farb |
| 7      | Bühlmann Ruedi | Kaninchen     | Paar        |                    | Zwergrassen           |                      | Farb |
| 8      | Bühlmann Ruedi | Kaninchen     | Paar        |                    | Zwerorassen           |                      | Farb |

3. Klicken Sie in der Toolbar auf die die Schaltfläche und anschliessend auf **Boxen-Bestelliste**. Die Vorschau der Boxen-Bestelliste wird generiert und zur Weiterverarbeitung bereitgestellt.

Hinweis: Unter Kommentar können nach Ausdruck der Liste auf Papier Kommentare manuell hineingeschrieben werden.

| Bericht        |                                      |                 |           |                  |
|----------------|--------------------------------------|-----------------|-----------|------------------|
| i 🛛 🛃   14 - 4 | 1 von 1 🕨 🕅 🎒 💭 🚽 1                  | .00% -          |           |                  |
|                |                                      |                 |           |                  |
|                | Kleintiere Schweiz                   | Benötigte Bo×en |           | 5. November 2009 |
|                | Benötigte Boxen                      |                 |           |                  |
|                | Gemischte Ausstellung                |                 |           |                  |
|                | Boxentyp                             | Menge           | Kommentar |                  |
|                | 50er-Boxe oder grösser               | 22              |           |                  |
|                | 60er-Boxe oder grösser               | 47              |           |                  |
|                | 1 Meter-Boxe                         | 2               |           |                  |
|                | 70er-Boxe (bei Dreierboxen 1 Meter)  | 15              |           |                  |
|                | 70er-Boxe / bei Einzelboxen ev. 50er | 11              |           |                  |
|                | Sonderboxe                           | 20              |           |                  |
|                |                                      |                 |           |                  |
| <              |                                      |                 |           |                  |

# Boxenliste drucken

In der Boxenliste werden sämtliche Boxen mit Boxennummer, Anmeldungsnummer, Einheit, Rasse und Richter ausgegeben. Die Boxenliste kann im Menu-Punkt Boxen aufgerufen werden.

Gehen Sie dazu wie folgt vor:

1. Falls die Boxenliste nur bestimmte Boxen enthalten soll, filtern und sortieren Sie die Liste mit den Ihnen zur Verfügung stehenden Filtern und Sortierkriterien.

Boxen

|         | 📄 Listen 🔻 📎 Etiketten 👬 Exportieren 🎽 Importieren 🏣 Boxennummer zuteilen 💿 Preisrichter zuteilen 🔅 |                   |                  |                    |                       |                      |        |  |  |  |  |
|---------|----------------------------------------------------------------------------------------------------|-------------------|------------------|--------------------|-----------------------|----------------------|--------|--|--|--|--|
| Box * T | Name <b>T</b>                                                                                       | Standard <b>T</b> | Einheit <b>T</b> | Kategorie <b>T</b> | Rassengrösse <b>T</b> | Untergruppe <b>T</b> | Rasse  |  |  |  |  |
| 1       | Peyer Gabriela                                                                                      | Kaninchen         | Kollektion       |                    | Zwergrassen           |                      | Farber |  |  |  |  |
| 2       | Peyer Gabriela                                                                                      | Kaninchen         | Kollektion       |                    | Zwergrassen           |                      | Farber |  |  |  |  |
| 3       | Peyer Gabriela                                                                                      | Kaninchen         | Kollektion       |                    | Zwergrassen           |                      | Farber |  |  |  |  |
| 4       | Peyer Gabriela                                                                                      | Kaninchen         | Kollektion       |                    | Zwergrassen           |                      | Farber |  |  |  |  |
| 5       | Peyer Gabriela                                                                                      | Kaninchen         | Kollektion       |                    | Zwergrassen           |                      | Farber |  |  |  |  |
| 6       | Peyer Gabriela                                                                                      | Kaninchen         | Kollektion       |                    | Zwergrassen           |                      | Farber |  |  |  |  |
| 7       | Bühlmann Ruedi                                                                                      | Kaninchen         | Paar             |                    | Zwergrassen           |                      | Farber |  |  |  |  |
| 8       | Bühlmann Ruedi                                                                                      | Kaninchen         | Paar             |                    | Zwergrassen           |                      | Farber |  |  |  |  |

3. Klicken Sie in der Toolbar auf die die Schaltfläche und anschliessend auf **Boxenliste**. Die Vorschau der Boxenliste wird generiert und zur Weiterverarbeitung bereitgestellt.

Hinweis: In der Spalte Bew. sind die Boxen, welche vollständig bewertet wurden, mit einem Haken markiert.

| E | Bericht |            |         |             |                                              |                    |          |  |  |  |  |  |
|---|---------|------------|---------|-------------|----------------------------------------------|--------------------|----------|--|--|--|--|--|
|   | 3 🛃 🛛 🖣 | 1          | von 3   |             | <b>]                                    </b> |                    |          |  |  |  |  |  |
|   |         |            |         |             |                                              |                    |          |  |  |  |  |  |
|   |         | Kleintie   | ere Sch | weiz        | Boxenliste                                   | 5. Novembe         | r 2009   |  |  |  |  |  |
|   |         | Boxenliste |         |             |                                              |                    |          |  |  |  |  |  |
|   |         | Gem        | ischte  | e Ausstelli | ung                                          |                    |          |  |  |  |  |  |
|   |         | Nr.        | A.Nr.   | Einheit     | Rasse                                        | Preisrichter       | Bearb    |  |  |  |  |  |
|   |         | 1          | 6       | Kollektion  | Farbenzwerge schwarz                         | Hans Brechbühl     | <b></b>  |  |  |  |  |  |
|   |         | 2          | 6       | Kollektion  | Farbenzwerge schwarz                         | Bruno Breitenmoser | ~        |  |  |  |  |  |
|   |         | 3          | 6       | Kollektion  | Farbenzwerge schwarz                         | Beat Frei          | <b>V</b> |  |  |  |  |  |
|   |         | 4          | 6       | Kollektion  | Farbenzwerge schwarz                         | Hans Brechbühl     | ~        |  |  |  |  |  |
|   |         | 5          | 6       | Kollektion  | Farbenzwerge schwarz                         | Bruno Breitenmoser | <b>V</b> |  |  |  |  |  |
|   |         | 6          | 6       | Kollektion  | Farbenzwerge schwarz                         | Beat Frei          | ~        |  |  |  |  |  |
|   |         | 7          | 34      | Paar        | Farbenzwerge siam                            | Hans Brechbühl     |          |  |  |  |  |  |
|   |         | 8          | 34      | Paar        | Farbenzwerge siam                            | Bruno Breitenmoser |          |  |  |  |  |  |
|   |         | a          | 27      | Kolloktion  | Zwora Widdor oisonarau                       |                    |          |  |  |  |  |  |

# Einlieferungskontroll-Liste drucken

Die Einlieferungs-Kontrollliste enthält alle angemeldeten Tiere mit Boxennummer, Anmeldenummer, Standard, Einheit, Rasse und einem freien Feld für die Angabe des Gewichtes. Sie wird bei der Einlieferung der Tiere zur Kontrolle verwendet. Das Gewicht kann optional eingetragen werden. Diese Liste kann im Menu-Punkt <u>Boxen</u> aufgerufen werden.

Um die Einlieferungs-Kontroll-Liste zu drucken, gehen Sie wie folgt vor:

1. Falls die Kontrollliste nur Tiere von bestimmten Boxen enthalten soll, filtern und sortieren Sie die Liste mit den Ihnen zur Verfügung stehenden <u>Filtern</u> und <u>Sortierkriterien</u>. In der folgenden Ansicht wurde die Boxenliste nach zu wägenden Rassen gefiltert.

|         | 📄 Listen 🔻     | 🔖 Etiketten 🏅 | Exportieren      | Importieren        | Boxennummer zuteilen  | Preisrichter zuteile | en 🤇  |
|---------|----------------|---------------|------------------|--------------------|-----------------------|----------------------|-------|
| Box * T | Name <b>T</b>  | Standard Y    | Einheit <b>T</b> | Kategorie <b>T</b> | Rassengrösse <b>T</b> | Untergruppe          | Rass  |
| 1       | Peyer Gabriela | Kaninchen     | Kollektion       |                    | Zwergrassen           |                      | Farbe |
| 2       | Peyer Gabriela | Kaninchen     | Kollektion       |                    | Zwergrassen           |                      | Farb  |
| 3       | Peyer Gabriela | Kaninchen     | Kollektion       |                    | Zwergrassen           |                      | Farbe |
| 4       | Peyer Gabriela | Kaninchen     | Kollektion       |                    | Zwergrassen           |                      | Farb  |
| 5       | Peyer Gabriela | Kaninchen     | Kollektion       |                    | Zwergrassen           |                      | Farbe |
| 6       | Peyer Gabriela | Kaninchen     | Kollektion       |                    | Zwergrassen           |                      | Farb  |
| 7       | Bühlmann Ruedi | Kaninchen     | Paar             |                    | Zwergrassen           |                      | Farb  |
| 8       | Bühlmann Ruedi | Kaninchen     | Paar             |                    | Zwergrassen           |                      | Farb  |
| 9       | Messmer Reto   | Kaninchen     | Kollektion       |                    | Zwergrassen           |                      | Zwer  |
| 10      | Messmer Reto   | Kaninchen     | Kollektion       |                    | Zwergrassen           |                      | Zwer  |
|         |                |               |                  |                    |                       |                      |       |

#### Boxen

3. Klicken Sie in der Toolbar auf die die Schaltfläche Listen und anschliessend auf **Einlieferungskontrolle**. Die Vorschau der Kontrolliste wird generiert und zur Weiterverarbeitung bereitgestellt.

| - | Bericht |   |          |       |      |            |                   |                      |                  |
|---|---------|---|----------|-------|------|------------|-------------------|----------------------|------------------|
|   | 2       | 4 | 1 va     | on 3  | 3 🕨  | M   🥔 🛍 🛛  | <b>∃ -</b>   100% | Ŧ                    |                  |
| Г |         |   |          |       |      |            |                   |                      |                  |
|   |         |   |          |       |      |            |                   |                      |                  |
|   |         |   |          |       |      |            |                   |                      |                  |
|   |         |   | Klaintia | -r (  |      |            | Finlinfor         | unge Kontroll Liete  | 5 November 2008  |
|   |         |   |          | are s | SCHW | 912        | Emieren           | ungs-kontroll-Liste  | 5. NOVember 2009 |
|   |         |   |          |       |      |            |                   |                      |                  |
|   |         |   | EINI     | let   | eri  | ungs-Ko    | ontroll-L         | iste                 |                  |
|   |         |   | Gemi     | scł   | ite  | Ausstellur | ng                |                      |                  |
|   |         |   |          |       |      |            |                   |                      |                  |
|   |         |   | Box-Nr   | r. A  | .Nr. | Standard   | Einheit           | Rasse                | Gewicht          |
|   |         |   |          | 1     | 6    | Kaninchen  | Kollektion        | Farbenzwerge schwarz |                  |
|   |         |   | ;        | 2     | 6    | Kaninchen  | Kollektion        | Farbenzwerge schwarz |                  |
|   |         |   | :        | 3     | 6    | Kaninchen  | Kollektion        | Farbenzwerge schwarz |                  |
|   |         |   |          | 4     | 6    | Kaninchen  | Kollektion        | Farbenzwerge schwarz |                  |
|   |         |   | 1        | 5     | 6    | Kaninchen  | Kollektion        | Farbenzwerge schwarz |                  |
|   |         |   |          | 6     | 6    | Kaninchen  | Kollektion        | Farbenzwerge schwarz |                  |
|   |         |   |          | -     | 24   | Kapipabap  | Boor              |                      |                  |

# Boxen-Etiketten drucken

Für die Beschriftung der Bewertungskarten können Etiketten mit verschiedenen Formaten und Inhalten ausgedruckt werden. Das Dialog-Fenster für die Erstellung der Etiketten kann im Menu-Punkt <u>Boxen</u> aufgerufen werden.

Hinweis:

Haben Sie seit dem Programmstart bereits zuvor schon den Etiketten-Designer aufgerufen, Etikettenzeilen ausgewählt und den Dialog mit OK verlassen, so werden diese ausgewählten Etikettenzeilen beim erneuten Aufruf des Dialogs in gleicher Weise wieder aufgelistet.

Um Etiketten zu drucken, gehen Sie wie folgt vor:

1. Falls Etiketten von nur bestimmten Boxen ausgedruckt werden sollen, filtern Sie die Liste mit den Ihnen zur Verfügung stehenden Filtern.

2. Klicken Sie in der Taskleiste auf die Schalfläche **Etiketten**, um das Dialog-Fenster für die Erstellung der Etiketten zu öffnen.

| S Etiketten-Designer                                        |              |
|-------------------------------------------------------------|--------------|
| Zweckform wählen                                            |              |
| Zweckform 3421 Zweckform 3423 Zweckform 3666 Zweckform 3666 | eckform 3667 |
| Etikettenzeilen                                             |              |
| Etikettenzeile Boxennummer 🔻 8 💌 💿 🥥                        |              |
| Etikettenzeile Sch                                          | riftgrösse   |
|                                                             |              |
|                                                             |              |
|                                                             |              |
|                                                             |              |
| Illfe Drucker                                               | Schliessen   |

3. Wählen Sie eines der möglichen Zweckform Formate (Zweckform 3421, Zweckform 3423, Zweckform 3666, Zweckform 3667)

| 4. Fügen Sie die benötigten Etikettenzeilen durch Auswahl der Zeile | Etikettenzeile | Rasse | und Klick auf |
|---------------------------------------------------------------------|----------------|-------|---------------|
| log der Tabelle hinzu.                                              |                |       |               |

Hinweis: Durch Klick auf 💽 💽 können Sie die Reihenfolge der Zeilen auch nach dem Einfügen ändern.

5. Klicken Sie auf Drucken, um die Vorschau des Etikettendruckes zu öffnen.

Copyright © 2009-2025 adwise GmbH
# Verteilte Bewertung

Da die Eingabe der Bewertungen bei grösseren Ausstellungen meist zeitkritisch ist, kann die Bewertungseingabe parallel auf verschiedenen Rechnern durchgeführt werden. Voraussetzung hierfür ist, dass auf allen Rechnern die Ausstellungssoftware installiert ist. Die eigentliche Verwaltung der Ausstellung (Wertungen, Kategorien, Anmeldungen, Boxen, Katalog, usw.) darf nur auf einem Rechner erfolgen.

Im Folgenden werden die einzelnen Schritte für die Realisierung der verteilte Bewertungseingabe im Detail erläutert.

### 1. Ausstellungssoftware auf den verteilten Rechnern installieren

Installieren Sie die Ausstellungssoftware auf allen Rechnern, auf denen Bewertungseingaben gemacht werden sollen. Achten Sie darauf, dass auf allen Rechnern die gleiche Version der Ausstellungssoftware installiert wird. Die verteilte Bewertungseingabe wird ab Version 0.9.5.0 unterstützt.

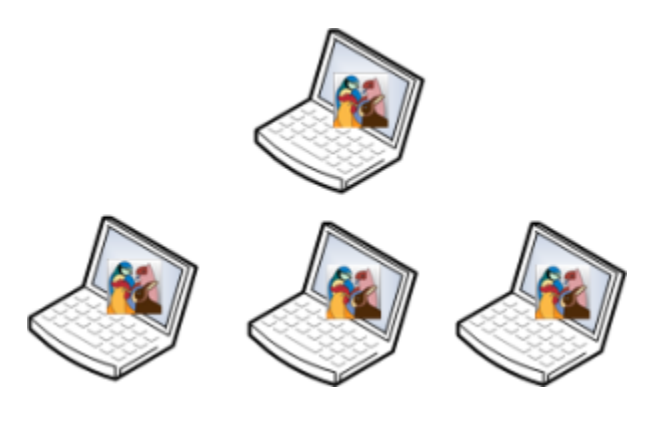

2. Datenbankdatei (\*.sdf) auf die verteilten Rechner kopieren

Kopieren Sie Datenbankdatei des Hauptrechners, auf welchem die Ausstellung verwaltet wird auf die verteilten Rechner. Der Pfad zur Datenbankdatei mit der Endung \*.sdf finden Sie in der Ausstellungssoftware im Dialog-Fenster <u>Datenbank-wechseln</u>. Am besten Speichern Sie die Datenbank über die Dateiverwaltung (Explorer) des Betriebsystems auf einen Memorystick und anschliessend laden Sie die Datenbank vom Memorystick auf die verteilten Rechner. Öffnen Sie nun die Datenbank im Ausstellunsprogramm auf den verteilten Rechner.

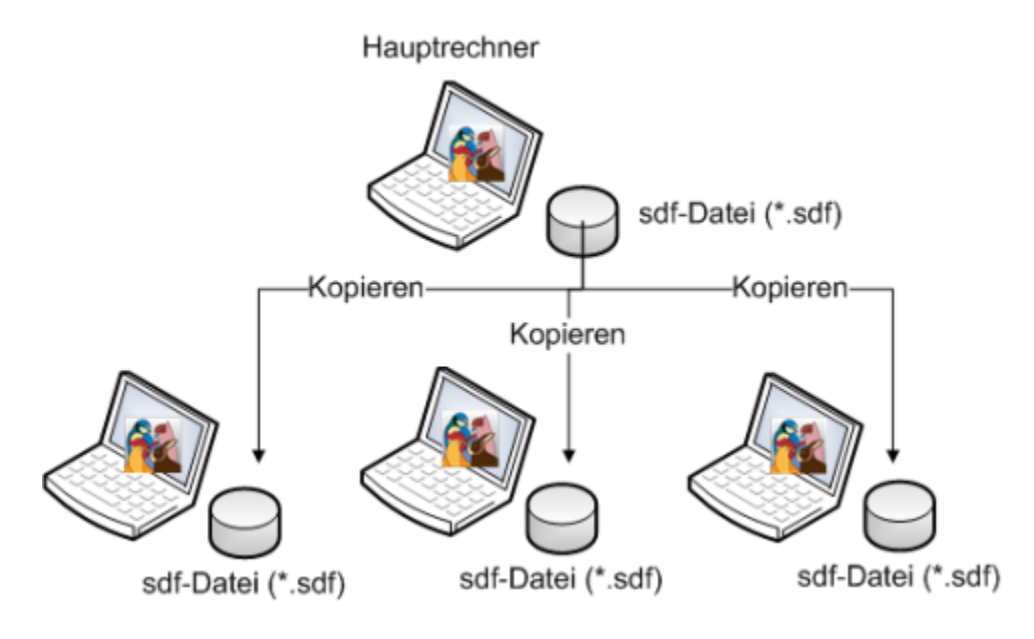

## 3. Bewertungen auf den verteilten Rechnern erfassen

Auf den verteilten Rechnern kann nun die gleiche Ausstellung, welche sich auf dem Hauptrechner befindet,

geöffnet werden. Die Eingabe der Bewertungen erfolgt wie gewohnt. Es ist jedoch wichtig, dass sich die Benutzer untereinander absprechen, wer welche Tiere bewertet. Ansonsten besteht die Gefahr, dass sich die Benutzer am Schluss die Bewertungen gegenseitig überschreiben.

4. Bewertungen aus Boxenliste exportieren

Sobald die Bewertung auf einem verteilten Rechner erfolgt ist, können die Bewertungen der Boxen mit Klick auf Exportieren in eine XML-Datei exportiert werden. Achten Sie darauf, dass Sie nur diejenigen Boxen exportieren, welche Sie auch bewertet haben.

5. Bewertungen auf Hauptrechner in die Boxenliste importieren

Speichern Sie die XML-Datei auf einen Memorystick. Importieren Sie nun die XML-Datei in der Ausstellungssoftware des Hauptrechners mit Klick auf Importieren.

Hinweis:

Es ist wichtig, dass während der Bewertungsphase keine Änderungen an den Anmeldungen und Stammdaten gemacht werden. Dies gilt sowohl für die Ausstellung auf dem Hauptrechner als auch die kopierten Ausstellungen auf den verteilten Rechnern für die Bewertungserfassung. Änderungen, welche einen Einfluss auf die einzelnen Bewertungsfelder der Tiere haben, können Probleme beim Zusammenführen der Bewertungen in die Ausstellung auf dem Hauptrechner verursachen. Beim Import der Bewertungsdatei in den Hauptrechner werden Sie auf eventuelle Fehler aufmerksam gemacht.

# Bewertungen exportieren

Die Bewertungen der Tiere können aus der Boxenliste in eine XML-Datei exportiert werden, um diese von der einen Ausstellung in die andere zu übertragen. Diese Funktion wird gebraucht, wenn die Bewertungen der Boxen auf mehreren Rechnern parallel durchgeführt und diese am Schluss wieder in die Ausstellung auf dem Hauptrechner importiert werden sollen.

Gehen Sie wie folgt vor, um die Bewertungen der in der Boxenliste angezeigten Boxen zu exportieren:

1. Öffnen Sie in der Ausstellung den Menu-Punkt Boxen und zeigen Sie die zu exportierenden Boxen an. Falls die verfügbaren Filter nicht ausreichen, um alle zu exportierenden Boxen anzuzeigen, so müssen die Bewertungen in zwei separate Dateien exportiert werden.

| Ð       | Listen 🔻 | 📎 Etiketten 🏅 | Exportieren      | Importieren 🚦 Bo | xennummer zuteilen | Preisrichter zu   | ıteilen 🏾 🍅 Bew | ert |
|---------|----------|---------------|------------------|------------------|--------------------|-------------------|-----------------|-----|
| Nr. • 🍸 | A.Nr.    | Standard T    | Einheit <b>T</b> | Rasse <b>T</b>   | Farbe <b>T</b>     | Preisric <b>T</b> | Bew. <b>T</b>   | w   |
| 15      | 1        | Kaninchen     | Kollektion       | Farbenzwerg Silb | blau               | Denzer Werner     | $\checkmark$    |     |
| 16      | 1        | Kaninchen     | Kollektion       | Farbenzwerg Silb | blau               | Denzer Werner     | $\checkmark$    |     |
| 17      | 1        | Kaninchen     | Kollektion       | Farbenzwerg Silb | blau               | Denzer Werner     | $\checkmark$    |     |
| 18      | 1        | Kaninchen     | Kollektion       | Farbenzwerg Silb | blau               | Denzer Werner     | $\checkmark$    |     |
| 19      | 1        | Kaninchen     | Kollektion       | Farbenzwerg Silb | gelb               | Denzer Werner     | $\checkmark$    |     |
| 20      | 1        | Kaninchen     | Kollektion       | Farbenzwerg Silb | braun              | Denzer Werner     | $\checkmark$    |     |
| 21      | 2        | Kaninchen     | Paar             | Belgische Riesen | grau               | Denzer Werner     | $\checkmark$    |     |
| 22      | 2        | Kaninchen     | Paar             | Belgische Riesen | grau               | Denzer Werner     | $\checkmark$    |     |
| 23      | 3        | Geflügel      | Herde            | Bantam           | blau-gesäumt       | Winter Stefan     | $\checkmark$    |     |
| 24      | 3        | Geflügel      | Herde            | Bantam           | blau-gesäumt       | Winter Stefan     | $\checkmark$    |     |
| 25      | 4        | Ziergeflügel  | Stamm            | Andengans        |                    |                   | $\checkmark$    |     |
| 26      | 5        | Tauben        | Paar             | Altstämmer mit   | rot                |                   | $\checkmark$    |     |
| 27      | 5        | Tauben        | Paar             | Altstämmer mit   | rot                |                   |                 |     |

#### Boxen

2. Klicken Sie auf den Button **Exportieren**, um das Dialog-Fenster für die Auswahl des Speicherortes zu öffnen.

| Bewertungen e                                        | xportieren                                                                                       |                                        |   |           | ? 🗙       |
|------------------------------------------------------|--------------------------------------------------------------------------------------------------|----------------------------------------|---|-----------|-----------|
| Speichern in:                                        | 🞯 Desktop                                                                                        |                                        | • | + 🖿 📸 🖬 - |           |
| Zuletzt<br>verwendete D<br>Desktop<br>Eigene Dateien | Eigene Dateien<br>Arbeitsplatz<br>DB_Umwandlun<br>DB_Umwandlun<br>TinstallScreensh<br>Testbanken | oung<br>ig<br>ots<br>it D\$ an locarno |   |           |           |
|                                                      |                                                                                                  |                                        |   |           |           |
| Netzwerkumgeb<br>ung                                 | Dateiname:                                                                                       | Bewertungen                            |   | •         | Speichern |
|                                                      | Dateityp:                                                                                        | xml files (*.xml)                      |   | •         | Abbrechen |

Wählen Sie den Speicherort der Datei aus, wählen Sie eventuell einen anderen Dateinamen und klicken Sie auf Speichern. Die Bewertungen wurden nun in diese XML-Datei gespeichert und können beliebig zwischen verschiedenen Rechnern ausgetauscht werden.

# Bewertungen importieren

Die von einer <u>kopierten Ausstellung</u> exportieren Bewertungen können mit der Import-Funktion in der Boxenliste in die ursprüngliche Ausstellung importiert werden. Diese Funktion ist nützlich, wenn die Bewertungen auf verschiedenen Rechnern parallel durchgeführt wurden und diese zum Schluss wieder in die Ausstellung auf dem Hauptrechner importiert werden sollen.

Um eine XML-Datei mit den Bewertungen in die Boxenliste zu importieren, gehen Sie wie folgt vor:

1. Öffnen Sie in der Ausstellung den Menu-Punkt <u>Boxen</u> und klicken Sie auf den Import-Button **um das Dialog-Fenster für die Auswahl der XML-Datei zu öffnen**.

| Bewertungen i                      | mportieren                                                                                                    | ? 🗙      |
|------------------------------------|----------------------------------------------------------------------------------------------------|----------|
| Suchen in:                         | 🞯 Desktop 💽 🔶 💼 🕂 📰 -                                                                                                    |          |
| Zuletzt<br>verwendete D<br>Desktop | <ul> <li>Eigene Dateien</li> <li>Arbeitsplatz</li> <li>Netzwerkumgebung</li> <li>DB_Umwandlung</li> <li>InstallScreenshots</li> <li>Testbanken</li> <li>Verknüpfung mit D\$ an locarno</li> </ul> |          |
| Eigene Dateien                     |                                                                                                    |          |
| Netzwerkumgeb<br>ung               | Dateiname:                                                                                                    | Öffnen   |
|                                    | Dateityp: xml files (*.xml)                                                                                                    | bbrechen |

2. Wählen Sie die XML-Datei mit den Bewertungen von Ihrer lokalen Festplatte und klicken Sie auf Öffnen. Es erscheint die folgende Meldung:

| Datenbank | k sichern                                                                                      |
|-----------|------------------------------------------------------------------------------------------------|
| 2         | Soll vor Import der Bewertungsdaten eine Sicherung der aktuellen Datenbank vorgenommen werden? |
|           | <u>J</u> a <u>N</u> ein                                                                        |

Quittieren Sie diese Meldung mit Ja, so wird eine Sicherungskopie der aktuellen Datenbank erstellt, anschliessend erfolgt der Import der Bewertungen. Klicken Sie dagegen auf Nein, wird keine Sicherungskopie angelegt.

Hinweis:

Die Möglichkeit einer Sicherungskopie gibt es für dateibasierte, nicht für serverbasierte Datenbanken.

# Bewertungseingabe

Die Bewertungseingabe erlaubt es Ihnen, die Bewertung der einzelnen Tiere effizient zu erfassen. Um in die Bewertungseingabe zu gelangen, klicken Sie in der Menüleiste auf der linken Seite auf den Menüpunkt "Bewertung erfassen". Dazu muss vorgängig eine Ausstellung geöffnet worden sein.

Sobald die Ansicht "Bewertung erfassen" angezeigt wurde, können Sie die Bewertung der Tiere in der Box mit der tiefsten Nummer eingeben.

Durch Eingabe einer anderen Boxennummer oben links, kann zu einer anderen Box gewechselt werden. Ebenso können Sie durch Klick auf "Vorherige Box" bzw. "Nächste Box" zwischen Boxen navigieren.

Überprüfen Sie die Richtigkeit der Anmeldung und geben Sie, wenn nötig, den Geschlechter-Code und die Punktzahl oder den Wertungs-Begriff der Tiere ein. Falls mit einem Tier etwas nicht konform ist (z.B. falsches Geschlecht), ändern Sie den <u>Status</u>.

Falls es sich bei der angezeigten Einheit um eine gemischte Einheit handelt, erscheint zusätzlich ein Dropdown-Feld für die Auswahl des Farbenschlages.

Abhängig davon, ob bei einer der Wertungen der Anmeldung zu der die Box gehört, die <u>Erfassung des</u> <u>Geschlechtes selektiert</u> ist, müssen die Geschlechter-Codes der Tiere erfasst werden. Die Codes werden aufgrund der in den Stammdaten hinterlegten, möglichen Geschlechterkombinationen der Einheit vorgeschlagen. Der Vorschlag resultiert dabei aus der ersten möglichen <u>Geschlechterkombination in der Liste</u>.

Abhängig vom zu bewertenden Standard, werden die Tiere mit Punkten oder Wertungsbegriffen beurteilt.

Abhängig von der zu bewertenden Einheit, können unter Umständen mehrere Tiere pro Box untereinander angezeigt werden.

# Protokoll Bewertungseingabe

Unter den Steuerelementen zur Bewertungseingabe wird in einer Liste das Protokoll der in einer Programmsitzung gemachten Bewertungseingaben angezeigt. Sie können dieses Protokoll als PDF exportieren oder ausdrucken und damit die eingegebenen Bewertungen kontrollieren.

Unterhalb der Liste mit dem Protokoll wird angezeigt, wie viele Seiten das ausgedruckte Protokoll hätte. In einem Balken auf der linken ist Seite ersichtlich, wie voll die möglicherweise angefangene Seite ist.

# Übersicht Tiere

Im Menu-Punkt Tiere werden alle Tiere der angemeldeten Einheiten pro Wertung aufgelistet. In einer Zeile werden jeweils Boxennummer, Standard, Rassengrösse, Untergruppe, Rasse, Farbe, Bewertung, Verkaufspreis, Rassensieger (RS) und Farbensieger (FS). Die Liste dient hauptsächlich zur Bestimmung der Rassen- und Farbensieger einer Einheit.

Um Tiere einer anderen Wertung anzuzeigen, wählen Sie oben rechts in der Task-Leiste einen anderen Eintrag im Dropdown-Menu Amt + Limmattal Kaninchen

In dieser Liste können Farbe, Bewertung, Verkaufspreis, RS und FS der Tiere bearbeitet werden.

| Ausstellungssoftware Kleintie | re Schw | eiz                | 2           | 2.4               | -                |              |              |            |
|-------------------------------|---------|--------------------|-------------|-------------------|------------------|--------------|--------------|------------|
|                               |         |                    |             |                   | 🔍 100% 🕕 E       | atenbank 🎲 E | instellungen | 🕕 Über d   |
| Ausstellungen Adressen        | Verei   | ine Stammdaten K   | antonale Ge | flügelausstellung | g 2009           |              |              |            |
|                               | . /     |                    |             |                   |                  |              |              | Klei       |
| Kantonale Gefluge             | lauss   | stellung 2009      |             |                   |                  |              |              |            |
| 🏡 Ausstellungsdaten           | Tiere   |                    |             |                   |                  |              |              |            |
| 🚨 Anmeldungen                 |         |                    | _           |                   |                  | sten 🔻 🥒 We  | ertung KZV-  | Kaninchen  |
| 🎯 Boxen                       | Box     | Name               | Standard    | Rassengrösse 🕅    | Rasse T          | Farbe 🕅      | Bewertung    | Preis (CHF |
| ∆ Tiere                       | 1552    | Ausderau Arthur    | Kaninchen   | Kleine Rassen     | Alaska           | Alaska       | 0.5          |            |
| Ränge und Preise              | 1553    | Ausderau Arthur    | Kaninchen   | Kleine Rassen     | Alaska           | Alaska       | 0.0          |            |
| Katalog                       | 1554    | Ausderau Arthur    | Kaninchen   | Kleine Rassen     | Alaska           | Alaska       | 0.0          |            |
| - Ctatistikan                 | 470     | Frischknecht Erich | Kaninchen   | Kleine Rassen     | Havanna          | Havanna      |              |            |
| Statistiken                   | 471     | Frischknecht Erich | Kaninchen   | Kleine Rassen     | Havanna          | Havanna      |              |            |
| 🚠 Stammdaten                  | 472     | Frischknecht Erich | Kaninchen   | Kleine Rassen     | Havanna          | Havanna      |              |            |
|                               | 473     | Frischknecht Erich | Kaninchen   | Kleine Rassen     | Havanna          | Havanna      |              |            |
|                               | 474     | Frischknecht Erich | Kaninchen   | Kleine Rassen     | Havanna          | Havanna      |              |            |
|                               | 475     | Frischknecht Erich | Kaninchen   | Kleine Rassen     | Havanna          | Havanna      |              |            |
|                               | 551     | Müller Bernhard    | Kaninchen   | Grosse Rassen     | Belgische Riesen | grau         |              |            |
|                               | 552     | Müller Bernhard    | Kaninchen   | Grosse Rassen     | Belgische Riesen | grau         |              |            |
|                               | 553     | Müller Bernhard    | Kaninchen   | Grosse Rassen     | Belgische Riesen | grau         |              |            |
|                               | 554     | Müller Bernhard    | Kaninchen   | Grosse Rassen     | Belgische Riesen | grau         |              |            |
|                               | 555     | Müller Bernhard    | Kaninchen   | Grosse Rassen     | Belgische Riesen | grau         |              |            |
|                               | 556     | Müller Remhard     | Kaninchen   | Grosse Rassen     | Relaische Riesen | orau         |              |            |
|                               |         |                    |             |                   |                  |              |              |            |

Über die Schaltfläche Listen in der Taskleiste erhalten Sie eine Bewertung der Tiere. Dabei werden alle aufgeführten Tiere berücksichtigt.

| Bericht | 1 von 5 ▶ ▶      | 3 i 🗐 +   10 | 0% •                    |               |
|---------|------------------|--------------|-------------------------|---------------|
|         | Kleintiere Schwe | əiz          | Bewertungen aller Tiere | 22. Juli 2011 |
|         | Bewertur         | ngen pro     | Tier                    |               |
|         | Kantonale (      | Geflügelau   | isstellung 2009         |               |
|         | Boxennummer      | Geschlecht   | Rasse                   | Bewertung     |
|         |                  | 0.1          | Alaska                  | -             |
|         |                  | 1.0          | Alaska                  |               |
|         |                  | 0.1          | Alaska                  |               |
|         |                  | 0.1          | Alaska                  |               |
|         |                  | 1.0          | Alaska                  |               |
|         |                  | 0.1          | Alaska                  |               |
|         |                  | 0.1          | Alaska                  |               |
|         |                  | 0.1          | Alaska                  |               |
|         |                  | 0.1          | Alaska                  |               |
|         | 401              | 1.0          | Farbenzwerg chinchilla  | 93.0          |
|         | 402              | 0.1          | Farbenzwerg chinchilla  | 95.0          |
|         | 403              | 0.1          | Farbenzwerg chinchilla  | 94.5          |
|         | 404              | 1.0          | Farbenzwerg grau        | 94.5          |
|         | 405              | 0.1          | Farbenzwerg grau        | 95.0          |
|         | 406              | 0.1          | Farbenzwerg grau        | 93.5          |
|         | 407              | 1.0          | Farbenzwerg havanna     | 93.5          |
|         | 408              | 0.1          | Farbenzwerg havanna     | 93.0          |
|         | 409              | 0.1          | Farbenzwerg havanna     | 93.5          |
|         | 410              | 1.0          | Farbenzwergschwarz      | 96.0          |

# Rassen- und Farbensieger bestimmen

Rassen- und Farbensieger können mit Hilfe der Tierliste im Menu-Punkt Tiere einfach lokalisiert werden.

## Rassensieger bestimmen

Gehen Sie wie folgt vor, um den Rassensieger einer bestimmten Wertung zu bestimmen:

1. Öffnen Sie die Tierliste und selektieren Sie oben rechts in der Task-Leiste die gewünschte Wertung

2. Filtern Sie die Liste nach Rasse des zu bestimmenden Rassensiegers.

3. Sortieren Sie die angezeigten Tiere absteigend nach ihrer Bewertung. Das Tier mit der besten Bewertung erscheint nun zuoberst in der Liste. Im folgenden Beispiel wurde die Liste nach der Rasse Farbenzwerge gefiltert, anschliessend nach Bewertung absteigend sortiert.

Tiere

|     |              |            |                       |              |                | /           | Wertung Amt + Lin | ۱r |
|-----|--------------|------------|-----------------------|--------------|----------------|-------------|-------------------|----|
| Box | Name         | Standard T | Rassengrösse <b>T</b> | Rasse Y      | Farbe <b>T</b> | Bewertung * | Preis (CHF) 🕇     | F  |
| 500 | Oertle Ferdi | Kaninchen  | Zwergrassen           | Farbenzwerge | feh            | 0.5         |                   | [  |
| 501 | Oertle Ferdi | Kaninchen  | Zwergrassen           | Farbenzwerge | feh            | 0.5         |                   | [  |
| 502 | Oertle Ferdi | Kaninchen  | Zwergrassen           | Farbenzwerge | feh            | 0.5         |                   | [  |
|     |              |            |                       | 1            |                |             |                   | _  |

4. Doppelklicken Sie auf den von Ihnen bestimmten Rassensieger, um diesen als Rassensieger im neuen Dialog-Fenster zu markieren.

5. Selektieren Sie die Checkbox Rassensieger und klicken Sie anschliessen auf OK, um die Eingabe zu speichern und das Dialog-Fenster zu schliessen.

## Farbensieger bestimmen

Gehen Sie wie folgt vor, um einen Farbensieger einer bestimmten Wertung zu bestimmen:

1. Öffnen Sie die Tierliste und selektieren Sie oben rechts in der Task-Leiste die gewünschte Wertung

Wertung Amt + Limmattal Kaninchen

2. Filtern Sie die Liste nach Rasse und Farbe des zu bestimmenden Farbensiegers.

3. Sortieren Sie die angezeigten Tiere absteigend nach ihrer Bewertung. Das Tier mit der besten Bewertung erscheint nun zuoberst in der Liste. Im folgenden Beispiel wurde die Liste nach der Rasse *Farbenzwerge* mit Farbeschlag *blau* gefiltert, anschliessend nach Bewertung absteigend sortiert.

Tiere

|     |                |           |                       |              |         | 🥖 Werl      | tung Amt + Lim | nmatt |
|-----|----------------|-----------|-----------------------|--------------|---------|-------------|----------------|-------|
| Box | Name           | Standard  | Rassengrösse <b>T</b> | Rasse 🍸      | Farbe 🍸 | Bewertung * | Preis (CHF)    | T     |
| 506 | Peyer Gabriela | Kaninchen | Zwergrassen           | Farbenzwerge | schwarz | 0.2         |                |       |
| 508 | Peyer Gabriela | Kaninchen | Zwergrassen           | Farbenzwerge | schwarz | 0.2         |                |       |
| 509 | Peyer Gabriela | Kaninchen | Zwergrassen           | Farbenzwerge | schwarz | 0.2         |                |       |

4. Doppelklicken Sie auf den von Ihnen bestimmten Farbensieger, um diesen als Farbensieger im neuen Dialog-Fenster zu markieren.

5. Selektieren Sie die Checkbox Farbensieger und klicken Sie anschliessen auf OK, um die Eingabe zu speichern und das Dialog-Fenster zu schliessen.

# Tiere bearbeiten

Um ein Tier zu bearbeiten, gehen Sie wie folgt vor:

1. Klicken Sie auf den Menu-Punkt Tiere, um die Liste mit den Tieren anzuzeigen.

2. Selektieren Sie das zu bearbeitende Tier und klicken Sie auf das 🥓 Bearbeiten-Icon, um das Dialog-Fenster mit dem selektierten Tier zu öffnen. Doppelklicken Sie alternativ den Eintrag mit dem zu bearbeitenden Tier.

| 👌 Tier bearbeiten |    | _ |       | X    |
|-------------------|----|---|-------|------|
| Wertung           |    |   | RS    | FS   |
| KZV- Kaninchen    |    |   |       |      |
| Wigoltigen        |    |   |       |      |
|                   |    |   |       |      |
|                   |    |   |       |      |
|                   |    |   |       |      |
|                   |    |   |       |      |
|                   |    |   |       |      |
|                   |    |   |       |      |
|                   |    |   |       |      |
|                   | ОК |   | Abbre | chen |

3. Bearbeiten Sie die Felder des Tieres

4. Klicken Sie auf OK, um Ihre Änderungen zu speichern und das Dialog-Fenster zu schliessen.

# Berechnen der Ränge und Preise

Im Menu-Punkt <u>Ränge und Preise</u> werden die Ränge und Preise der einzelnen <u>Wertungen</u> durch die Ausstellungs-Software berechnet und angezeigt.

Die Ansicht "Ränge und Preise" ist in zwei untereinander angeordnete Listen sowie einen ganz unten platzierten Bereich mit einer Medaillenzusammenfassung aufgeteilt.

In der oberen Liste sind die Wertungen der Ausstellung aufgelistet.

In der unteren Liste werden die Anmeldungen der oben selektierten Wertung angezeigt.

Unterhalb der zweiten Liste befindet sich eine Medaillenzusammenfassung der in der zweiten Liste enthaltenen Anmeldungen.

Mit Klick auf die Schaltfläche der oberen Toobar Ränge und Preise berechnen werden die Ränge und Preise der selektierten Wertung automatisch berechnet und in der unteren Rangliste angezeigt.

Hinweis: Die automatisch berechneten Ränge und Preise können manuell verändert werden. Es ist jedoch zu beachten, dass manuelle Änderungen durch eine spätere automatische Neuberechnung überschrieben werden.

Mit den Schaltflächen Gold, Silber und Bronze können den in der unteren Liste ausgewählten Anmeldungen die entprechenden Medaillen zugeteilt werden. Mit Preise entfernen werden eventuell vorhandene Medaillen von den ausgewählten Anmeldungen entfernt. Sie können in der unteren Liste mehrere Anmeldungen durch Anklicken der einzelnen Zeilen mit gedrückter Control (Ctrl bzw. Strg) Taste auswählen.

| <u>88</u> / | usstellungssoftv | ware Kleintier | re Sch | weiz     |           |            | 2               | -          | -               |                    |               |           |
|-------------|------------------|----------------|--------|----------|-----------|------------|-----------------|------------|-----------------|--------------------|---------------|-----------|
|             |                  |                |        |          |           |            |                 |            | 🔍 100%          | 🔋 Datenbank 🎲      | Einstellungen | 0 Über    |
| A           | usstellungen     | Adressen       | Ver    | eine     | Stammda   | aten Kant  | onale Geflügela | usstellung | 2009            |                    |               |           |
|             |                  |                |        |          |           |            |                 |            |                 |                    |               | Klei      |
| Ka          | antonale (       | Geflügel       | laus   | stel     | lung 20   | 009        |                 |            |                 |                    |               |           |
|             | Ausstellung      | sdaten         | Die    |          | d Decise  |            |                 |            |                 |                    |               |           |
|             | Anmeldung        | en             | Narię  | ye uni   | I Preise  |            |                 |            |                 |                    |               | _         |
|             | Anneidung        | en             |        |          |           |            |                 |            |                 |                    |               | 🛊 Ränge u |
| 9           | Boxen            |                | Wer    | rtungsr  | name      | •          |                 |            | Standard L      | etzte Berechnung   | Rangierung    | Gold      |
| Δ           | Tiere            |                | Silb   | er       |           |            |                 |            | Kaninchen 1     | 1.12.2009 16:08:19 | Standard      | 0         |
| 0           | Ränge und I      | Preise         | Wei    | isse Rie | sen       |            |                 |            | Kaninchen 0     | 7.06.2011 13:35:40 | Standard      | 4         |
|             | Katalog          |                | Win    | oltiner  | 1         |            |                 |            | Kaninchen 1     | 1 12 2009 16:54:20 | Standard      | 0         |
|             | Statictikon      |                | Total  | I        |           |            |                 |            |                 |                    |               | 4         |
| Ι.          | Statistiken      |                | Rang   | gliste   | Weisse R  | iesen      |                 |            |                 |                    |               |           |
| â           | Stammdate        | n              | _      | -        |           | _          | _               | _          | Preise vergeber | 👗 Gold 👗 Sil       | ber 👗 Bro     | nze       |
|             |                  |                |        | Pape     | Frato Pov | Lotato Roy | Namo            | Finhait V  | Passa V         | Earbanschlag V     | Vatagoria 1   | T Proise  |
|             |                  |                |        | Kang     | EISLE DOX | Leizie box | Name            | Einneit 4  | Nasse v         | rarbenschiag v     | Kategorie     | 1 Preise  |
|             |                  |                | î      | Stamm    | 601       | 602        | Diana Datas     | Chamme     | Waissa Dissa    | unite Determent    |               | C 05 1    |
|             |                  |                |        | 1        | 091       | 693        | Komer Peter     | Stamm      | Weisse Riesen   | weiss Kotauge      |               | G, KS, I  |
|             |                  |                |        | 2        | 700       | 700        | Lucninger Armin | Stamm      | Weisse Riesen   | weiss Blauauge     |               | 5         |
|             |                  |                |        | 3        | 700       | /02        | Romer Daniela   | Stamm      | Weisse Riesen   | weiss Rotauge      |               | G         |
| 1           |                  |                | 4      | 3        | 688       | 690        | Rass Emil       | Stamm      | Weisse Riesen   | weiss Rotauge      |               | В         |
|             |                  |                | Anm    | eldung   | ien       | Gold       | Silber          | Bronz      | è               |                    |               |           |
|             |                  |                | 20     | craan    | jen       | 4 (20      | %) 3 (15 %)     | 5 (25 9    | ~<br>K)         |                    |               |           |
| •           |                  |                | 20     |          |           | 4 (20      | 70) J (LJ 70)   | 5 (23)     |                 |                    |               |           |
|             |                  |                |        |          |           |            |                 |            |                 |                    |               |           |

# Schweizermeister

### Schweizermeister

### Regeln

Ein Schweizermeister wird innerhalb einer Rasse oder einer frei definierbaren Gruppe von Rassen bestimmt. Die nachfolgenden Regeln beziehen sich der Einfachheit halber nur auf diese Rassengruppen. Folgende Kriterien muss ein(e) AusstellerIn für die Qualifikation als Schweizermeister erfüllen:

- Die 4 besten Tiere gleicher Rasse und gleichen Farbenschlags eines Züchters können als Schweizermeister qualifiziert werden.
- Innerhalb der 4 Tiere müssen beide Geschlechter vorhanden sein.
- Pro Rasse wird nur ein Schweizermeister vergeben.
- Pro angefangenen 100 Tieren innerhalb einer Rassegruppe wird ein Schweizermeister ermittelt.
- Damit ein Schweizermeister vergeben werden darf, muss die Rassegruppe mindestens 40 Tiere haben.
- Damit ein Schweizermeister vergeben werden darf, muss die Rassegruppe mindestens 2 Aussteller haben.

### Eingabe der Schweizermeister

Der Schweizermeister wird durch die Ausstellungssoftware nicht automatisch gesetzt. Im Programm steht innerhalb des Menüpunktes "Ränge und Preise" die Ansicht "<u>Schweizermeister</u>" zur Verfügung, in der Tiere als Schweizermeister gekennzeichnet werden können.

### Ausgabe der Schweizermeister

Der Name des Schweizermeisters wird in Ranglisten (Katalog) in Zwischenzeilen, in denen die Rasse vorkommt, angezeigt.

# Ansicht Schweizermeister

Wenn eine Ausstellung geöffnet und in den Einstellungen die entsprechende Option aktiviert ist, erscheint die Ansicht "Schweizermeister" im Menü auf der linken Seite des Programmfensters als Unterpunkt von "Ränge und Preise".

In dieser Ansicht können Sie Rassengruppen bilden und Tiere als Schweizermeister kennzeichnen.

### Anordnung der Bedienelemente

Die Ansicht "Schweizermeister" ist in zwei nebeneinander angeordnete Listen aufgeteilt.

Auf der linken Seite wird eine Liste mit den Rassen einer Wertung angezeigt. Die Wertung kann oberhalb der Liste auf der rechten Seite ausgewählt werden.

Da für die Vergabe der Schweizermeister Rassengruppen gebildet werden müssen, sind alle Rassen standardmässig einer Gruppe zugeteilt. Diese hat den Namen "keine Gruppe". Möglicherweise sehen Sie nur diese Gruppe und keine Rassen. Um die Rassen zu sehen, klicken Sie oberhalb der Liste auf "Aufklappen" oder klicken Sie links neben dem Gruppennamen auf das Pfeil-Symbol.

Auf der rechten Seite werden die Tiere der links gewählten Rassengruppe oder Rasse angezeigt. Wenn Sie mehrere Rassen gewählt haben, werden nur die Tiere der ersten gewählten Rasse angezeigt. Über der Liste sind die Schaltflächen, mit denen die darunter ausgewählten Tiere als Schweizermeister gekennzeichnet werden können oder die Kennzeichnung von den ausgewählten Tieren entfernt werden kann.

### Bilden von Rassengruppen

Um Rassengruppen zu bilden bzw. Rassen einer Gruppe zuzuordnen, wählen Sie mit der Maus die gewünschten Rassen aus. Mit Hilfe der Ctrl- oder der Umschalttaste können Sie mehrere Rassen wählen.

Nachdem Sie die Rassen ausgewählt haben, klicken Sie über der Liste auf "Rasse(n) verschieben".

Im daraufhin erscheinenden Fenster können Sie entweder oben eine bestehende Gruppe auswhälen oder unten den Namen einer neuen Gruppe eingeben und danach auf OK klicken. Danach sind die ausgewählten Rasse der Gruppe zugeordnet.

Um Rassen in bestehende Gruppen zu verschieben, können Sie alternativ auch die Rasse(n) mit der Maus auf die gewünschte Gruppenzeile ziehen ("Drag and Drop").

### Vergabe der Schweizermeister

Das Programm vergibt die Schweizermeistertitel nicht automatisch, schlägt aber Gruppen von jeweils 4 Tieren in der Liste auf der rechten Seite als Schweizermeister vor.

Die in Frage kommenden Tiere werden abgestuft blau eingefärbt. Die besten 4 Tiere am dunkelsten und danach absteigend immer heller. Ausserdem wird in der Spalte "Rang" der Schweizermeister-Rang angezeigt. Die 4 besten Tiere erhalten also eine 1.

Um Tiere als Schweizermeister zu kennzeichnen, wählen Sie die gewünschten (üblicherweise 4) Tiere aus und klicken Sie oben auf die Schaltfläche "Schweizermeister".

Um von bereits als Schweizermeister gekennzeichneten Tieren den Titel wieder zu entfernen, wählen Sie die Tiere aus und klicken Sie oben auf die Schaltfläche "Entfernen".

| i Liste (Rassen)                                                                                                    |  |  |  |  |  |
|----------------------------------------------------------------------------------------------------|--|--|--|--|--|
| Beschreibung                                                                                                    |  |  |  |  |  |
| Name der Rassengruppe oder der Rasse                                                                                                    |  |  |  |  |  |
| Name der Rassengrösse der Rasse                                                                                                    |  |  |  |  |  |
| Name der Untergruppe der Rasse                                                                                                    |  |  |  |  |  |
| Anzahl Tiere in der Rassengruppe oder Rasse                                                                                                    |  |  |  |  |  |
| Anzahl Aussteller in der Rassengruppe oder Rasse                                                                                                    |  |  |  |  |  |
| Anzahl Aussteller mit Schweizermeistertitel. Auf Stufe Rassengruppe wird der gleiche<br>Aussteller mehrmals gezählt, wenn er mit verschiedenen Rassen Schweizermeister geworde<br>ist. |  |  |  |  |  |
|                                                                                                    |  |  |  |  |  |

# Spalton dar linkon Lista (Passon)

. .

| Spalten der rechten Liste (Tiere) |                        |  |  |  |  |  |
|-----------------------------------|------------------------|--|--|--|--|--|
| Spaltenname                       | Beschreibung           |  |  |  |  |  |
| Box                               | Boxennummer der Tieres |  |  |  |  |  |

| Name             | Name des Ausstellers                                                          |
|------------------|-------------------------------------------------------------------------------|
| Rassengrösse     | Name der Rassengrösse des Tieres                                              |
| Rasse            | Name der Rasse des Tieres                                                     |
| Farbe            | Farbenschlag des Tieres                                                       |
| Geschlecht       | Geschlecht des Tieres ( $1.0 = m$ ännlich, $0.1 = weiblich$ )                 |
| Status           | Bewertungsstatus des Tieres (Gültig, NB, NE,)                                 |
| Bewertung        | Bewertung des Tieres                                                          |
| Rang             | Schweizermeister-Rang. Wird immer für 4er Gruppen von Tieren gleich vergeben. |
| Schweizermeister | Kennzeichnet Tiere, denen der Schweizermeistertitel vergeben worden ist.      |

# Übersicht Katalog

Unter dem Menu-Punkt *Katalog* können Teile des Ausstellungs-Kataloges zusammengestellt werden. Dies geschieht durch das Aneinanderreihen von verschiedenen Katalogelementen.

Derzeit sind 3 verschiedene Katalogelemente verfügbar:

- Ranglisten
- Vereinsranglisten
- Leerseiten

#### Katalog

| Sprachen 📝 Deutso                | ch 🔲 Französisch 📃 Italienisch 🔛 Katalog drucken |              |            |         |
|----------------------------------|--------------------------------------------------|--------------|------------|---------|
| atalogelemente<br>③ Hinzufügen 👻 | 🥜 Bearbeiten 🤤 Löschen 🔹                         |              |            |         |
| Katalogelement                   | Bezeichnung                                      | Papiergrösse | In Katalog | Drucken |
| Rangliste                        | KTZ Frauenfeld, OV Wigoltingen und Gäste         | A4           | 1          |         |
| Rangliste                        | Rangliste KZVF Stämme                            | A4           | <b>v</b>   |         |
| Rangliste                        | Rangliste KZVF Kollektionen                      | A5           |            |         |
| Rangliste                        | Rangliste OV Wigoltingen, Stämme                 | A4           | 1          |         |
| Rangliste                        | Rangliste OV Wigoltingen, Kollektionen           | A4           | <b>v</b>   |         |
| Rangliste                        | Silberklub Gr. Ost                               | A4           |            |         |
| Rangliste                        | Rangliste Silberklub Gr. Ost, Stämme             | A4           | <b>v</b>   |         |
| Leerseite                        | Inserat - Melior                                 |              | 1          |         |
| Rangliste                        | Rangliste Silberklub Gr. Ost, Kollektionen       | A5           |            |         |
| Rangliste                        | Weiss-Riesenklub Gruppe Ost                      | A4           |            |         |
| Rangliste                        | Rangliste Weiss-Riesenklub Gr. Ost, Stämme       | A4           |            |         |
| Rangliste                        | Rangliste Weiss-Riesenklub Gr. Ost, Kollektionen | A4           | 1          |         |

Der Katalog kann mehrsprachig gedruckt werden. Mehrsprachige Begriffe erscheinen später in der Rangliste unter- bzw nebeneinander.

Mit Klick auf 🎓 bzw. 🆑 können selektierte Elemente um eine Position nach vorne oder nach hinten verschoben werden.

Selektierte Elemente können zudem mit Klick auf gelöscht oder mit Klick auf

🥜 Bearbeiten

Beim Erstellen und Editieren der Katalog-Elemente kann definiert werden, ob dieses später im Katalog erscheinen soll. In der Liste sind Katalogelemente mit 🗹 in der Spalte In Katalog gekenntzeichnet. Ebenfalls kann für jedes Katalog-Element die Papiergrösse individuell festgelegt werden – hierüber gibt die Spalte Papiergrösse Auskunft.

Einzelne Elemente können jederzeit unabhängig vom Katalog mit Klick auf 븥 in der Vorschau ausgegeben werden.

Der gesamte Katlaog kann mit Klick auf

bearbeitet werden.

generiert werden. Es sollte bedacht werden, dass jedes

Katalog-Element eine individuelle Papiergrösse (A4 oder A5) besitzt. Der Katalogdruck verwendet diese individuellen Grössen. Haben einige Katalog-Elemente eine Papiergrösse von A4 und einige mit A5, so wird das Druckergebnis vermutlich nicht den Erwartungen entsprechen. Beim Versuch, den Katalog mit Katalog-Elementen unterschiedlicher Papiergrössen zu drucken, erscheint deshalb ein entsprechender Warnhinweis.

Aus der Vorschau heraus kann der Katalog oder die einzelnen Elemente direkt ausgedruckt oder in folgenden Formaten abgespeichert werden:

- Acrobat (PDF) File
- CSV Datei
- Excel Datei
- RTF (Rich Text Format) Datei
- TIFF File (Bild)
- HTML-Datei (Web-Archiv)

# Ranglisten

## Katalog-Element Rangliste

Um ein Ranglisten-Element dem Katalog hinzuzufügen, wählen SIe im Dropdown das Element Rangliste. Ein Dialog-Fenster für die Konfiguration der Rangliste wird angezeigt.

Wählen Sie eine individuelle Papiergrösse für die Rangliste aus; zur Auswahl stehen A4 und A5. Wenn Sie A4 wählen, haben Sie etwas weiter unten zusätzlich die Möglichkeit, zwischen 1-spaltig und 2-spaltig auszuwählen.

Wenn Sie möchten, dass die Seitenzahlen auf der Rangliste angezeigt werden, können Sie die Auswahl "Seitenzahl anzeigen" ankreuzen.

Die Eingabe in Bezeichnung wird lediglich für die Anzeige in der Katalogelementliste verwendet. Ob die Rangliste Bestandteil des Katalogs sein soll oder nicht, können Sie mit der Checkbox Im Katalog enthalten bestimmen.

Über die Checkbox Titel auf Rangliste entscheiden Sie, ob der Titelbereich mit dem angegebene Listentitel im Katalog erscheinen soll oder nicht; mit dieser Checkbox haben Sie also die Möglichkeit, den gesamten Titelbereich der Liste auszublenden, auch wenn Sie einen Titel eingegeben haben.

Die Tabs Inhalt und Struktur können Sie gemäss <u>Konfiguration der Rangliste</u> konfigurieren. Geben Sie unten eine Fusszeile Ihrer Wahl ein.

Klicken Sie auf OK, um die Rangliste in die Liste der Katalog-Elemente einzufügen.

# Rangliste konfigurieren

## Inhalt

Im Tab "Inhalt" können Filterkriterien für die Rangliste eingestellt werden. Hier wird definiert, welche Anmeldungen in der Rangliste angezeigt werden.

In der linken Spalte können Sie die in der Rangliste erscheinenden Rangierungen bestimmen. Die kleinste, auszuwählende Einheit ist die in der Wertung definierte Rangierung (Standard, Rassengrösse, Kategorie, Rasse oder Farbe).

| Kaninchen                     |  |
|-------------------------------|--|
| Amt + Limmattal               |  |
| Sie+Er                        |  |
| Geflügel                      |  |
| Amt + Limmattal               |  |
| Sie+Er                        |  |
| Kantonale Geflügelausstellung |  |
| Rhode Island Klub             |  |
| Ziergeflügel                  |  |
| Amt + Limmattal               |  |
| Sie+Er                        |  |
| Tauben                        |  |
| Kantonale Taubenausstellung   |  |

In der rechten Spalte können zusätzlich diverse Filter definiert werden.

### Jungzüchter

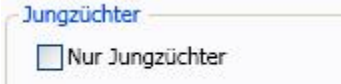

Aktivieren Sie die Checkbox, falls nur Jungzüchter in der Rangliste angezeigt werden sollen.

#### Verein

Falls nur Mitglieder eines bestimmten Vereins auf der Rangliste erscheinen soll, wählen Sie diesen im Dropdown-Menu aus.

### Einheit

Falls nur eine bestimmte Ausstellungs-Einheit auf der Rangliste erscheinen sollen, wählen Sie diese im Dropdown-Menu aus.

Kategorie

Falls nur eine bestimmte Kategorie auf der Rangliste erscheinen soll, wählen Sie diese im Dropdown-Menu aus.

#### Alterskategorie

Falls nur Anmeldungen einer bestimmten Alterskategorie auf der Rangliste erscheinen sollen, wählen Sie diese im Dropdown-Menu aus.

#### Geschlecht

Falls nur Anmeldungen eines bestimmten Geschlechts auf der Rangliste erscheinen sollen, wählen Sie diese im Dropdown-Menu aus. Diese Auswahl macht nur für Einzeltiere Sinn.

| Punkte                |    |   |    |  |
|-----------------------|----|---|----|--|
| OAlle Punkte 💿 Punkte | >= | ~ | 80 |  |

Falls nur Teilnehmer mit grösser oder kleiner gleich einer bestimmten Punktzahl auf der Rangliste erscheinen sollen, können Sie hier diese Punktzahl definieren.

| 1 ( ) ( ) ( ) ( ) ( ) ( ) ( ) ( ) ( ) ( |   |     |    |
|-----------------------------------------|---|-----|----|
| ) Alle Ränge 💿 Ränge                    | 1 | bis | 10 |

Grenzen Sie hier die in der Rangliste anzuzeigenden Ränge ein.

### Preise

| Preise |                                      |
|--------|--------------------------------------|
| Preise | Keine Einschränkung 🗸                |
|        | Keine Einschränkung                  |
|        | Nur Rassensieger                     |
|        | Nur Farbenschlagsieger               |
|        | Rassensieger oder Farbenschlagsieger |

Hier haben Sie folgende Optionen:

- Keine Einschränkung: Die Anmeldungen werden unabhängig davon ausgegeben, ob der Rassensieger oder Farbenschlagsieger darin vorkommt.
- Nur Rassensieger: Es werden nur diejenigen Anmeldungen ausgegeben, die einen Rassensieger enthalten.
- Nur Farbenschlagsieger: Es werden nur diejenigen Anmeldungen ausgegeben, die einen Farbenschlagsieger enthalten.
- Rassensieger oder Farbenschlagsieger: Es werden nur diejenigen Anmeldungen ausgegeben, die einen Rassensieger oder einen Farbenschlagsieger oder beides enthalten.

### Struktur

Im Tab Struktur die anzuzeigenden Tabellenspalten und Zwischenzeilen der Rangliste definiert. Zusätzlich können Angaben über die Sortierung der Teilnehmer innerhalb der Zwischenzeilen gemacht werden.

Tabellenspalten

Wählen Sie im Dropdown-Feld Wählen Sie im Dropdown-Feld Tabellenspalten einfügen möchten. Die Tabellenspalte erscheint nun in der unteren Liste zusammen mit einer vorgegebenen Standardweite in mm. Wiederholen Sie den Vorgang, um weitere Spalten hinzuzufügen. Die Weiten der einzelnen Spalten können Sie direkt in der Tabelle Ihren Wünschen entsprechend anpassen; klicken Sie hierzu den zu ändernden Wert mit der Maus an.

| Name                    | Uberschrift  | Breite |
|-------------------------|--------------|--------|
| Rang                    | R            | 10     |
| Name                    | Aussteller   | 35     |
| Rasse                   | Rasse        | 10     |
| Farbenschlag            | Farbenschlag | 25     |
| Gesamtbewertung absolut | Total        | 10     |
| Preise                  | Preise       | 15     |
| Richtpunkte             | RP           | 10     |

Mit Klick auf können selektierte Tabellenspalten um eine Position nach vorne oder hinten verschoben werden.

Hinweis: Bei der Auswahl der Bewertungen kann festgelegt werden, auf wie viele Spalten die Bewertungen im Katalog verteilt und wie viele Nachkommastellen angezeigt werden sollen.

| Bewertungensspalte and                    | passen 🗖 🗖 🗙 |
|-------------------------------------------|--------------|
| Bewertungen pro Zeile<br>Nachkommastellen | 3            |
| I Hilfe                                   | OK Abbrechen |

### Zwischenzeilen und Sortierung

Auf der rechten Seite werden die anzuzeigenden Zwischenzeilen bestimmt. Falls Zwischenzeilen angezeigt werden, so zählen die Sortierfolgen dieser Zwischenzeilen (Sortierfolge der Rassengrösse, Untergruppe, Kategorien, Einheit oder Preisrichter) als primäre Sortierung der Liste. Innerhalb dieser Zwischenzeilen werden die Inhalte gemäss der zweiten Sortierung, welche auf dieser Seite unter Sortierung eingestellt werden kann, sortiert.

| Zwischenzeilen                                 |
|------------------------------------------------|
| Rassengrösse                                   |
| Untergruppe                                    |
| 🔲 Rasse inkl. Bild, Götti und RS               |
| 🔲 Farbenschlag inkl. FS                        |
| C Kategorie                                    |
| 🔲 Rasse, Farbenschlag                          |
| 🔲 Einheit, Rasse                               |
| 🔲 Einheit, Rasse, Farbenschlag, Preisrichter 🕕 |
| 🔲 Einheit, Rasse, Farbenschlag                 |
| Richtpunkte                                    |
| Sortierung                                     |
| Sortierung Boxennummer                         |
|                                                |

# Vereinsranglisten

## Katalog-Element Vereinsrangliste

Eine Vereinsrangliste entsteht grundsätzlich aus einer Vereinswertung. Die Vereinsrangliste kann als

🔘 Hinzufügen 👻

Katalogelement konfiguriert werden. Klicken Sie hierfür unter Katalog – Katalogelemente auf Das folgende Dialog-Fenster erscheint:

| 🔲 Rangliste konf | figurieren                                                                     |                              |
|------------------|--------------------------------------------------------------------------------|------------------------------|
| Elementname      | Vereinskonkurrenz Kaninchen                                                    | Element in Katalog enthalten |
| Listentitel      | Vereinskonkurrenz Kaninchen                                                    |                              |
| Vereinswertung   | Sektionswettbewerb A<br>Vereinskonkurrenz Geflügel<br>Vereinskonkurrenz Tauben |                              |
| Fusszeile        | www.kleintiere-schweiz.ch                                                      |                              |
|                  |                                                                                | OK Abbrechen                 |

### Elementname

Der Elementname dient als Information in der Liste der Katalogelemente und wird in der Spalte Bezeichnung angezeigt.

### Element in Katalog enthalten

Element in Katalog enthalten

Selektieren Sie diese Checkbox, falls diese Rangliste bei Klick auf Katalog drucken, im Katalog enthalten sein soll.

Listentitel

Der Listentitel erscheint als Titel der Rangliste. Oftmals ist der Elementname und der Listentitel identisch.

### Vereinswertung

In dieser Liste werden alle verfügbaren Vereinswertungen angezeigt. Wählen Sie die Wertung aus, für welche eine Vereinsrangliste erstellt werden soll.

Fusszeile

Optionales Feld für die Eingabe der Fusszeile (z.B. Werbung)

Hinweis: Falls die Vereinswertung einen zweiten Standard berücksichtigt (z.B. Ziergeflügel mit Geflügel mischen), und die Rangliste gemäss Einstellung in der Wertung in zwei Ranglisten aufgeteilt werden soll, so werden aus einem Vereinsranglistenelement automatisch zwei Vereinsranglisten generiert.

## Leerseiten

## Katalog-Element Leerseite

Fügen Sie dem Katalog Leerseiten hinzu, um diese später in einem anderen Programm (Word) mit anderne Inhalten zu ergänzen. Solche Inhalte können sein: Titelseite, Inseratseite, Sponsorenliste usw.

3 Hinzufügen

Um eine Leerseite der Liste mit den Katalog-Elementen hinzuzufügen, wählen Sie im Dropdown das Element Leerseite. Ein Dialog-Fenster zur Eingabe des Elementnamens wird angezeigt. Ferner können Sie hier die Papiergrösse (A4 oder A5) und einen Fusszeilentext bestimmen.

Ob die Leerseite Bestandteil des Katalogs sein soll, legen Sie über die Checkbox Element in Katalog enthalten fest.

| Rangliste konfigu | irieren        |                              |
|-------------------|----------------|------------------------------|
| Papiergrösse      | A4 ◎ A5     A5 |                              |
| Elementname       |                | Element in Katalog enthalten |
| Fusszeile         |                |                              |
|                   |                | OK Abbrechen                 |

Haben Sie die Eingaben vorgenommen, klicken Sie auf OK, um die Leerseite in die Liste der Katalog-Elemente einzufügen. Der eingegebene Elementname erscheint in der Spalte Bezeichnung der Liste mit den Katalog-Elementen.

# Rangliste Nationale Kaninchenausstellung

## Konfiguration der Rangliste für die Nationale Kaninchenausstellung

Die Rangliste für die Nationale Kaninchenausstellung enthält pro Rasse ein Bild und die Angabe eines Paten (Götti). Sie ist in folgende Abschnitte gegliedert:

- 1. Rassengrösse
- 2. Rasse
- 3. Farbenschlag (falls vorhanden)

In den Zwischenzeilen der Rassen werden zusätzlich zur Bezeichnung das Bild der Rasse, die Gotte bzw. der Götti, und der Rassensieger (Boxennummer, Name und Punktzahl) angezeigt.

In den Zwischenzeilen der Farbenschläge wird zusätzlich zur Bezeichnung der Farbenschlagsieger (Boxennummer, Name und Punktzahl) angezeigt.

Um die Rangliste zu erstellen, kann wie folgt vorgegangen werden:

- 1. Öffnen Sie die Ausstellung, in der die Rangliste erstellt werden soll.
- 2. Klicken Sie in der Menüleiste auf der linken Seite auf "Katalog".
- 3. Klicken Sie auf "Hinzufügen" und wählen Sie "Rangliste". Das Dialogfenster zur Konfiguration der Rangliste erscheint.
- 4. Wählen Sie die Papiergrösse und geben Sie einen Elementnamen sowie, falls gewünscht, einen Titel für die Rangliste ein.
- 5. Klicken Sie in der Baum-Ansicht auf der linken Seite auf das gewünschte Element zu der die Rangliste erstellt werden soll (im Normalfall eine Wertung).
- 6. Falls gewünscht, können Sie die auf der Rangliste erscheinenden Anmeldungen zusätzlich einschränken, indem Sie auf der rechten Seite die Einstellungen ändern (z.B. nur Anmeldungen von Jungzüchtern).
- 7. Wechseln Sie nun in die Registerkarte "Struktur" um die Spalten und die Zwischenzeilen für die Rangliste zu definieren.
- 8. Fügen Sie durch wiederholtes Klicken auf "Hinzufügen" folgende Spalten hinzu: Boxennummer(n), Ist Jungzüchter, Name, Gesamtbewertung absolut\* und Preise.
- 9. Kreuzen Sie auf der rechten Seite folgende Zwischenzeilen an: "Rassengrösse", "Rasse inkl. Bild, Götti und RS", "Farbenschlag inkl. FS".
- 10. Stellen Sie sicher, dass in der unteren Auswahl für die Sortierung "Boxennummer" eingestellt ist.
- 11. Klicken Sie auf OK um die Konfiguration der Rangliste fertigzustellen.

Falls in der Rangliste für die Rassen keine Bilder oder Paten erscheinen, könnte es sein, dass diese in den Stammdaten noch nicht vorhanden sind. Bitte sehen sie unter <u>Rasse bearbeiten</u>, wie Sie diese Informationen eingeben können.

\*) In dieser Anleitung wird davon ausgegangen, dass es sich um eine Rangliste handelt, die ausschliesslich Einzeltiere enthält, deshalb entspricht die Spalte "Gesamtbewertung absolut" der Punktzahl des Tieres. Falls es sich bei der Wertung der Rangliste um eine Tiere mit anderen Einheiten als Einzeltieren handelt, können Sie statt dieser Spalte auch die Spalte "Bewertungen" auswählen.

# Katalog versenden

Der Katalog kann automatisch durch das Programm per E-Mail an die Aussteller der Ausstellung versendet werden.

Versendet wird E-Mail mit einem Link zu einem PDF. Das PDF enthält alle Katalogelemente, bei denen die Eigenschaft "Im Katalog enthalten" aktiviert ist. Mit anderen Worten: Das PDF ist exakt das selbe, das angezeigt wird, wenn auf "Katalog drucken" geklickt wird.

Alle Aussteller bei denen vermerkt ist, dass Sie den Katalog per E-Mail erhalten wollen, erhalten ein E-Mail.

### Katalog versenden

Um einen Katalog zu versenden gehen Sie wie folgt vor:

- 1. Klicken Sie auf der linken Menüleiste auf Katalog.
- 2. Fügen Sie in der erscheinenden Ansicht in der Liste Katalogelemente mindestens ein Element (z.B. eine Rangliste) hinzu und stellen Sie sicher, dass bei dem Katalogelement "Im Katalog enthalten" angekreuzt ist.
- 3. Wechseln Sie in die Registerkarte Katalog versenden.
- 4. Klicken Sie, falls gewünscht, auf Vorschau um das PDF, das versendet wird, zu sehen.
- 5. Klicken Sie auf Jetzt versenden.
- 6. Falls Sie sich nicht vorgängig im Programm angemeldet haben, müssen Sie sich gegebenenfalls anmelden. Falls Sie noch kein Benutzerkonto haben, können Sie an dieser Stelle eines erstellen (im Internet). In diesem Fall müssen Sie die Erstellung des Benutzerkontos durch einen Link, den Sie per E-Mail erhalten, bestätigen. Danach können Sie sich im Programm anmelden worauf der Katalog verschickt wird.

Achtung: Der Katalog kann nur versendet werden, wenn bei mindestens einem Aussteller gewählt ist, dass er den Katalog per E-Mail erhalten will und zudem seine E-Mail Adresse eingegeben worden ist. Diese Eingaben können in der Anmeldungserfassung (3. Registerkarte "Ränge, Preise und Bestellungen") gemacht werden.

Zusätzlich zu den Ausstellern wird das E-Mail mit dem Katalog-Link auch an den aktuell angemeldeten Benutzer versendet.

### Versand überprüfen

Nach dem Ausführen der Funktion zum Versenden des Katalogs, können Sie den Status des E-Mail-Versands überprüfen: Klicken sie dazu auf den Link Informationen zum Versand. Daraufhin wird eine Internetseite geöffnet, die den Status des Versands anzeigt.

# Statistiken ausgeben

Im Menu-Punkt Statistiken können diverse Kennzahlen zur Ausstellung ausgegeben werden. Mit Klick auf

🤹 Aktualisieren

werden Ihre oberen Selektions- und Gruppierungs- Einstellungen übernommen und die Statistik im unteren Bereich des Fensters ausgegeben. Die Statistik kann gedruckt oder wahlweise als Excel, RTF, TIFF, HTML oder XPS-Dokument gespeichert werden.

| Ausstellungssoftware Kleint                        | iere Schweiz                  |                    |          |         |            |  |
|----------------------------------------------------|-------------------------------|--------------------|----------|---------|------------|--|
| 🔍 100% 📑 Datenbank 🎲 Einstellungen 🕕 Über dieses F |                               |                    |          |         |            |  |
| Ausstellungen Adresser                             | Vereine Gemischte Ausstellung |                    |          |         |            |  |
|                                                    |                               |                    |          |         | Kleintiere |  |
| Gemischte Ausste                                   | llung                         |                    |          |         |            |  |
| 🏫 Ausstellungsdaten                                | Statistiken                   |                    |          |         |            |  |
| 🚨 Anmeldungen                                      | Auswahl                       |                    |          |         |            |  |
| 🇐 Boxen                                            | Standard Alle                 | ▼ Wertung Alle     |          |         |            |  |
| 🛕 Tiere                                            | Preisrichter Alle             | ▼ Verein Alle      |          |         |            |  |
| 💍 Ränge und Preise                                 | Gruppierung Weiter            | e Spalten Sp       | rache    |         | Ø.         |  |
| 📃 Katalog                                          | 1. Stufe keine 💌 🗖 Pu         | inkteverteilung Sp | rache De | utsch 🔹 |            |  |
| 📊 Statistiken                                      | 2. Stufe Rasse                | eisverteilung      |          |         |            |  |
| 🚠 Stammdaten                                       | ③ ⑤   ⋈ ◀ 1 von 1 ▶           | M 🕼 🛍 🖬 🛛 10       | 0%       | •       |            |  |
|                                                    |                               |                    |          |         |            |  |
|                                                    |                               |                    |          |         |            |  |
|                                                    |                               |                    |          |         |            |  |
|                                                    | Rasse                         | Ausst              | Neu-     | T. ge-  | T. aus-    |  |
|                                                    | Kapinchon                     | total              | Ausst.   | meldet  | gest.      |  |
|                                                    | Farbenzwerg                   | 4                  | 4        | 4       | 4          |  |
|                                                    | Englische Scheck              | e 5                | 5        | 30      | 30         |  |
|                                                    | Burgunder                     | 6                  | 6        | 6       | 6          |  |
|                                                    | Belgische Riesen              | 9                  | 9        | 54      | 53         |  |
|                                                    | Deutsche Puten                | 13                 | 13       | 12      | 12         |  |
|                                                    | Amrocks                       | 2                  | 2        | 6       | 6          |  |
|                                                    | Bourbonnaise                  | 1                  | 1        | 6       | 6          |  |
|                                                    | Rhodeländer (mit              | 3                  | 3        | 18      | 18         |  |
|                                                    | <                             |                    |          |         |            |  |
|                                                    |                               |                    |          |         |            |  |

### Angezeigte Tabellenspalten

Standard: Der selektierte Standardname Ausst. total: Anzahl Aussteller Neu-Ausst.: Anzahl Neuaussteller (Aussteller, die das erste Mal ausstellen) T. gemeldet: Anzahl gemeldete Tiere T. ausgest.: Anzahl ausgestellte Tiere

T. bewertet: Anzahl bewertete Tiere (Tiere mit Status gültig und eine Bewertung haben) Richtpunkte: Durchschnittliche Richtpunktzahl Durchschnittliche Bew.: Durchschnittlich erreichte Punktzahl

### Selektion

Im Abschnitt Selektion können die in der Statistik zu berücksichtigenden Daten definiert werden. Mehrere selektierte Filter werden UND-verknüpft.

| Standard     | Kaninchen                        | Wählen Sie unter Standard alle oder einen bestimmten Standard. Es werden |
|--------------|----------------------------------|--------------------------------------------------------------------------|
| nur Anme     | eldungen und Tiere aus           | dem selektierten Standard in der Statistik berücksichtigt.               |
|              |                                  |                                                                          |
| Wertung      | ZV- Vereinsschau                 | Die zu berücksichtigende Wertung. Es werden nur                          |
| Anmeldu      | ngen und Tiere der sele          | tierten Wertung in der Statistik berücksichtig.                          |
| Preisrichter | Alle                             | Falls hier ein Preisrichter gewählt wird, werden nur diesem Preisrichter |
| zugeordr     | ete Anmeldungen und <sup>-</sup> | ïere in der Statistik berücksichtigt.                                    |
| Verein /     | Alle                             | Es werden nur Anmeldungen und Tiere in der Statistik                     |
| berücksie    | chtig, welche bei dem a          | usgewählten Verein Mitglied sind.                                        |

### Gruppierung

Im Abschnitt Gruppierung können die Tiere wahlweise nach 1. und 2. Stufe gruppiert werden. Nach der Gruppierung erster Stufe, erfolgt jeweils ein Seitenumbruch. Im unteren Beispiel wird in der ersten Stufe nach Verein und in der zweiten Stufe nach Rasse und Farbe gruppiert.

| Ausstellungssoftware Kleintiere Schweiz |                                       |                                    |                       |                      |                         |                         |  |  |  |
|-----------------------------------------|---------------------------------------|------------------------------------|-----------------------|----------------------|-------------------------|-------------------------|--|--|--|
| Ausstellungen Adressen                  | Vereine Update Klubsc                 | nau Holländer                      |                       | D                    | atenbank 🤤              | Einstellung             |  |  |  |
| Klubschau Holländ                       | er                                    |                                    |                       |                      |                         |                         |  |  |  |
| 🏡 Ausstellungsdaten                     |                                       |                                    |                       |                      |                         |                         |  |  |  |
| Anmeldungen Selektion                   |                                       |                                    |                       |                      |                         |                         |  |  |  |
| 🇐 Boxen                                 | Standard Alle                         | ~                                  | Wertung               | Alle                 |                         |                         |  |  |  |
| 🛕 Tiere                                 | Preisrichter Alle                     | ~                                  | Verein /              | Alle                 |                         |                         |  |  |  |
| 🍍 Ränge und Preise                      | Sprache                               |                                    |                       |                      |                         |                         |  |  |  |
| Listen                                  | Listen 1. Stufe Verein Verein Sprache |                                    |                       | che Deutse           | ch 🔽                    | 🦈 Aktua                 |  |  |  |
| 📃 Katalog                               | 2. Stufe Rasse, Farbe 🔽               | Preisverteilung                    |                       |                      |                         |                         |  |  |  |
| Statistiken                             | 1 von 24                              |                                    | 100%                  | •                    | _                       | _                       |  |  |  |
| 🚠 Stammdaten                            |                                       |                                    |                       |                      |                         |                         |  |  |  |
|                                         | Rasse<br>KZV Fra                      | uenfeld                            | Ausst.<br>total<br>24 | Neu-<br>Ausst.<br>17 | T. ge-<br>meldet<br>191 | T. aus-<br>gest.<br>191 |  |  |  |
|                                         | Kaninc                                | nen                                | 16                    | 15                   | 78                      | 78                      |  |  |  |
|                                         | Zwergw                                | n<br>vidder weiss Rotauge          | 2                     | 2                    | 12                      | 12                      |  |  |  |
|                                         | Russen                                |                                    | 1                     | 1                    | 3                       | 3                       |  |  |  |
|                                         | Englisch<br>Holländ                   | ie Schecke blau<br>er japaner      | 1                     | 0                    | 3                       | 3                       |  |  |  |
|                                         | Holländ                               | er madagaskar                      | 1                     | 1                    | 3                       | 3                       |  |  |  |
|                                         | Havann<br>Kleinsilt                   | a<br>Jer qelb                      | 1                     | 1                    | 3                       | 3                       |  |  |  |
|                                         | Loh sch                               | warz                               | 1                     | 0                    | 3                       | 3                       |  |  |  |
|                                         | Marder                                | la                                 | 1                     | 1                    | 6 9                     | 6 9                     |  |  |  |
|                                         | Burgun                                | der                                | i                     | i                    | 3                       | 3                       |  |  |  |
|                                         | Champa<br>Schwei:                     | igne-Silber<br>zer Schecke schwarz | 1                     | 1                    | 3                       | 3                       |  |  |  |
|                                         | Belgisch                              | ne Riesen grau                     | 3                     | 3                    | 12                      | 12                      |  |  |  |
|                                         | Geflüge<br>Perlhüh                    | el<br>ner blau (mit                | 6<br>1                | 1<br>0               | <b>45</b><br>3          | 45<br>3                 |  |  |  |
|                                         | Perlung                               | )                                  |                       |                      |                         |                         |  |  |  |
|                                         |                                       | IIII                               |                       |                      |                         |                         |  |  |  |

## Weitere Spalten

| Weitere Spalten —— |
|--------------------|
| Punkteverteilung   |
| Preisverteilung    |

Zu den bestehenden Spalten (siehe oben) können wahlweise die Punkteverteilung oder die Preisverteilung angezeigt werden.

Punkteverteilung: Es werden pro Zeile alle vergebenen Punktzahlen mit ihren Verteilungen angzeigt.

Preisverteilung: Es werden pro Zeile die Anzahl der vergebenen Preise (Gold, Silber und Bronce) absolut und in % angezeigt.

# Übersicht Stammdaten

Unter Stammdaten werden grundsätzlich alle Daten, die für die meisten Ausstellungen gleich sind und sich über die Zeit selten ändern, verstanden. Sie entsprechen grundsätzlich einem zentralen Standard, können aber für die einzelnen Ausstellungen geändert oder ergänzt werden.

Zu den Stammdaten gehören:

- Standards (z.B. Kaninchen oder Meerschweinchen)
- Ausstellungseinheiten (z.B. Einzeltiere oder Paare)
- Rassen
- Farbenschläge
- Struktur der Rassen (Rassengrössen, Untergruppen)
- Boxentypen
- Altersklassen

Diese Stammdaten sind in Klexpo im Hintergrund vorhanden und werden ausschliesslich über <u>https://klexpo.ch</u> bearbeitet.

# Softwareupdate

Die Ausstellungssoftware Kleintiere Schweiz wird von Zeit zu Zeit den sich laufend verändernden Anforderungen der Aussteller angepasst. Einerseits können dies Anpassungen und Ergänzungen von Funktionen sein und andereseits sind jährliche Ergänzungen bei den Stammdaten (Gruppen, Rassen, Farbenschläge usw.) zu erwarten. Um auf dem neusten Stand zu bleiben, ist in beiden Fällen ein Software-Update der Ausstellungssoftware nötig.

Falls Sie mit dem Internet verbunden sind, überprüft, die Software seit der Version 1.2 bei jedem Start, ob eine neue Softwareversion zum Download bereitsteht. Ist dies der Fall, werden Sie automatisch durch ein Dialog-Fenster darüber benachrichtigt:

| 🗔 Software Update                                           |                              |  |  |  |  |
|-------------------------------------------------------------|------------------------------|--|--|--|--|
| Es ist eine neue Version der Ausstellungssoftware vorhanden |                              |  |  |  |  |
| Version                                                     | 1.3                          |  |  |  |  |
| Datum                                                       | 14.05.2010                   |  |  |  |  |
| Art des Updates Software- und Stammdaten Update             |                              |  |  |  |  |
| Weitere Infos                                               | http://kleintiere.adwise.ch/ |  |  |  |  |
| Wollen Sie das Update herunterladen und installieren?       |                              |  |  |  |  |

Klicken Sie auf Ja, um das Update direkt vom Server herunterzuladen. Der unten dargestellte Download-Dialog erscheint. Beachten Sie, dass das Ausstellungsprogramm nach dem Download automatisch beendet wird, und Sie mit der Installation des Updates fortfahren.

| 🗔 Software Update                                           |                                 |  |  |  |  |
|-------------------------------------------------------------|---------------------------------|--|--|--|--|
| Es ist eine neue Version der Ausstellungssoftware vorhanden |                                 |  |  |  |  |
| Version                                                     | 1.3                             |  |  |  |  |
| Datum                                                       | 14.05.2010                      |  |  |  |  |
| Art des Updates                                             | Software- und Stammdaten Update |  |  |  |  |
| Weitere Infos                                               | http://kleintiere.adwise.ch/    |  |  |  |  |
|                                                             | 60%                             |  |  |  |  |
|                                                             | Abbrechen                       |  |  |  |  |

Die Installation der Ausstellungssoftware ist in der Hilfe unter Installation – Installationsanleitung beschrieben.

| 😸 Ausstellungssoftware Kleintiere Schweiz                                                                                                    | 🗙                                                                      |
|----------------------------------------------------------------------------------------------------|------------------------------------------------------------------------|
| Willkommen beim Setup-Assistenten von<br>Ausstellungssoftware Kleintiere Schweiz                                                                                                    | <b>A</b>                                                               |
| Der Installer wird Sie durch die zur Installation von Ausstellungssoftware Kleintie<br>erforderlichen Schritte führen.                                                                                                    | se Schweiz                                                             |
| WARNUNG: Dieses Programm ist durch US-amerikanische Urheberrechtsgese<br>Urheberrechtsverträge geschützt. Unbefugte Vervielfältigung oder unbefugter V<br>Programms oder eines Teils davon wird sowohl straf- als auch zivilrechtlich verf<br>schwere Strafen und Schadenersatzforderungen zur Folge haben.<br>Abbrechen <zurück< td=""><td>tze und internationale<br/>/ertrieb dieses<br/>olgt und kann<br/>Weiter &gt;</td></zurück<> | tze und internationale<br>/ertrieb dieses<br>olgt und kann<br>Weiter > |

Nach der Installation der neuen Software können Sie Ihre bisherigen Ausstellungen weiterhin verwenden. Es gehen dabei keine Daten verloren (Anmeldungen, Bewertungen, Ranglisten usw).

Hinweise: Natürlich können Sie weiterhin die Installationsdateien manuell von der Website https://klexpo.ch/programm herunterladen.
# Index

der zu rechnenden Tiere des variablen Restes, 4, 135

#### .

.NET Framework, 9

Α Absolute Werte, 35, 38 Alterskategorie, 76 Anmeldefrist, 33 Anmeldeliste drucken, 123, 75 Anmelden, 136 Anmeldung bearbeiten, 64, 67 Anmeldung Boxen, 69 Anmeldung erfassen, 62, 67 Anmeldung kopieren, 65 Anmeldung löschen, 74 Anmeldung Preise, 71 Anmeldung Ränge, 71 Anmeldung suchen, 73 Anmeldung Tiere, 69 Anmeldung Wertungen, 71 Anmeldungen, 60 Anmeldungen drucken, 123 Anmeldungen exportieren, 86 Arbeitsspeicher, 9 Ausschreibung, 5 Aussteller auswählen, 67 Ausstellerliste, 75 Ausstellerliste drucken, 75 Ausstellung, 30 Ausstellung anlegen, 28 Ausstellung öffnen, 27 Ausstellung suchen, 29 Ausstellungsdaten, 32 Ausstellungsliste, 27 Ausstellungsname, 33 Ausstellungsprogramm starten, 13 Ausstellungsraum bearbeiten, 48 Ausstellungsraum erfassen, 47 Ausstellungsraum löschen, 49 Ausstellungsräume, 46

### В

Backup, 25 Basisdaten, 33 Basisdaten bearbeiten, 33 Benutzerkonto, 136 Bestelliste, 100 Bestelliste drucken, 100 Bestellungen, 71 Bewertung, 7, 35, 69, 114 Bewertung erfassen, 114 Bewertungen im Katalog, 91 Bewertungskarten, 98 Boxen, 92 Boxen der Anmeldung, 69 Boxenbeschriftung, 106 Boxen-Bestellliste drucken, 100 Boxen-Etiketten, 106 Boxen-Etiketten drucken, 106 Boxenliste der Anmeldung, 69 Boxenliste drucken, 102 Boxennummer im Katalog, 91 Boxennummern, 93 Boxennummern zuteilen, 93 Boxenorientierte Bewertung, 114 Bronce, 35, 39

# С

Club, 45 Clubkonkurrenz, 45, 133 Clubschau, 45, 133 Clubwertung, 45, 133

#### D

Dezimaltrennzeichen, 25 Durchführung, 7 Durchschnitt, 35, 38

#### Ε

Einlieferungskontrolle, 104 Einlieferungskontrollliste, 104 Email, 62, 136 E-Mail, 62, 136 Erfassung der Geschlechter, 35 Ermittlung der Sieger und Preise, 35 Erste Schritte, 13 Etiketten für Anmeldebestätigungen, 84 Export, 98 Exportieren, 98, 108

#### F

Farbenschlag im Katalog, 91 Farbensieger, 35, 39, 69, 118 Farben-Sieger bestimmen, 69, 118 Filter setzen, 19 Filterkriterien, 21 Framework, 9

# G

Ι

Gesamtbewertung absolut im Katalog, 91 Gesamtbewertung relativ im Katalog, 91 Geschlecht im Katalog, 91 Geschlechter erfassen, 35, 42, 76 Gold, 35, 39 Importieren, 108 Inserate, 134 Installation, 10 Installationsanleitung, 10 Ist Jungzüchter im Katalog, 91

### Κ

Katalog, 62, 136 Katalog drucken, 126 Katalog erstellen, 126 Katalog versenden, 136 Kategorie bearbeiten, 52 Kategorie erfassen, 51 Kategorie löschen, 53 Kategorien, 50 Klub, 45 Klubkonkurrenz, 45, 133 Klubschau, 45, 133 Klubwertung, 45, 133 Komma, 25 Kontrollliste, 104 kopieren, 65

# L

Leerseite, 126, 134 Leerseite dem Katalog hinzufügen, 126, 134 Leerseiten, 134 Listen, 91, 126 Listen erstellen, 126 Listen filtern, 21 Listen sortieren, 18 Listen und Tabellen, 17 Listeninhalte filtern, 19

### М

Medaillen, 121 Menustruktur, 14

#### Ν

Name und Adresse im Katalog, 91 Nationale Kaninchenausstellung, 135 Navigation, 14 Neuaussteller, 137

#### Ρ

Planung, 6 Preise im Katalog, 91 Preisrichter, 54, 96 Preisrichter auswählen, 58 Preisrichter zuteilen, 96 Prozessor, 9 Punkt, 25

# R

RAM, 9 Rang im Katalog, 91 Ränge und Preise, 7, 71, 121 Ränge und Preise berechnen, 121 Rangierung, 35, 38 Rangliste, 126, 91, 121, 128, 129, 135 Rangliste dem Katalog hinzufügen, 126 Rangliste drucken, 91 Rangliste erstellen, 91, 126, 128, 135 Rangliste konfigurieren, 129, 135 Ranglisten, 126, 128, 133, 135 Rasse im Katalog, 91 Rassengrösse, 76 Rassensieger, 35, 39, 69, 118 Rassen-Sieger bestimmen, 69, 118 Relative Werte, 35, 38 Richter, 54 Richter bearbeiten, 57 Richter erfassen, 55 Richter Felder, 58 Richter löschen, 59 Richtpunkte im Katalog, 38, 91 Richtpunktzahl, 38

# S

Schriftart, 24 Schweizermeister, 123, 124, 71, 24, 39 Seitenzahl, 128 Sektionswettbewerb, 35, 41, 43 Serienbrief, 76, 81 Serienbrief drucken, 81 Server-Datenank erstellen, 25 Server-Datenbank öffnen, 25 Sicherung, 25 Sieger und Preise, 35, 39 Silber, 35, 39 Software installieren, 10 Software Update, 24, 142 Softwareupdate, 24 Sortieren, 18 Spalten, 128 Sprache, 24 SQL Server, 9, 25 Stammdaten, 141 Stammdaten updaten, 142 Stammdatenverwaltung, 141 Statistik, 137 Status, 69, 114 Streichresultat bei Punktegleichheit beachten, 35, 42 Streichresultat zulassen, 35, 42 Stufensieger, 35, 39 Systemvoraussetzungen, 9 Т Tabelle filtern, 21 Tabellen und Listen, 17

Tabelleninhalte filtern, 19

Tabelleninhalte sortieren, 18 Tiere, 69, 98, 116 Tiere ausgestellt, 137 Tiere bearbeiten, 120 Tiere bewerten, 69 Tiere bewertet, 137 Tiere gemeldet, 137 Tierliste, 116 Total, 35, 38

#### Ü

Übersicht, 4

# U

Update, 142

#### V

Verein, 91 Vereinsrangliste, 133 Vereinsrangliste konfigurieren, 133 Verkaufsliste, 75 Verkaufsliste drucken, 75 Verkaufspreis, 69 Verkaufspreis (nur Einzeltiere), 91 Versenden, 136 Verteilte Bewertung, 108 Verteilte Rechner, 108

### W

Wertung, 34 Wertung bearbeiten, 36 Wertung erfassen, 35 Wertung löschen, 37 Wertungen, 34, 71 Wertungsstandard, 38 Windows 8.1, 25

# Ζ

Zahlenformat, 25 Zusatzboxen, 89 Zusatzboxen verteilen, 89